# **CA ARCserve D2D**

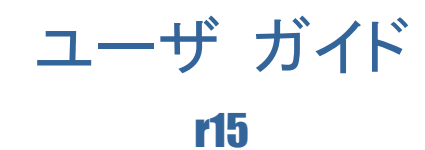

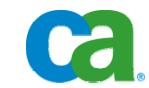

本書及び関連するソフトウェア ヘルプ プログラム(以下「本書」と総称)は、ユーザへの情報提供のみを目的とし、CA はその 内容を予告なく変更、撤回することがあります。

CA の事前の書面による承諾を受けずに本書の全部または一部を複写、譲渡、複製、開示、修正、複製することはできません。 本書は、CA または CA Inc. が権利を有する秘密情報であり、かつ財産的価値のある情報です。ユーザは本書を開示したり、 CA とユーザとの間で別途締結される機密保持契約により許可された目的以外に使用することはできません。

上記にかかわらず、本書に記載されているソフトウェア製品に関連して社内でユーザおよび従業員が使用する場合に限り、該 当するソフトウェアのライセンスを受けたユーザは、合理的な範囲内の部数の本書の複製を作成できます。ただし CA のすべ ての著作権表示およびその説明を各複製に添付することを条件とします。

本書のコピーを作成する上記の権利は、ソフトウェアの該当するライセンスが完全に有効となっている期間内に限定されます。 いかなる理由であれ、そのライセンスが終了した場合には、ユーザは CA に本書の全部または一部を複製したコピーをすべ て CA に返却したか、または破棄したことを文書で証明する責任を負います。

準拠法により認められる限り、CA は本書を現状有姿のまま提供し、商品性、お客様の使用目的に対する適合性、他者の権利 に対する不侵害についての黙示の保証を含むいかなる保証もしません。また、本書の使用に起因し、逸失利益、投資の喪失、 業務の中断、営業権の損失、データの損失を含むがそれに限らない、直接または間接のいかなる損害が発生しても、CA は ユーザまたは第三者に対し責任を負いません。CA がかかる損害の可能性について事前に明示に通告されていた場合も同 様とします。

本書に記載されたソフトウェア製品は、該当するライセンス契約書に従い使用されるものであり、該当するライセンス契約書はこの通知の条件によっていかなる変更も行われません。

本書の制作者は CA および CA Inc. です。

「制限された権利」のもとでの提供:アメリカ合衆国政府が使用、複製、開示する場合は、FAR Sections 12.212、52.227-14 及び 52.227-19(c)(1)及び(2)、ならびに DFARS Section252.227-7014(b)(3) または、これらの後継の条項に規定される該当する制限 に従うものとします。

Copyright © 2010 CA. All rights reserved. 本書に記載された全ての商標、商号、サービスマークおよびロゴは、それぞれ各社に帰属します。

# CAへの連絡先

テクニカル サポートの詳細については、弊社テクニカル サポートの Web サイト (<u>http://www.ca.com/jp/support/</u>)をご覧ください。

#### CA ARCserve D2D のサポート リンク

CA サポート オンラインは、技術的な問題を解決する際に役立つリソースの豊富なセットを提供し、重要な製品情報にも容易にアクセスできます。 CA サポートでは、信頼できるアドバイスをいつでも簡単に利用できます。 以下のリンクを使用すると、問題を解決する際に役立つさまざまな CA サポート サイトにアクセスできます。

#### サポートの紹介

このリンクでは、契約条件、請求、サービスレベル目標(SLO)、サービス時間 など、保守プログラムおよびサポートサービスに関する情報を提供します。

http://www.ca.com/jp/support/\_\_\_\_

#### サポートの登録

CA Support Online 登録フォームへのリンクで、これにより製品サポートを有効 にします。

http://www.casupport.jp/support/supportonline/

#### テクニカル サポートへのアクセス

CA ARCserve D2D のワン ストップ サポート ページへのリンクです。

http://www.casupport.jp/resources/storagesupp/

# 目次

# 第1章: CA ARCserve D2D について

| 概要                      | 7 |
|-------------------------|---|
| CA ARCserve D2D ユーザ ガイド | 7 |
| 機能                      | 8 |
| CA ARCserve D2D の仕組み    |   |
| ブロック レベルの増分バックアップの仕組み   |   |
| 継続的な増分バックアップの仕組み        |   |
| 検証バックアップの仕組み            |   |
| ファイル レベルのリストアの仕組み       |   |
| ベア メタル復旧の仕組み            |   |

# 第 2 章: CA ARCserve D2D のインストール

| インストールに関する考慮事項               | 19 |
|------------------------------|----|
| インストール処理のオペレーティング システムに対する影響 | 20 |
| CA ARCserve D2D のインストール      | 27 |
| サイレント インストール                 | 29 |

# 第3章: CA ARCserve D2Dの紹介

7

19

31

# 第4章: CA ARCserve D2Dの使用法

| バックアップの考慮事項                            |    |
|----------------------------------------|----|
| 今すぐバックアップを実行                           | 69 |
| Microsoft Hyper-V 環境での CA ARCserve D2D |    |
| リストアの考慮事項                              | 74 |
| リストア方式                                 |    |
| リストア ボックス                              |    |
| 復旧ポイントによるリストア                          |    |
| ファイル/フォルダの検索によるリストア                    |    |
| アプリケーションのリストア                          |    |
| アプリケーションのリストア - MS Exchange Server     |    |
| アプリケーションのリストア - MS SQL Server          |    |
| 復旧ポイントのエクスポート                          |    |
| CA ARCserve D2D バックアップからの VHD ファイルの作成  |    |
| ログの表示                                  |    |
| CA ARCserve D2D のリモート展開                |    |
| サーバ選択リストの管理                            |    |
| ブートキットの作成                              |    |
| ベア メタル復旧の実行                            |    |
| CA ARCserve D2D ライセンスの追加               |    |
| サーバの通信プロトコルの変更                         |    |

# 第 5 章: CA ARCserve D2D のトラブルシューティング 133

| トラブルシューティン      | グの概要   | 133 |
|-----------------|--------|-----|
| CA ARCserve D2D | に関する問題 | 133 |

# 索引

139

65

# 第1章: CA ARCserve D2D について

このセクションには、以下のトピックが含まれています。

<u>概要</u>(7 ページ) <u>CA ARCserve D2D ユーザ ガイド</u>(7 ページ) <u>機能</u>(8 ページ) <u>CA ARCserve D2D の</u>仕組み(12 ページ)

# 概要

CA ARCserve D2D は、ディスク ベースのバックアップ製品であり、ビジネス上の重要 な情報を保護および復旧する際に、高速で簡単に使用できる、信頼性の高い方法を提 供するように設計されています。 CA ARCserve D2D は、マシン上の変更をブロック レ ベルでトラッキングし、変更されたブロックのみを増分方式でバックアップする軽量なソ リューションを提供します。 そのため、CA ARCserve D2D を使用すると、バックアップ の実行頻度を増やすことができ(最小間隔 -15 分)、各増分バックアップのサイズ(お よびバックアップ ウィンドウ)が削減されるため、これまでよりも最新のバックアップを利 用できるようになります。 また、CA ARCserve D2D では、ファイル/フォルダ、ボリューム、 アプリケーションをリストアしたり、1 つのバックアップからベア メタル復旧を実行するこ ともできます。

# CA ARCserve D2D ユーザ ガイド

CA ARCserve D2D ヘルプ システムに含まれている同じトピックは、PDF 形式の「ユー ザ ガイド」でも参照できます。 この PDF 版ユーザ ガイドの最新バージョンには、次の リンクからいつでもアクセスできます: 「<u>CA ARCserve D2D ユーザ ガイド</u>」

# 機能

#### バックアップ

CA ARCserve D2D には、以下のバックアップ機能があります。

- フル、増分、検証などの異なる種類のバックアップを実行できます。
- 選択されたボリュームのみをバックアップするように指定するボリューム フィルタリン グ機能を提供します。
  - 指定されたバックアップ先がローカル ボリュームにある場合、そのボリュームが バックアップされないことを通知する警告メッセージが表示されます。
  - システム/ブートボリュームがバックアップ用に選択されていない場合、バック アップをベアメタル復旧(BMR)に使用できないことを通知する警告メッセージ が表示されます。
- マシンのすべての指定されたボリュームを保護します(ボリュームにバックアップ先 が含まれている場合を除く)。
- バックアップ スケジュールを設定/変更できます(カスタマイズしたバックアップをすぐに開始することもできます)。
- 複数のマシンをリモートで管理できます(一度に 1 つずつ)。
- CA ARCserve D2D と CA ARCserve Backup の両方から同時にバックアップを実行できます。
- ステータス/通知情報を表示し、すぐにアクションを実行できるトレイ アイコンを提供 します。

#### ブロック レベルの増分バックアップ

- 前回正常に完了したバックアップの後に変更された、ソースボリューム上のブロックのみをバックアップします。
- バックアップデータの量が大幅に減ります。

ファイルが大きく、その一部のみが変更された場合、CA ARCserve D2D では、 変更された部分のみを増分バックアップとしてバックアップします。ファイル全 体のバックアップは実行しません。

- 消費されるディスク容量と時間も削減されます。
- これまでより頻繁にバックアップを実行できるため、リカバリ用のバックアップ イメージを最新に保つことができます(15 分間隔)。

- 最初に1 つのフル バックアップを作成し、(最初のフル バックアップ以降は)
   継続的に増分バックアップ作成します。
- 使用するストレージ容量を削減し、バックアップをこれまでより高速で実行しま す。また、実稼働サーバへの負荷を軽減します。
- 使用するディスクストレージを最適化しながら、増分の変更を自動的に分割 (マージ)します。

## アプリケーションの整合性を保つバックアップ

- Windows ボリューム シャドウ コピー サービス(VSS)利用して、VSS に対応 したアプリケーションのデータ整合性を保ちます。
- Microsoft SQL Server および Microsoft Exchange Server の両方を(フル惨事 復旧を実行せずに)回復できます。

### アドホック バックアップ

**注**: アドホック バックアップとは、事前に準備したり計画に組み込んだりするので はなく、必要となった場合に作成するバックアップです。

スケジュールされたバックアップ以外に、「アドホック」でバックアップを実行できる柔軟性があります。

たとえば、フル、増分、検証バックアップを繰り返し実行するスケジュールが設 定されている状況でマシンに大幅な変更を加える場合、次にスケジュールされ たバックアップを待つかわりに、すぐにバックアップを実行することができます。

カスタマイズされた(スケジュールされていない)復旧ポイントを追加できるため、
 必要な場合には以前の Point-in-Time までロールバックすることができます。

たとえば、パッチまたはサービス パックをインストールした後、マシンのパフォーマンスに悪影響を及ぼすことが判明した場合、そのパッチやサービスパックが含まれていないアドホックのバックアップ セッションまでロールバックすることができます。

#### バックアップ先の変更

- バックアップ先を変更する機能を使用できます。 バックアップ先のボリュームの 使用サイズが最大容量に達した場合、CA ARCserve D2D では、バックアップ 先を変更した後にフルまたは増分バックアップを続けて実行できます。

**注**: デスティネーションのしきい値に電子メール通知を設定することもできます。 設定すると、指定したしきい値に達した場合に通知されます。

## 復旧ポイントのエクスポート

 復旧ポイント情報をエクスポートし、致命的な惨事の場合にはオフサイトに安全 に格納する機能を提供します。復旧ポイントを複数の場所に保存することもで きます。また、デスティネーションに空き容量がない場合、その時点の正確な 状態を示す1 つの復旧ポイントにバックアップを統合することを検討してくだ さい。エクスポートする復旧ポイントを選択すると、指定した時点に作成された バックアップブロックだけでなく、最新のフルバックアップイメージを再作成 するのに必要な以前のバックアップブロックすべてがキャプチャされます。

## バックアップ ステータス モニタ

CA ARCserve D2D では以下をモニタできます。

- 前回のバックアップ ステータス
- 復旧ポイント
- バックアップ先の容量
- 保護サマリ
- 最新のバックアップ
- 全バックアップの成功率
- ライセンス通知

## ジョブ ステータス モニタ

CA ARCserve D2D では以下をモニタできます。

- 次にスケジュールされたジョブに関する詳細
- 現在実行されているジョブに関する詳細

## リストア

CA ARCserve D2D には、以下のリストア機能があります。

- 特定の復旧ポイントからのデータのリストア
- リストアするファイル/フォルダの検索/参照
- リストア先を別のサーバに設定

## リストアの種類

CA ARCserve D2D のリストアには 3 種類あります。

ファイル レベルのリストア
 バックアップされたファイル/フォルダをリストアします。

アプリケーションのリストア

バックアップされた Microsoft SQL Server/Microsoft Exchange データをアプリケー ション レベルでリストアします。

- ベア メタル復旧(BMR)
  - 「ベアメタル」からコンピュータシステムを復旧します。オペレーティングシステム、アプリケーション、および(惨事復旧やサーバ間のマイグレーションなどのために)バックアップされたシステム全体を再構築するまたはリストアするのに必要なデータコンポーネントが対象となります。
  - 異なるハードウェアにリストアし、ハードウェアの差違を解決します。
  - 必要な場合には、サイズの拡張および容量の大きいディスクへのリストアが可 能です。

#### ディスク サイズの変更

- ベア メタル復旧の実行中、別のディスクにイメージをリストアし、必要な場合には(ドライブ上に保存されたデータを損なうことなく)ディスク パーティションのサイズを変更することができます。
- 別のディスクにリストアする場合、新しいディスクの容量は元のディスクと同じサイズか、元のディスクより大きいサイズにする必要があります。

**注**: ディスク サイズの変更は、ベーシック ディスクの場合にのみ使用できま す。ダイナミック ディスクには対応していません。

### リモート展開

CA ARCserve D2D をサーバにインストールした後、さらに他のサーバにリモートで展開 することができます。

# CA ARCserve D2D の仕組み

CA ARCserve D2D を使用すると、マシン全体のブロック レベルのバックアップを高い 頻度で定期的に実行できます。これらのバックアップは、内部ドライブ、外付けドライブ、 リモート ネットワーク共有のいずれかに保存できます。 バックアップ サイクルが永久に 継続されることを避けるため、バックアップされているボリュームをバックアップ先として指 定しないでください。 CA ARCserve D2D では、フル、増分、または検証の各種類の バックアップを実行できます。

CA ARCserve D2D の仕組みに関する基本的なプロセスはシンプルです。(スケ ジュールによって、または手動で)バックアップが開始されると、CA ARCserve D2D に よって、VSS スナップショットがキャプチャされ、最後に正常に完了したバックアップから 変更されたブロックのみがバックアップされます。このブロック レベルのバックアップ処 理中、CA ARCserve D2D はデータをキャプチャするだけではでなく、オペレーティング システム、インストールされているアプリケーション(Microsoft SQL および Microsoft Exchange のみ)、環境設定、必要なドライバなどに関連するすべての情報を記載した カタログを作成します。必要な場合には、このバックアップされたイメージをリストアして、 データまたはマシン全体を回復できます。

## ブロック レベルの増分バックアップの仕組み

(スケジュールによって、または手動で開始されて)起動したとき、CA ARCserve D2D によって、指定されたボリュームが、後でバックアップされる多数の下位データ ブロック に分割されます。初回のバックアップは「親バックアップ」と見なされ、モニタ対象の ベースライン ブロックを確立するためにボリュームのフル バックアップが実行されます。 バックアップを実行する前に、VSS スナップショットが作成され、内部モニタリング ドラ イバによって各ブロックがチェックされ、すべての変更が検出されます。スケジュールさ れたとおりに、前回のバックアップ以降に変更されたブロックのみの増分バックアップが CA ARCserve D2D によって実行されます。CA ARCserve D2D では、これ以降のブ ロック レベル増分バックアップ(「子バックアップ」)を 15 分ごとにスケジュールして、最 新のバックアップ イメージを利用可能にできます。

ボリューム情報をリストアする必要がある場合、CA ARCserve D2D によって、各ブロック の最も最近バックアップされたバージョンが特定され、この最新のブロックを使用して、 全ボリュームが再構築されます。

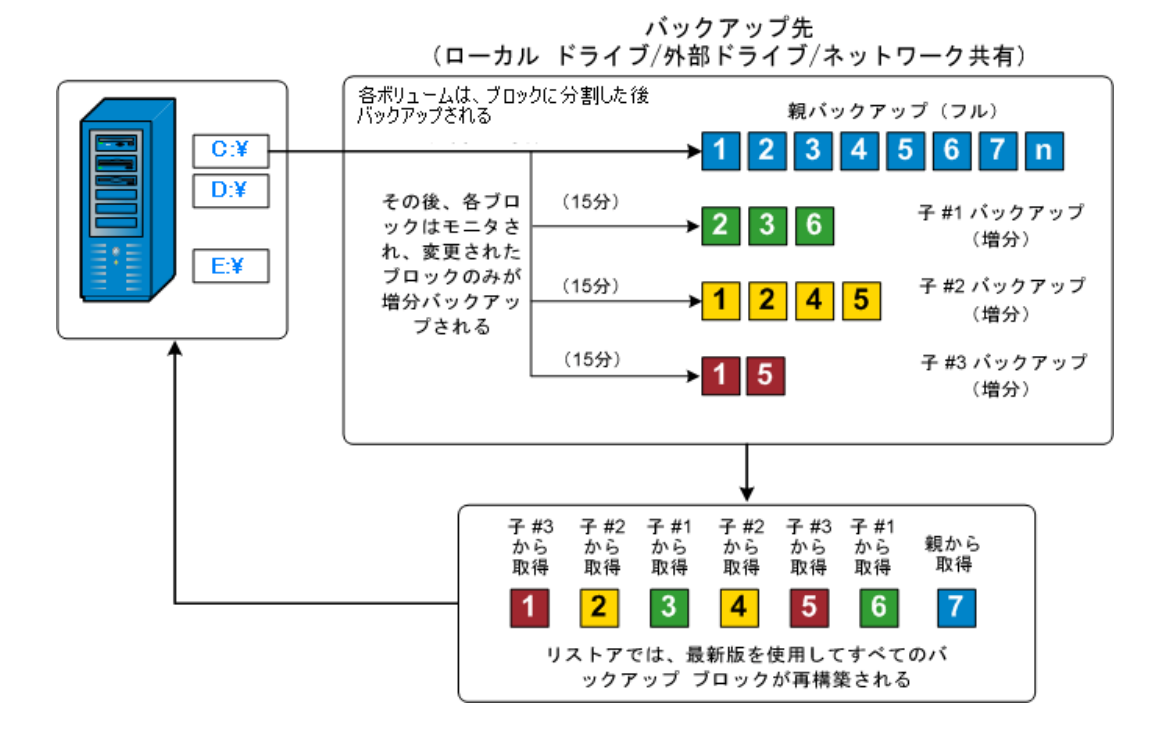

## 継続的な増分バックアップの仕組み

変更を加えなければ、増分スナップショット(バックアップ)は、毎日 96 回継続的に実 行されます(15 分間隔)。この定期的なスナップショットでは、新しいバックアップを実 行するたびにモニタ対象のバックアップされたブロックが大量に蓄積されるため、増え続 けるバックアップ イメージを保存するために容量を追加する必要があります。この潜在 的な問題を最小限に抑えるために、CA ARCserve D2D では、保存する増分 - 子バッ クアップの数を制限することができます。これは[バックアップ設定]ダイアログ ボックス の[保護設定]タブの[復旧ポイント]オプションを設定することにより実行できます。

指定した制限数を超えると、CA ARCserve D2D によって、最も早い(最も古い)増分 -子バックアップが親バックアップにマージされ、「親と最も古い子」のブロックで構成され る新しいベースライン イメージが作成されます(変更されていないブロックは、そのまま 残ります)。最も古い子バックアップを親バックアップにマージするサイクルが、これ以 降のバックアップごとに繰り返されます。そのため、保存対象(および監視対象)とする バックアップ イメージの数を維持しながら、継続的に増分(I<sup>2</sup>)スナップショット バック アップを実行することができます。

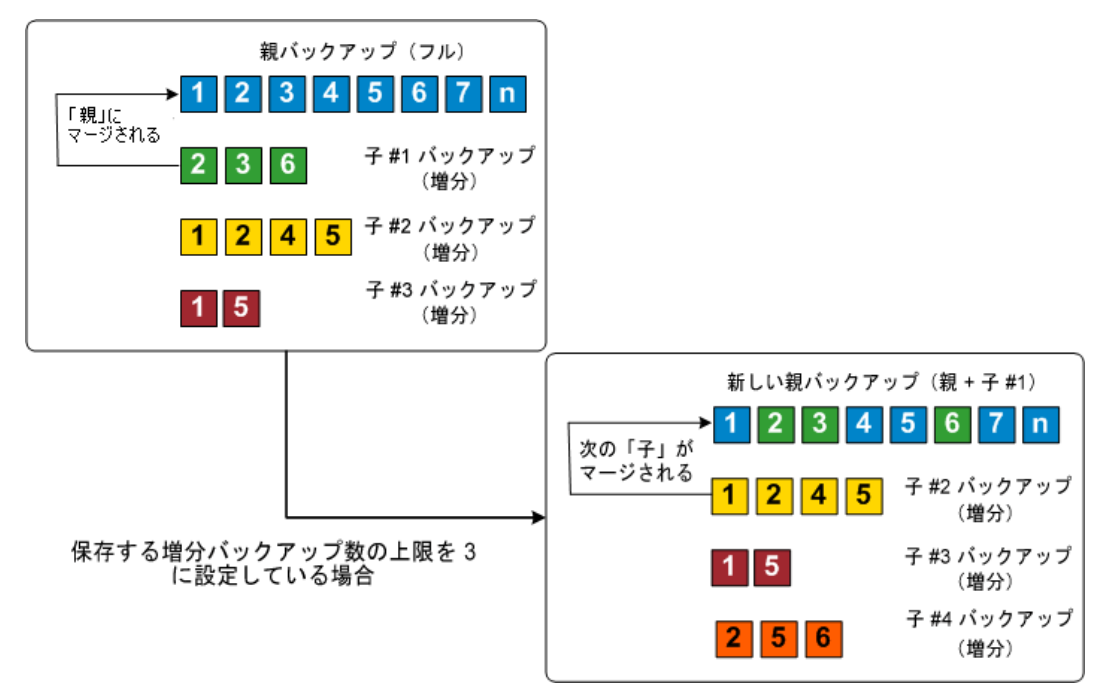

## 検証バックアップの仕組み

CA ARCserve D2D では、状況に応じて(スケジュールによって、または手動で開始し て)、検証(再同期)タイプのバックアップを実行して、保存されたバックアップ イメージ の信頼性をチェックし、必要に応じてイメージを再同期できます。検証タイプのバック アップは、個別のブロックの最新バックアップを参照し、そのコンテンツおよび情報を ソースと比較します。この比較によって、最も最近バックアップされたブロックが、ソース の対応する情報を表しているかどうかを検証します。ブロックのバックアップ イメージが ソースと一致しない場合(多くは、最後のバックアップ以降にシステムに変更が加えられ ていることが原因)、CA ARCserve D2D によって、一致していないブロックのバックアッ プが更新(再同期)されます。また、検証バックアップは、フル バックアップほどの容量 を使用せずに、フル バックアップの信頼性を確認するためにも使用できます。検証 バックアップのメリットは、変更されたブロック(前回のバックアップと一致しないブロック) のみをバックアップするため、フル バックアップと比較するとサイズが小さくなることです。 しかし、検証バックアップしたブロックと比較する必要があるので、増分バックアップより 遅くなります。

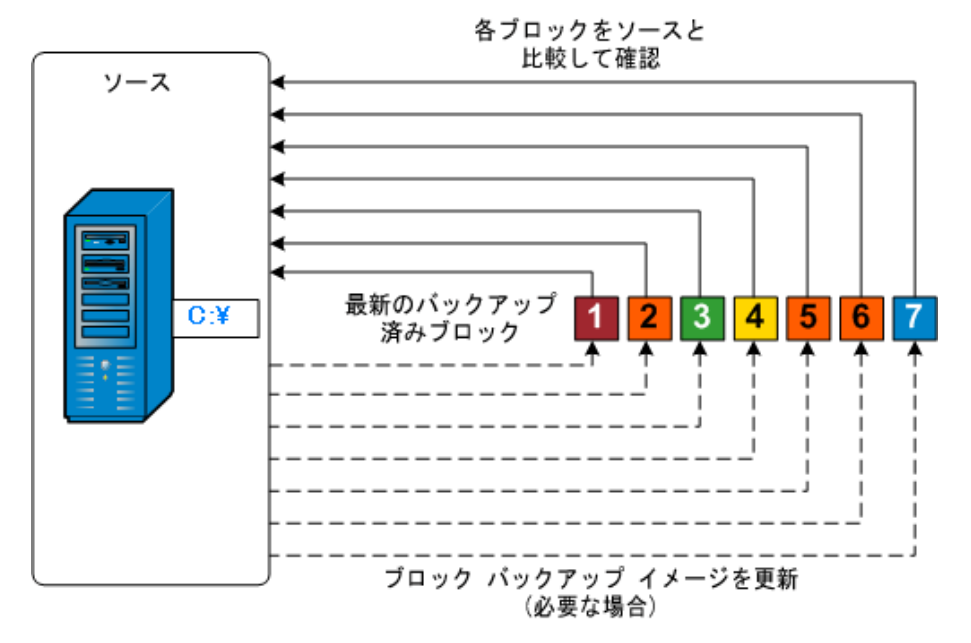

## ファイル レベルのリストアの仕組み

ブロックレベルのバックアップの際、バックアップされる各ファイルは、そのファイルを定義するブロックの集合体で構成されます。カタログファイルが作成され、そこにはバックアップされるファイルのリストと共に、各ファイルに使用されている個々のブロックおよびこれらのファイルに利用可能な復旧ポイントが含まれます。特定のファイルをリストアする必要がある場合、バックアップを検索して、リストアするファイルおよびリストア元の復旧ポイントを選択できます。その後、CA ARCserve D2D によって、指定したファイルの復旧ポイントに使用されたブロックのバージョンを収集し、ファイルを再構築してリストアします。

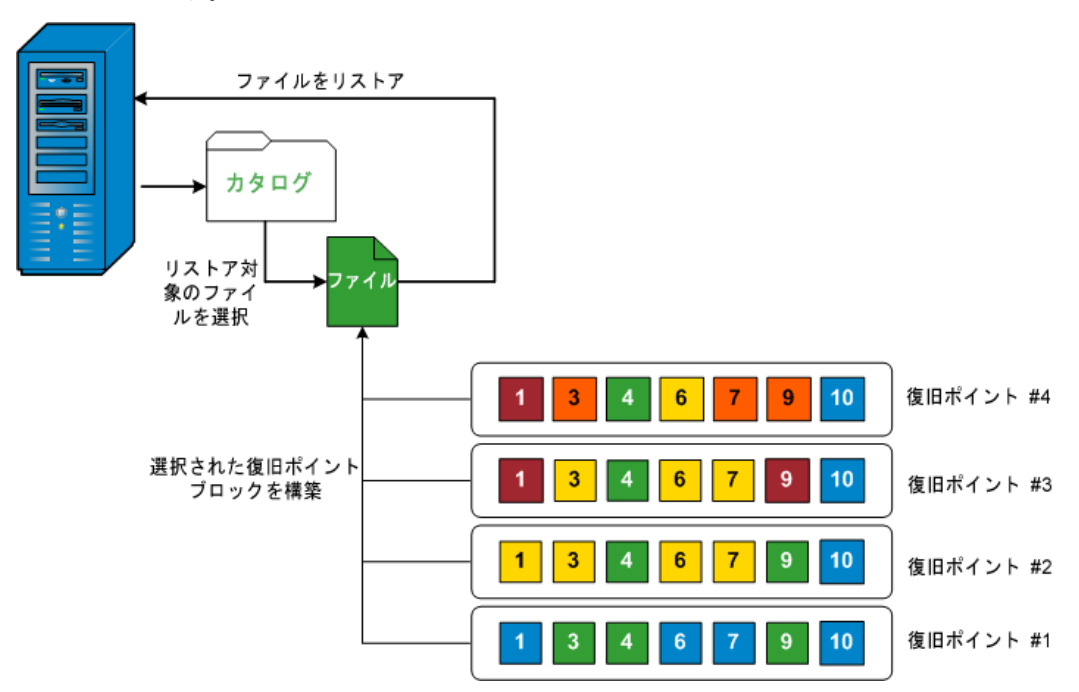

## ベア メタル復旧の仕組み

ベア メタル復旧とは、オペレーティング システムとソフトウェア アプリケーションの再イ ンストール、およびその後のデータや設定のリストアといった、「ベア メタル」からコン ピュータ システムをリストアするプロセスです。 ベア メタル復旧を実行する最も一般的 な理由は、ハード ドライブに障害が発生するか空き容量がなくなったために、より大き なドライブにアップグレード(マイグレート)する必要が生じることです。ベア メタル復旧 が可能なのは、CA ARCserve D2D によってブロック レベルのバックアップ処理中に データだけでなく、オペレーティング システム、インストールされているアプリケーション、 環境設定の設定、必要なドライバなどに関連するすべての情報がキャプチャされている ためです。 ベア メタルからコンピュータ システムを再構築するのに必要なすべての 関連情報は、連続するブロックにバックアップされ、バックアップ場所に格納されます。

**注**: ダイナミック ディスクのリストアはディスク レベルのみで実行できます。 ダイナミッ ク ディスク上のボリュームにデータがバックアップされた場合、このダイナミック ディスク をBMR 実行中にリストアすることはできません。

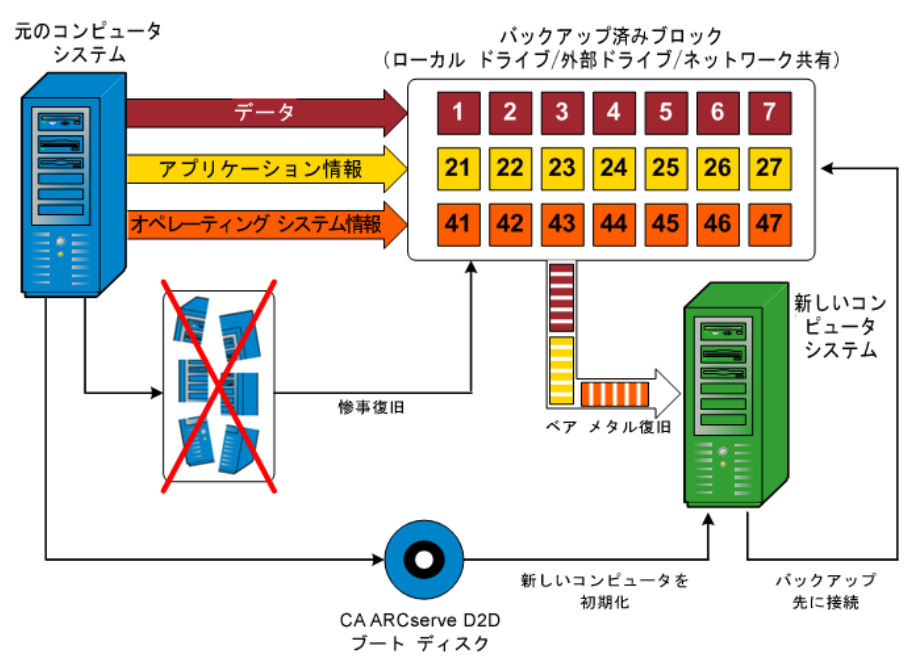

ベア メタル復旧を実行する必要がある場合、CA ARCserve D2D ブート ディスクを使 用して新しいコンピュータ システムを初期化し、ベア メタル復旧プロセスを開始できる ようにします。ベア メタル復旧を開始すると、CA ARCserve D2D にバックアップされ たブロックの有効な取得先と、リストア用の復旧ポイントの選択または入力を促すメッ セージが表示されます。また、必要に応じて、新しいコンピュータ システム用の有効な ドライバを指定するよう要求される場合もあります。この接続と環境設定情報が入力さ れると、指定されたバックアップ イメージが CA ARCserve D2D によってバックアップ 場所から取得され、バックアップされているすべてのブロックの新しいコンピュータ シス テムへのリストアが開始されます(空のブロックはリストアされません)。ベア メタル復旧 イメージが新しいコンピュータ システムに完全にリストアされると、問題が発生する前の 時点から再開され、CA ARCserve D2D によるバックアップがスケジュールされたとおり に継続されます。(BMR の完了後、最初のバックアップは検証バックアップになりま す)。

# 第2章: CA ARCserve D2D のインストー ル

このセクションには、以下のトピックが含まれています。

<u>インストールに関する考慮事項</u>(19 ページ) <u>CA ARCserve D2D のインストール</u>(27 ページ) サイレント インストール(29 ページ)

# インストールに関する考慮事項

CA ARCserve D2D をインストールする前に、以下のインストールに関する考慮事項を 確認してください。

- CA ARCserve D2D インストール パッケージは、Web ダウンロードおよび製品イン ストール CD/DVD から入手できます。
- CA ARCserve D2D をインストールするサーバ上で、ソフトウェアのインストールに 必要な管理者権限(または管理者に相当する権限)を有していることを確認しま す。
- CA ARCserve D2D をあるビルドから新しいビルドへアップグレードする場合、アッ プグレード完了後の最初のバックアップは検証バックアップとして実行されます。
- 古い CA ARCserve D2D ビルドをアンインストールして新しい CA ARCserve D2D ビルドをインストールし、前のビルドと同じバックアップ先を指定する場合、インス トール後の最初のバックアップは検証バックアップとして実行されます。
- サーバに CA ARCserve D2D をインストールした後、CA ARCserve D2D をリモートで展開できる展開リンクがホーム ページ上に表示されます。このリンクを使用して、他のサーバに CA ARCserve D2D をリモートで展開できます。
- x64 Windows Core オペレーティング システム(Windows Server 2008/R2 Core エディション)に CA ARCserve D2D をインストールしている場合、CA ARCserve D2D のセットアップを正常に動作させるためには Server Core 上に WOW64 (Windows-on-Windows 64-bit)をインストールする必要があります。
- デフォルトでは、CA ARCserve D2D は、すべてのコンポーネント間の通信に Hypertext Transfer Protocol (HTTP)を使用します。コンポーネント間でやり取りされるパスワードのセキュリティが心配な場合は、使用するプロトコルを Hypertext Transfer Protocol Secure (HTTPS)に変更することもできます。詳細については、「 サーバの通信プロトコルの変更(131 ページ)」を参照してください。

# インストール処理のオペレーティング システムに対する影響

CA ARCserve D2D インストール処理は、Microsoft Installer Package (MSI)というイン ストール エンジンを使用して、さまざまな Windows オペレーティング システムのコン ポーネントを更新します。 MSI に含まれるコンポーネントにより、CA ARCserve D2D のインストール、更新、アンインストールを行うカスタム アクションを実行できます。

以下の表では、カスタム アクションと影響を受けるコンポーネントについて説明します。

注: CA ARCserve D2D のインストールおよびアンインストールを行う場合、この表にリ ストされたコンポーネントがすべての CA ARCserve D2D MSI パッケージで呼び出さ れます。

| コンポーネント            | 詳細                                                                                                    |
|--------------------|----------------------------------------------------------------------------------------------------|
| CallAllowInstall   | インストール処理で現在の CA ARCserve D2D のインストールに<br>関する状態を確認できます。                                                                                                    |
| CallPreInstall     | インストール処理で MSI プロパティの読み取りと書き込みが可能<br>になります。 たとえば、MSI から CA ARCserve D2D のインストー<br>ル パスを読み取ります。                                                                                                    |
| CallPostInstall    | インストール処理でインストールに関するさまざまなタスクを実行で<br>きます。 たとえば、CA ARCserve D2D を Windows レジストリに<br>登録します。                                                                                                    |
| CallAllowUninstall | アンインストール処理で現在の CA ARCserve D2D のインストール<br>に関する状態を確認できます。                                                                                                    |
| CallPreUninstall   | アンインストール処理でアンインストールに関するさまざまなタスクを<br>実行できます。 たとえば、Windows レジストリから CA ARCserve<br>D2D の登録を削除します。                                                                                                    |
| CallPostUninstall  | アンインストール処理で、インストール済みファイルがアンインストー<br>ルされた後、さまざまなタスクを実行できます。 たとえば、残った<br>ファイルを削除することができます。                                                                                                    |
| ImageCopy          | インストール処理で CA ARCserve D2D 展開用のイメージ コピー<br>を実行できます。                                                                                                    |
| ShowMsiLog         | [SetupCompleteSuccess]、[SetupCompleteError]、または<br>[SetupInterrupted]ダイアログ ボックスの[Windows Installer のログ<br>を表示]チェック ボックスがオンの場合に[完了]をクリックすると、<br>Windows Installer ログ ファイルをメモ帳で表示することができま<br>す。<br>これは Windows Installer 4.0 でのみ機能します。 |

| コンポーネント                        | 詳細                                                       |
|--------------------------------|----------------------------------------------------------|
| CheckForProductUpdates         | FLEXnet Connect を使用して製品アップデートを確認します。                     |
|                                | このカスタム アクションは、Agent.exe という名前の実行可能ファイ<br>ルを起動し、以下に移動します。 |
|                                | /au[ProductCode] /EndOfInstall                           |
| CheckForProductUpdatesOnReboot | 再起動の際に FLEXnet Connect を使用して製品アップデートを<br>確認します。          |
|                                | このカスタム アクションは、Agent.exe という名前の実行可能ファイ<br>ルを起動し、以下に移動します。 |
|                                | /au[ProductCode] /EndOfInstall /Reboot                   |

### 更新されるディレクトリ

インストール処理では、デフォルトで以下のディレクトリにある CA ARCserve D2D ファ イルのインストールおよび更新を行います(x86 および x64 オペレーティング システ ム)。

C:\Program Files\CA\ARCserve D2D

CA ARCserve D2D をデフォルトのインストール ディレクトリ、または別のディレクトリにインストールすることができます。 インストール処理では、さまざまなシステム ファイルが以下のディレクトリにコピーされます。

C:¥WINDOWS¥SYSTEM32

### 更新される Windows レジストリ キー

インストール処理では以下の Windows レジストリ キーが更新されます。

デフォルトのレジストリ キー

#### HKLM¥SOFTWARE¥CA¥CA ARCserve D2D

 インストール処理では、システムの現在の設定に基づき、新しいレジストリキーが 作成され、その他のさまざまなレジストリキーが変更されます。 インストールされるアプリケーション

インストール処理ではコンピュータに以下のアプリケーションがインストールされます。

- CA ライセンス
- Microsoft Visual C++ 2005 SP1 Redistributable
- Microsoft Windows Installer 3.1 Redistributable (v2)
- Java Runtime Environment (JRE) 1.6.0\_16
- Tomcat 6.0.20

#### CA ARCserve D2D のインストールで必要なシステムの再起動

CA ARCserve D2D インストールでは、システムを再起動する必要があります。1 つの ドライバ「ARCFlashVolDrv.sys」をターゲット マシン上にインストールする必要がありま す。このドライバは、システムの再起動後にのみロード、有効化が実行されます。この ドライバがない場合、CA ARCserve D2D の基本機能は動作しません。

#### CA ARCserve D2D のアンインストールで必要なシステムの再起動

CA ARCserve D2D アンインストールでは、システムを再起動する必要があります。CA ARCserve D2D のインストール中に、1 つのドライバ「ARCFlashVolDrv.sys」がターゲッ ト マシン上にインストールされます。このドライバはシステムの起動時にロードされます。 マシンからこのドライバを完全に削除するには、アンインストール後にシステムを 1 度 再起動する必要があります。

## 未署名のバイナリ ファイル

CA ARCserve D2D ではサードパーティ、他の CA 製品、CA ARCserve D2D によっ て開発された未署名のバイナリファイルをインストールします。以下の表は、これらの バイナリファイルについての説明です。

| バイナリ名         | ソース                      |
|---------------|--------------------------|
| CALicense.msi | CA ライセンス                 |
| zlib1.dll     | Zlib 圧縮ライブラリ             |
| tomcat6.exe   | Tomcat                   |
| tomcat6w.exe  | Tomcat                   |
| awt.dll       | Java Runtime Environment |
| cmm.dll       | Java Runtime Environment |
| dcpr.dll      | Java Runtime Environment |
| deploy.dll    | Java Runtime Environment |

deploytk.dll Java Runtime Environment dt shmem.dll Java Runtime Environment dt socket.dll Java Runtime Environment eula.dll Java Runtime Environment fontmanager.dll Java Runtime Environment hpi.dll Java Runtime Environment hprof.dll Java Runtime Environment instrument.dll Java Runtime Environment ioser12.dll Java Runtime Environment j2pcsc.dll Java Runtime Environment jaas\_nt.dll Java Runtime Environment java.dll Java Runtime Environment java.exe Java Runtime Environment java crw demo.dll Java Runtime Environment javacpl.exe Java Runtime Environment Java-rmi.exe Java Runtime Environment javaw.exe Java Runtime Environment Java Runtime Environment javaws.exe jawt.dll Java Runtime Environment jbroker.exe Java Runtime Environment JdbcOdbc.dll Java Runtime Environment jdwp.dll Java Runtime Environment jli.dll Java Runtime Environment jp2iexp.dll Java Runtime Environment jp2launcher.exe Java Runtime Environment jp2native.dll Java Runtime Environment jp2ssv.dll Java Runtime Environment jpeg.dll Java Runtime Environment jsound.dll Java Runtime Environment jucheck.exe Java Runtime Environment Java Runtime Environment jureg.exe jusched.exe Java Runtime Environment keytool.exe Java Runtime Environment

kinit.exe Java Runtime Environment klist.exe Java Runtime Environment ktab.exe Java Runtime Environment management.dll Java Runtime Environment mlib\_image.dll Java Runtime Environment msvcrt.dll Java Runtime Environment net.dll Java Runtime Environment npjp2.dll Java Runtime Environment nio.dll Java Runtime Environment npdeploytk.dll Java Runtime Environment Java Runtime Environment npt.dll orbd.exe Java Runtime Environment pack200.exe Java Runtime Environment policytool.exe Java Runtime Environment Java Runtime Environment regutils.dll rmi.dll Java Runtime Environment rmiregistry.exe Java Runtime Environment jvm.dll Java Runtime Environment servertool.exe Java Runtime Environment splashscreen.dll Java Runtime Environment ssv.dll Java Runtime Environment Java Runtime Environment ssvagent.exe tnameserv.exe Java Runtime Environment Java Runtime Environment unpack.dll unpack200.exe Java Runtime Environment Java Runtime Environment verify.dll Java Runtime Environment w2k\_lsa\_auth.dll wsdetect.dll Java Runtime Environment zip.dll Java Runtime Environment vcredist x64.exe Microsoft vcredist x86.exe Microsoft

## 無効なファイル バージョン情報が含まれるバイナリ ファイル

CA ARCserve D2D は、サード パーティ、他の CA 製品、CA ARCserve D2D によっ て開発された無効なバージョン情報を含むバイナリ ファイルをインストールします。 以 下の表は、これらのバイナリ ファイルについての説明です。

| バイナリ名          | ソース          |
|----------------|--------------|
| UpdateData.exe | CA ライセンス     |
| zlib1.dll      | Zlib 圧縮ライブラリ |

### 埋め込みマニフェストを含まないバイナリ ファイル

CA ARCserve D2D はサードパーティ、他の CA 製品、CA ARCserve D2D によって 開発された埋め込みマニフェストおよびテキスト マニフェストを含まないバイナリ ファイ ルをインストールします。以下の表は、これらのバイナリ ファイルについての説明で す。

| バイナリ名                                | ソース             |
|--------------------------------------|-----------------|
| ARCFlashVolDrvINSTALL.exe            | CA ARCserve D2D |
| BaseLicInst.exe                      | CA ライセンス        |
| UpdateData.exe                       | CA ライセンス        |
| WindowsInstaller-KB893803-v2-x86.exe | Microsoft       |
| vcredist_x64.exe                     | Microsoft       |
| vcredist_x86.exe                     | Microsoft       |
| tomcat6.exe                          | Tomcat          |
| tomcat6w.exe                         | Tomcat          |

#### マニフェストで管理者に必要な権限を持つバイナリ ファイル

CA ARCserve D2D はサードパーティ、他の CA 製品、CA ARCserve D2D によって 開発された管理者レベルまたは利用可能な最上位レベルの権限を持つバイナリ ファイ ルをインストールします。さまざまな CA ARCserve D2D サービス、コンポーネントおよ びアプリケーションを実行するには、管理者アカウントまたは最上位の権限を持つアカ ウントを使用してログインする必要があります。これらのサービス、コンポーネントおよび アプリケーションに関係しているバイナリは CA ARCserve D2D 固有の機能を含み、基 本ユーザ アカウントには利用が許可されていません。このため、Windows はパスワー ドの指定または管理者権限を持つアカウントの使用を促し、権限を確認した後で作業を 完了します。

- 管理者権限 管理者プロファイルまたは管理者権限を持つアカウントは、すべてのWindowsリソースおよびシステムリソースに対する読み取り権限、書き込み権限および実行権限を付与されています。管理者権限を持っていない場合、続行するには管理者ユーザのユーザ名/パスワードを入力するように促されます。
- 最上位の権限 最上位の権限を持つアカウントは、管理者としての実行権限を持つ基本ユーザアカウントとパワーユーザアカウントです。

以下の表は、これらのバイナリファイルについての説明です。

| バイナリ                 | ソース                      |
|----------------------|--------------------------|
| afbkw.exe            | CA ARCserve D2D          |
| afbkw.exe            | CA ARCserve D2D          |
| AFBackend.exe        | CA ARCserve D2D          |
| AgentDeployTool.exe  | CA ARCserve D2D          |
| Asremsvc.exe         | CA ARCserve D2D          |
| DeleteMe.exe         | CA ARCserve D2D          |
| MasterSetup.exe      | CA ARCserve D2D          |
| MasterSetup_Main.exe | CA ARCserve D2D          |
| SetupFW.exe          | CA ARCserve D2D          |
| setup.exe            | CA ARCserve D2D          |
| silent.exe           | CAライセンス                  |
| jbroker.exe          | Java Runtime Environment |
| jucheck.exe          | Java Runtime Environment |

# CA ARCserve D2D のインストール

このセクションは、InstallShield ウィザードを使用して、ローカル システム上に CA ARCserve D2D をインストールする方法を説明します。 InstallShield ウィザードは、イ ンストール プロセスの手順を指示する対話型アプリケーションです。

#### CA ARCserve D2D をインストールには、以下の手順に従います。

1. CA Web サイトまたは製品 CD のいずれかから CA ARCserve D2D インストール パッケージにアクセスします。 CA Web サイトからダウンロードされたインストール パッケージを使用している場合は、CA ARCserve D2D Setup.exe を選択します。 製品 CD を使用している場合は、setup.exe を選択します。

**注**: Web サイトからダウンロードしたインストール パッケージを使用してインストー ルを実行する場合、パッケージのコンテンツはユーザのローカル システムに抽出さ れます。

[使用許諾契約]ダイアログ ボックスが表示されます。

2. [使用許諾契約]ダイアログ ボックスで、使用許諾契約の条件を読んで同意した後、 [次へ]をクリックします。

[環境設定]ダイアログ ボックスが表示されます。

- 3. [環境設定]ダイアログボックスに、以下の情報を入力します。
  - a. ユーザ名およびパスワード。
  - b. CA ARCserve D2D をインストールする予定の場所を指定または参照します。

デフォルトの場所は、C:¥Program Files¥CA¥ARCserve D2D です。

c. ポート番号。このポート番号は、Web ベースの UI に接続する際に使用され ます。

デフォルトのポート番号は 8014 です。

**注**: CA ARCserve D2D のインストールで利用可能なポート番号は 1024 ~ 65535 です。指定したポート番号が空いていて利用可能であることを確認してください。セットアップでは、利用可能でないポートでは CA ARCserve D2D をインストールできません。

d. セットアップによって、CA ARCserve D2D のサービスおよびプログラムが Windows ファイアウォールの例外として登録されるように、チェック ボックスを オンにします。

注: CA ARCserve D2D の設定や管理をリモート マシンから実行する場合、 ファイアウォールの例外に登録する必要があります。(ローカル ユーザの場 合、ファイアウォールの例外に登録する必要はありません。)

4. [インストール]をクリックして、インストール プロセスを開始します。

[インストールの進捗状況]画面が開き、インストールのステータスが表示されます。

5. インストールが完了すると、[インストール レポート]のサマリ画面が表示され、自動 的に製品の環境設定が実行されます。[完了]ボタンをクリックします。

システムの再起動が必要であることを伝え、再起動を今すぐ実行するか後で実行するかを尋ねるアラートメッセージが表示されます。

再起動が完了すると、CA ARCserve D2D はローカル システムにインストールされています。

- 6. インストールの後、CA ARCserve D2D は[スタート]メニューまたはシステム トレイ モニタからアクセスできます。
- USB メモリを Windows 7/2008/2008 R2 インストール メディア(CD/DVD)と共に 使用するのであれば、インストールが完了した後、CA ARCserve D2D ブート キッ ト ユーティリティを使用して BMR アプリケーション USB メモリを作成することが できます。

BMR を実行する際、Windows PE イメージ(CA ARCserve D2D 製品と共に提供)を使用するか、作成した USB メモリを Windows 7/2008/2008 R2 インストール メディアと共に使用するかを選択できます。 また、ブート キット ユーティリティを使 用すると、BMR アプリケーションとサードパーティの NIC/SCSI/FC ドライバを USB メモリに統合することもできます。

ブート キット ユーティリティの詳細については、「<u>ブート キットの作成</u>(112 ページ)」を参照してください。

# サイレント インストール

サイレント インストールは自動インストールで、ユーザによる入力を必要としません。サ イレント インストールは、複数のコンピュータ上で同様のインストールを実行するときに 使用します。

CA ARCserve D2D サイレント インストールを起動するには 2 つの方法があります。 CA ARCserve D2D をダウンロードした際にインストールされた自己解凍実行可能ファ イルパッケージからの起動、および、CA ARCserve D2D セットアップおよび WinPE を 含む CA ARCserve D2D CD (ISO)イメージからの起動です。

自己解凍実行可能ファイルからサイレント インストールを起動するには、以下のコマン ドを実行します。

"CA ARCserve D2D Setup.exe" /s /a /i /AdminUser:<UserName> /AdminPwd:<Password>

CD イメージからサイレント インストールを起動するには、以下のコマンドを実行します。

<CDROOT>¥Install¥MasterSetup.exe /i /AdminUser:<UserName> /AdminPwd:<Password>

注: UserName は管理者権限があるアカウントであることが必要です。

サイレント インストールでは、CA ARCserve D2D は自動的にデフォルト バックアップ 設定および以下の環境設定をすべて使用します。

- インストールの場所: C:¥Program Files¥CA¥ARCserve D2D
- ポート: 8014

サイレント インストールが完了した後、ターゲット マシンを再起動する必要があります。

# 第3章: CA ARCserve D2D の紹介

このセクションには、以下のトピックが含まれています。

<u>使用方法(31</u> ページ) <u>CA ARCserve D2D ユーザ インターフェース</u>(32 ページ) バックアップ設定の管理(43 ページ)

# 使用方法

CA ARCserve D2D に初めてアクセスするとき、使用方法のダイアログ ボックスが表示 されます。このダイアログ ボックスから、CA ARCserve D2D の詳細情報が掲載された ビデオおよびオンライン ヘルプにアクセスすることができます。 さらに、バックアップ ソースおよびバックアップ先、パラメータ、スケジュール、アラート通知、その他の関連タ スクなどの環境設定用のダイアログ ボックスにもアクセスできます。 今後は使用方法の ダイアログ ボックスを表示しないというオプションも選択できます。

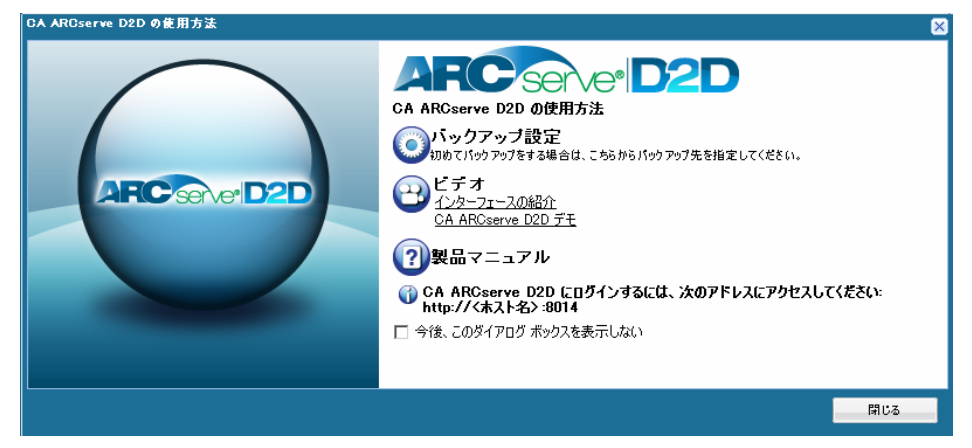

# CA ARCserve D2D ユーザ インターフェース

CA ARCserve D2D を使用する前に、関連するホーム ページ インターフェースを理解 している必要があります。 ホーム ページ インターフェースには、[スタート]メニューま たは CA ARCserve D2D モニタからアクセスできます。

CA ARCserve D2D ホーム ページには、現在のステータスをすばやく視覚的に伝える 各種アイコン記号に加え、実施する必要のあるアクションの緊急度を示すガイダンスが 表示されます。

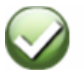

成功 (アクションは必要はありません)

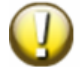

注意 - 潜在的な問題あり (すぐにアクションが必要な場合があります)

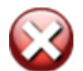

危険/失敗−問題あり (すくにアクションが必要です) CA ARCserve D2D ホーム ページは、以下のサブセクションで構成されます。

- サーバ選択リスト
- ジョブ モニタ パネル
- バックアップ ステータスの概要
- データ保護のサマリ
- バックアップ履歴のサマリ
- 機能タスク バー
- サポートおよびコミュニティへのアクセス タスク バー

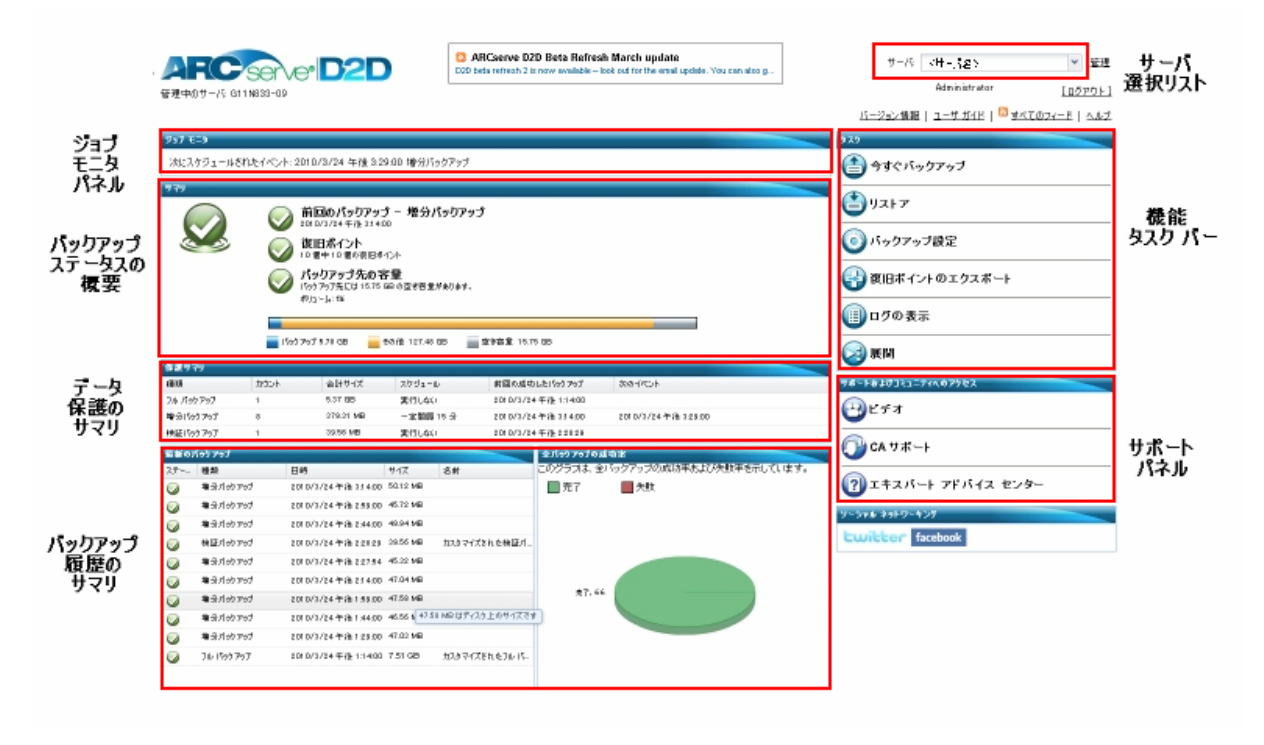

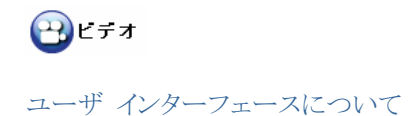

## サーバ選択リスト

ホーム ページから、現在管理している CA ARCserve D2D サーバの名前を表示した り、[サーバ選択リスト]から、管理するサーバを選択することができます。 [サーバ]ド ロップダウン リストを使用して、これらのサーバのステータスをすばやく簡単に管理およ び表示できます。 CA ARCserve D2D をサーバにインストールした後は、CA ARCserve D2D UI から、CA ARCserve D2D をさらにリモートのサーバに展開できま す。

| 〈サーバ名 1〉  | * | <u>管理</u> |
|-----------|---|-----------|
| <サーバ名 1 > |   |           |
| <サーバ名 2 > |   |           |

CA ARCserve D2D が正常にリモート サーバに展開されると、そのサーバは[サーバ 選択リスト]に自動的に追加されます。 さらに、ホーム ページの[管理]リンクを使用し て、手動で[サーバ選択リスト]にサーバを追加したり、そこからサーバを削除したりする ことができます。 詳細については、「<u>サーバ選択リストの管理</u>(110 ページ)」を参照して ください。

## ジョブ モニタ パネル

実行中のジョブがない場合、ジョブ モニタ パネルには、次にスケジュールされている バックアップの日時が、実行されるバックアップの種類(フル、増分、検証)と共に表示さ れます。

#### ジョブ モニタ

次にスケジュールされたイベント: 2010/2/7/ 午前 11:31:00 増分 バックアップ

ジョブが実行されている場合は、パネルが展開されて、進行中のアクティビティに関する 情報が表示されます。

実行中のジョブを停止するには、[キャンセル]ボタンをクリックします。

| ジョブ モニタ                          |                                           |                           |                                              |
|----------------------------------|-------------------------------------------|---------------------------|----------------------------------------------|
| 25% (2.87                        | GB of 11.02 GB)                           |                           |                                              |
| 種類:<br>フェーズ:<br>スループット:<br>キャンセル | 検証バックアップ<br>ポリュームのバックアップ中<br>1397.18 MB/分 | 開始時刻:<br>経過時間:<br>推定残り時間: | 2010/3/24 午後 2:28:29<br>00:03:21<br>00:06:56 |

## バックアップ ステータスの概要

ホーム ページの[バックアップ ステータスの概要]セクションでは、バックアップ状態の ステータスの概要をすばやく簡単に確認できます。

| サマリ |                                                                                                    |  |
|-----|----------------------------------------------------------------------------------------------------|--|
|     | <ul> <li>前回のパックアップ - フル パックアップ</li> <li>2010/3/23 午後 5:53:40</li> <li>復旧ポイント</li> <li>10 個中 10 個の復旧ポイント</li> <li>パックアップ先の容量</li> <li>パックアップ先には 19:26 GB の空き容量があります。</li> </ul> |  |
|     | ポリューム: w:¥                                                                                                    |  |
|     |                                                                                                    |  |
|     | 💼 パックアップ 7.97 GB 🛛 💼 その他 2.98 GB 👘 空き客量 19.26 GB                                                                                                    |  |

## 前回のバックアップ

前回のバックアップのステータス、およびその日付と時刻を表示します。

- 前回のバックアップが正常に完了している場合、マシンが安全に保護されていることを示す緑色のチェックアイコンが表示されます。
- 前回のバックアップが正常に完了していない場合、最も最近のバックアップが 失敗しているため、その復旧ポイントを使用してマシンのリストアができないこと を示す赤い X アイコンが表示されます。
- マシンのバックアップが実行されていない場合、マシンが保護されていないこと を示す黄色の注意アイコンが表示されます。

**注**: ライセンスが確認できなかったためにバックアップが失敗した場合、[前回の バックアップ]情報の右にライセンス エラー ステータスが表示されます。

#### 復旧ポイント

モニタされているサーバの復旧ポイントの数を表示します。安全な復旧環境を維持するために復旧ポイントの最小数を指定できます。

- 保存された復旧ポイントがない場合、バックアップ環境が安全でないことを示す 赤い X アイコンが表示されます。
- 1 つ以上の復旧ポイントがあっても、指定した復旧ポイント数に達していない場合、黄色いアイコンが表示されます。
- 指定した復旧ポイント数に達している場合、緑色のチェックアイコンが表示されます。

#### バックアップ先の容量

バックアップ先で利用可能な空き容量を表示します。[バックアップ先の容量]表示には、バックアップに使用されている容量、他によって使用されている容量、および利用可能な空き容量を追加的に表示できます。

- 利用可能な空き容量が減少し、バックアップ先の容量に対して事前に指定した 安全な割合を下回った場合、バックアップ環境が安全でなくなり、ただちにバッ クアップ先の空き容量を増やすか、十分な空き容量がある別の場所にバック アップ先を変更する必要があることを示す赤い X アイコンが表示されます。
- 利用可能な空き容量が安全なレベルを超えている場合は、緑色のチェックアイコンが表示されます。

**注**: バックアップ先の未使用容量が指定した値を下回った場合の電子メール ア ラート通知を設定することができます。この電子メール アラート通知設定の詳細に ついては、「バックアップ拡張設定の指定(59 ページ)」を参照してください。

データ保護のサマリ

ホーム ページの[データ保護のサマリ]セクションには、利用可能なバックアップのス テータス情報が表示されます。

| 保護サマリ     |      |           |           |                      |                      |
|-----------|------|-----------|-----------|----------------------|----------------------|
| 種類        | カウント | 合計サイズ     | スケジュール    | 前回の成功したパックアップ        | 次のイベント               |
| フル パックアップ | 1    | 4.77 GB   | 実行しない     | 2010/3/23 午後 2:33:47 |                      |
| 増分パッケアップ  | 8    | 413.76 MB | 一定間隔 15 分 | 2010/3/23 午後 4:39:00 | 2010/3/23 午後 4:54:00 |
| 検証パックアップ  | 0    | 0 /የተト    | 実行しない     |                      |                      |
このサマリには、バックアップの種類(フル、増分、検証)ごとに以下が表示されます。

#### カウント

バックアップの種類別に、(スケジュールの有無にかかわらず)正常に実行された バックアップの数を示します。

#### 合計サイズ

バックアップの種類別に、バックアップされたデータのサイズ合計を示します。

#### スケジュール

バックアップの種類別に、自動バックアップの設定済みスケジュールを示します。

#### 前回の成功したバックアップ

バックアップの種類別に、前回正常にバックアップが実行された日時が表示されま す。

#### 次のイベント

バックアップの種類別に、次にスケジュールされているイベントを表示します。この 列が空の場合、この種類のバックアップのスケジュールがないか、繰り返しが設定さ れていないスケジュールが完了していることを示しています。

#### バックアップ履歴のサマリ

ホーム ページの[バックアップ履歴のサマリ]セクションには、最新のバックアップのス テータス情報および全バックアップの成功率が表示されます。

| 最新の川       | ちゅう アップ   |                      |               | 全パックアップの成功率       |                                  |  |
|------------|-----------|----------------------|---------------|-------------------|----------------------------------|--|
| ステー        | 種類        | 日時                   | サイズ           | 名前                | このグラフは、全バックアップの成功率および失敗率を示しています。 |  |
| $\bigcirc$ | 増分パックアップ  | 2010/3/24 午後 3:14:00 | 50.12 MB      |                   | 🔲 完了 💦 🔛 失敗                      |  |
| $\bigcirc$ | 増分パックアップ  | 2010/3/24 午後 2:59:00 | 45.72 MB      |                   |                                  |  |
| $\bigcirc$ | 増分パックアップ  | 2010/3/24 午後 2:44:00 | 49.94 MB      |                   |                                  |  |
| $\bigcirc$ | 検証パックアップ  | 2010/3/24 午後 2:28:29 | 39.56 MB      | カスタマイズをれた検証パ      |                                  |  |
| $\bigcirc$ | 増分パックアップ  | 2010/3/24 午後 2:27:54 | 45.32 MB      |                   |                                  |  |
| $\bigcirc$ | 増分パックアップ  | 2010/3/24 午後 2:14:00 | 47.04 MB      |                   |                                  |  |
| $\bigcirc$ | 増分パックアップ  | 2010/3/24 午後 1:59:00 | 47.58 MB      |                   | π, 10                            |  |
| $\bigcirc$ | 増分パックアップ  | 2010/3/24 午後 1:44:00 | 46.56 N 47.58 | 3 MB はディスケ上のサイズです |                                  |  |
| $\bigcirc$ | 増分パックアップ  | 2010/3/24 午後 1:29:00 | 47.03 MB      |                   |                                  |  |
| $\bigcirc$ | フル パックアップ | 2010/3/24 午後 1:14:00 | 7.51 GB       | カスタマイズされたフル パ     |                                  |  |
|            |           |                      |               |                   |                                  |  |

#### 最新のバックアップ

最新のバックアップが、該当するステータス、実行されたバックアップの種類、バック アップの日時、およびバックアップされたデータのサイズと共に表示されます。また、 バックアップの名前(ユーザによって指定されている場合)も表示されます。

#### 全バックアップの成功率

成功したバックアップの数と失敗したバックアップの数を比較する円グラフを表示します。

#### 機能タスク バー

ホーム ページの[機能タスク バー]セクションから、さまざまな CA ARCserve D2D 機能を開始できます。

| 9.29            | - |
|-----------------|---|
| (音) 今すぐ バックアップ  |   |
| <b>じ</b> リストア   |   |
| (③) パックアップ設定    |   |
| 🚱 復旧ポイントのエクスポート |   |
| (目) ログの表示       |   |
| 😂 展開            |   |

今すぐバックアップ

現在のバックアップ設定に基づいて、ただちに、フル、増分、または検証のアドホッ ク バックアップを実行できます。バックアップ設定は、[バックアップ設定]から設 定および定義します。詳細については、「<u>今すぐバックアップを実行</u>(69 ページ)」 を参照してください。

#### リストア

ファイル レベルまたはアプリケーション レベルのリストアを元の場所または別の場所に実行できます。この機能を選択する際、[復旧ポイントの参照]または[リストア するファイル/フォルダの検索]のどちらかを指定して、リストアするバックアップ イ メージを特定します。詳細については、「リストア方式(75 ページ)」を参照してくだ さい。

#### バックアップ設定

特定のニーズに合わせて、バックアップ パラメータ(バックアップ先、スケジュール、 保存数、電子メール通知など)を設定/変更できます。詳細については、「バック アップ設定の管理」(43 ページ)を参照してください。

#### 復旧ポイントのエクスポート

利用可能な復旧ポイント(成功したバックアップ)のリストを表示し、統合されたコ ピーを作成する際に使用する復旧ポイントを選択できます。コピーの統合によって、 選択した復旧ポイントを構成する、最後のフル バックアップおよびすべての増分 バックアップのブロックが結合されます。また、コピーの統合によって、未使用のブ ロックが削除され(イメージ サイズが縮小され)、バックアップ リソースをより効率的 に使用することができます。

各復旧ポイントは、VSS スナップショット イメージがキャプチャされた時点を表して おり、データだけでなくオペレーティング システム、インストールされているアプリ ケーション、環境設定の設定、必要なドライバなどに関するすべての情報も含まれ ています。詳細については、「復旧ポイントの管理(100 ページ)」を参照してくださ い。

#### ログの表示

バックアップ、リストア、コピーなどの操作中に実行したアクティビティのログを表示 できます。アクティビティ ログは、スループット、圧縮サイズ、経過時間などの詳細 を含むジョブのステータスを表示します。詳細については、「<u>ログの表示</u>(106 ペー ジ)」を参照してください。

#### 展開

リモート マシンに CA ARCserve D2D を展開できます。詳細については、「CA ARCserve D2D のリモート展開(107 ページ)」を参照してください。

### サポートおよびコミュニティへのアクセス タスク バー

ホーム ページの[サポートおよびコミュニティへのアクセス]タスク バー セクションでは、 サポート関連のさまざまな機能を実行できます。

| サポートおよびコミュ                                | 271407922 |  |  |  |
|-------------------------------------------|-----------|--|--|--|
| <b>ビ</b> デオ                               |           |  |  |  |
| OP CA サポ・                                 |           |  |  |  |
| アンションションションションションションションションションションションションション |           |  |  |  |
| ソーシャル ネットワー                               | *ング       |  |  |  |
| twitter                                   | facebook  |  |  |  |

応答の遅延を回避し、通信が適切な宛先に送られるようにするには、これらのサイトのそれぞれがどの機能で使用されるかを理解することが重要です。

- 例:
- 製品のバグを検出した場合は、[CA サポート]リンクを選択し、問題を投稿します。
   これによって、CA サポート チームはユーザを直接サポートして、問題を生産的かつ 効率的な方法で解決できます。

CA 製品管理チームから CA ARCserve D2D 製品に関する最新のニュースと情報を取得する場合は、[エクスパート アドバイス センター]リンクを選択します。

#### ビデオ

さまざまな CA ARCserve D2D 関連のビデオへのアクセスを提供します。これら のビデオは、CA ARCserve D2D の基本的な機能と手順に関するものです。表示 される[ビデオ ソースの選択]ダイアログ ボックスでは、YouTube または CA サ ポートを選択してビデオにアクセスできます。

#### CA サポート

「ワン ストップ サポート」にアクセスして、問題を解決し、重要な製品情報を入手できます。

#### 開発へのフィードバックの送信

CA ARCserve D2D 開発チームに(GetSatisfaction Web サイトを通して)アクセスして、よくある質問を参照したり、自分自身の質問を投稿したり、アイデアを共有したり、問題を報告したりできます。

注:英語版のみで利用可能です。

#### ユーザ コミュニティ ディスカッション

CA ARCserve D2D オンライン コミュニティと対話し、CA ARCserve D2D ユーザ グループに参加できます。このグループでは、CA ARCserve D2D に関する経験 を他のユーザと共有できます。

注:英語版のみで利用可能です。

#### エキスパート アドバイス センター

ARCserve エクスパート アドバイス センターにアクセスできます。この便利なラン ディング ページでは、CA ARCserve D2D 開発チーム(ブログ)による使用上のヒ ント、製品情報、グループ ディスカッション、公式 CA サポートなど、役に立つ CA ARCserve D2D 関連情報にアクセスできます。

#### ソーシャル ネットワーキング

Twitter と Facebook にアクセスし、CA ARCserve D2D 関連のソーシャル ネット ワーキングに参加できます。

#### CA ARCserve D2D モニタ

CA ARCserve D2D ホーム ページからアクセスするのと同じように、システム トレイ モ ニタからも多くのタスク機能にアクセスできます。トレイ モニタから起動できるタスクは、 CA ARCserve D2D ホーム ページのオープン、今すぐバックアップ、バックアップ設定、 リストア、および拡張設定です。 拡張設定オプションからは、さらにブートキット ウィ ザード、ライセンス、サービスの開始/停止、アラート通知の設定、ニュース フィードのオ ン/オフ、ソーシャル ネットワーキングのオン/オフなどのオプションを選択できます。

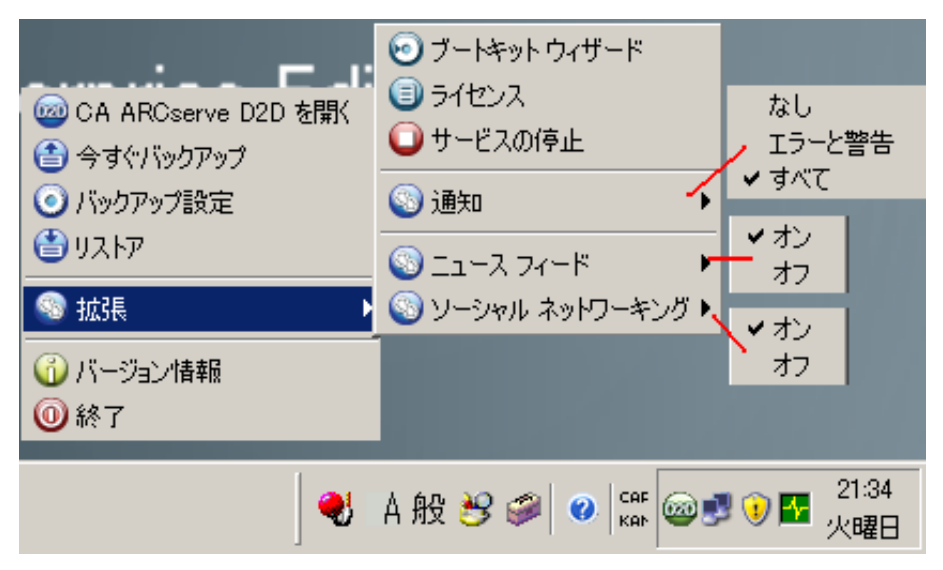

また、CA ARCserve D2D トレイ モニタのアイコン上にカーソルを合わせると、バック アップ ステータスの概要を示すメッセージが表示されます。

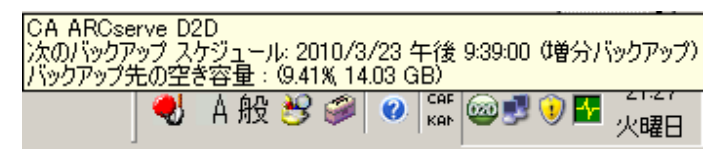

#### すべてのフィード

CA ARCserve D2D には、関連する Web サイトから RSS フィードを簡単に購読でき る[すべてのフィード]リンクが用意されています。 RSS (Really Simple Syndication) フィードを使用すると、興味がある Web サイトから発信される関連および最新情報を直 接受信して参照できます。また、Web サイトにアクセスして、更新されたかどうかをいち いち確認する必要がありません。 必要なのは、RSS フィードを購読することだけです。 これは雑誌の購読とよく似ていますが、雑誌は発行されるたびに物理的な郵便受けに 配達されるのに対して、RSS の情報は購読する Web サイトが更新されるたびに(RSS フィードを通じて)送信されます。

RSS フィードを購読して読むには、RSS フィード リーダが必要です。 RSS フィード リーダには、Outlook、インターネット ブラウザ(Internet Explorer、Firefox)、Web ベー スのリーダ(My Yahoo!、Google Reader)、デスクトップベースのリーダなどがあります。 フィードを購読すると、RSS フィード リーダは指定された間隔で新しいコンテンツを チェックし、更新を取得します。

[すべてのフィード]をクリックすると、[すべてのフィード]ダイアログ ボックスが表示され ます。

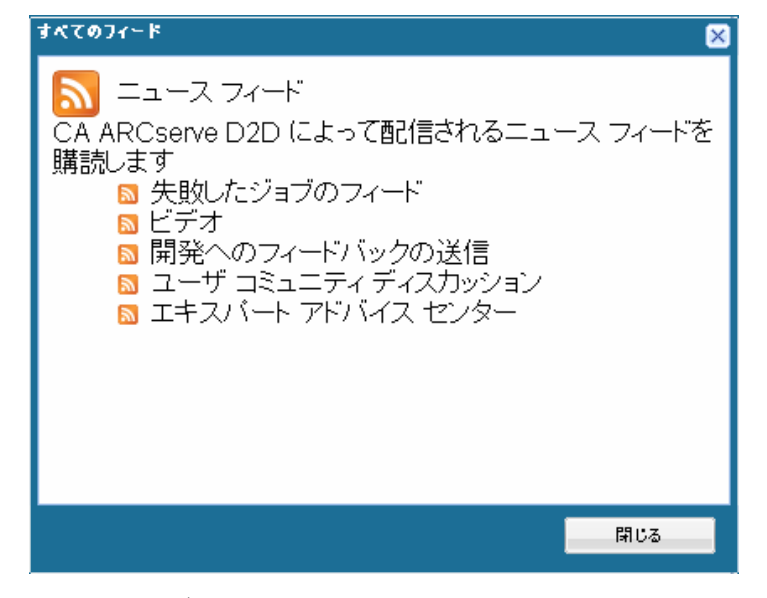

#### 失敗したジョブのフィード

この RSS フィードを購読すると、失敗したバックアップ、リストア、またはコピー ジョ ブがマシンで実行されるたびに、更新通知を受信します。 失敗したジョブには、す べての失敗、未完了、キャンセル、およびクラッシュ ジョブが含まれます。

#### ビデオ

この RSS フィードを購読すると、CA ARCserve D2D ビデオが更新されるたびに 通知を受信します。この RSS フィードは、YouTube ビデオにのみ適用されます。

#### 開発へのフィードバックの送信

この RSS フィードを購読すると、GetSatisfaction Web サイトが更新されるたびに通知を受信します。このサイトでは、CA ARCserve D2D 開発チームにアクセスして、 よくある質問を参照したり、自分自身の質問を投稿したり、アイデアを共有したり、問題を報告したりできます。

#### ユーザ コミュニティ ディスカッション

この RSS フィードを購読すると、CA ARCserve D2D オンライン コミュニティ Web サイト(Google グループ)が更新されるたびに通知を受信します。 このサイトでは、 CA ARCserve D2D オンライン コミュニティと対話し、CA ARCserve D2D に関す る経験を他のユーザと共有できます。

#### エクスパート アドバイス センター

この RSS フィードを購読すると、ARCserve エクスパート アドバイス センター Web サイトが更新されるたびに通知を受信します。このサイトの便利なランディン グ ページからは、CA ARCserve D2D 開発チーム(ブログ)による使用上のヒント、 製品情報、グループ ディスカッション、公式 CA サポートなど、役に立つ CA ARCserve D2D 関連情報にアクセスできます。

# バックアップ設定の管理

最初のバックアップを実行する前に、バックアップ設定を指定する必要があります。これらの設定によって、バックアップ先、バックアップの種類別のスケジュール、バックアップ ジョブの設定や拡張設定などの動作を指定できます。これらの設定は、いつでも CA ARCserve D2D ホーム ページから変更できます。

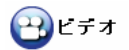

バックアップ設定の管理\_

## 保護設定の指定

CA ARCserve D2D では、バックアップする情報に対する保護設定を指定できます。

#### 保護設定の指定

 CA ARCserve D2D ホーム ページ(または CA ARCserve D2D モニタ)から、 [バックアップ設定]を選択します。

[バックアップ設定]ダイアログ ボックスが開き、保護設定のオプションが表示されます。

| パゥクアゥブ設定 -                                      | 保護設定 (                                                                                                    |  |  |  |  |  |  |  |
|-------------------------------------------------|----------------------------------------------------------------------------------------------------|--|--|--|--|--|--|--|
|                                                 | 保護設定<br>バックアップ先<br>ファイルのバックアップ先を選択してください。                                                                                                    |  |  |  |  |  |  |  |
| 保護設定                                            | 保護設定 <バックアップ場所のパス> → 参照                                                                                                    |  |  |  |  |  |  |  |
|                                                 | バックアップ先が変更されたので、次のバックアップの種類を選択してください。                                                                                                    |  |  |  |  |  |  |  |
|                                                 | ● フル バックアップ ● 増分パックアップ                                                                                                    |  |  |  |  |  |  |  |
| スケジュール<br>()<br>設定                              | <b>バックアップ ソース</b><br>● マジン全体をバックアップする]<br>○ パックアップする個々のポリュームを選択する<br>● 通知 (1 個の等告)<br>④ ポリューム F: はバックアップ先チェーンに存在するため、バックアップ ソースの選択から除外されます。                                                 |  |  |  |  |  |  |  |
| 拡張                                              | <b>復旧ポイント</b><br>CAARCserve D2D で保持する復日ポイントの数 (フル、増分、および検証バックアップの数) です。この数を超えると、最も古いバック<br>アップは保持されません。<br>10                                                                               |  |  |  |  |  |  |  |
| 圧縮<br>圧縮を使用すると、バックアップ先で必要なディスク容量が減少します。<br>標準圧縮 |                                                                                                    |  |  |  |  |  |  |  |
|                                                 |                                                                                                    |  |  |  |  |  |  |  |
|                                                 | ックアップ サイズへの影響を確認することができます。<br>推定) <sup>1</sup> <sup>1</sup> <sup>1</sup> / <sub>4</sub> (使用 129.76 GB ■空き容量 8.11 GB<br>11.14 GB ■ (使用 129.76 GB ■空き容量 8.11 GB<br>圧縮後の削減容量 10% ×<br>変更率 2% × |  |  |  |  |  |  |  |
|                                                 | <b>推定パックアゥブ サイズ</b><br>ソース サイズの合計 10.49 GB<br>圧縮したフル バックアップのサイ 9.44 GB<br>ズ<br>圧縮した増分バックアップのサイ 1.70 GB                                                                                      |  |  |  |  |  |  |  |
|                                                 | ↑ 推定パックアップで使用される実際のディスク容量: 5.21 GB。<br>推定パックアップ サイズの合計 11.14 GB                                                                                                    |  |  |  |  |  |  |  |
|                                                 | 設定の保存 キャンセル ヘルブ                                                                                                    |  |  |  |  |  |  |  |

2. バックアップ先を指定します。

バックアップ場所としてローカル パス(ボリュームまたはフォルダ)、またはリモート 共有フォルダ(またはマップされたドライブ)を指定できます。また、バックアップ先 を参照して指定することもできます。

緑色の矢印アイコン ボタンをクリックすると、指定した場所への接続を検証できます。

- バックアップ先のローカル パスを入力した場合、このボタンは無効になります。
- ネットワーク パスを入力してこのボタンをクリックした場合は、ユーザ名とパス ワードの指定を求められます。
- すでにこのパスに正常に接続されている場合は、このボタンをクリックすると、 接続に使用するユーザ名とパスワードを変更できます。
- このボタンをクリックしない場合、CA ARCserve D2D はバックアップ先のパスを 確認し、必要であればユーザ名とパスワードの指定を要求します。
- a. ローカル パス(ボリュームまたはフォルダ)にバックアップするように指定する場合、バックアップ ソースと同じ場所をバックアップ先に指定することはできません。バックアップ先にソースが含まれている場合、バックアップ ジョブはソースのこの部分を無視するため、バックアップには含まれません。

たとえば、ローカル マシン全体(ボリューム C、D、および E で構成)をバック アップする際に、バックアップ先としてボリューム E を指定した場合は、ボ リューム C および D のみがボリューム E にバックアップされます。 ボリュー ム E のデータはバックアップに含まれません。 ローカル ボリュームをすべて バックアップする場合は、バックアップ先としてリモート ロケーションを指定する 必要があります。

**重要:** 指定したバックアップ先ボリュームにシステム情報が含まれていない ことを確認してください。システム情報が含まれていると、そのボリュームは保 護(バックアップ)されず、必要が生じてベア メタル復旧(BMR)を実施した ときにシステムの復旧が失敗します。

**注**: ダイナミック ディスクのリストアはディスク レベルのみで実行できます。 ダイナミック ディスク上のボリュームにデータがバックアップされた場合、このダイ ナミック ディスクをBMR 実行中にリストアすることはできません。

b. バックアップ先としてリモートの共有場所を指定した場合は、その場所へのパス を入力するか、その場所を参照して選択する必要があります。また、リモート マシンにアクセスする際に、ユーザ認証情報(ユーザ名とパスワード)を入力す る必要があります。

**注**: ダイナミック ディスクのリストアはディスク レベルのみで実行できます。 ダイナミック ディスク上のボリュームにデータがバックアップされた場合、このダイ ナミック ディスクをBMR 実行中にリストアすることはできません。 c. 最後のバックアップが実行された後、指定したバックアップ先が変更されている 場合、バックアップの種類を選択する必要があります。このオプションは、バッ クアップ先を変更する場合にのみ有効になります。利用可能なオプションは、 「フル バックアップ」と「増分バックアップ」です。

#### フル バックアップ

次に実行されるバックアップをフル バックアップに指定します。新しい バックアップ先には、古いバックアップ先との依存関係はありません。フル バックアップを続行する場合、バックアップを続行するために前の場所を 指定する必要はありません。前回のバックアップ先からリストアを実行しな い場合、リストア用に古いバックアップを保持するか、削除するかを選択で きます。この選択は、今後のバックアップには影響を与えることはありませ ん。

#### 増分バックアップ

次に実行されるバックアップを増分バックアップに指定します。次の増分 バックアップを新しいバックアップ先に実行する場合は、前回のバックアッ プ先にあるバックアップを一切コピーすることなく、実行されます。ただし、 変更には増分データのみが含まれているため(フルバックアップデータ ではない)、新しいバックアップ先には前回のバックアップ先との依存関係 があります。前回のバックアップ先からデータを削除しないでください。 バックアップ先を別のフォルダに変更し、増分バックアップの実行時に前 回のバックアップ先が存在しない場合、バックアップは失敗します。

3. バックアップ ソースを指定します。

マシン全体またはマシンの個々のボリュームをバックアップ対象として指定できます。

#### マシン全体をバックアップする

マシン全体をバックアップするように指定します。マシンのすべてのボリューム がバックアップされます。

注:マシン全体のバックアップが選択されている場合、CA ARCserve D2D は 現在のマシンに接続されているすべてのディスク/ボリュームを自動的に検出し、 それらをバックアップ対象に追加します。

たとえば、バックアップ設定の実行後に新しいディスクがマシンに接続された場合でもバックアップ設定を変更する必要はなく、新しいディスク上のデータは自動的に保護されます。

バックアップする個々のボリュームを選択する

このボリューム フィルタ機能を使用すると、選択したボリュームのみをバック アップできます。また、リスト内のすべてのボリュームを選択または選択解除す ることもできます。

注: 一部のボリュームがバックアップ対象として明示的に選択されている場合 は、選択されたボリュームのみがバックアップされます。新しいディスク/ボ リュームがマシンに接続された場合、そのディスク/ボリューム上のデータを保護 するにはボリューム選択リストを手動で変更する必要があります。

このオプションを選択すると、利用可能なすべてのボリュームが対応するボ リューム情報および通知メッセージと共に表示されます。

| 名前                    | レイアウト | 種類    | ファイル シス | コンテンツ        | 合計サイズ     | 使用容重     |
|-----------------------|-------|-------|---------|--------------|-----------|----------|
| 🗖 🃺 C:                | シンプル  | ペーシック | NTFS    | ブート、ページ ファイル | 29.20 GB  | 9.13 GB  |
| 🗖 🚅 D:                | シンプル  | ペーシック | NTFS    |              | 10.80 GB  | 82.91 MB |
| ■ 🧇 システム<br>で予約済<br>み | シンプル  | ペーシック | NTFS    | システム         | 10 .00 MB | 28.19 MB |

――― 通知(2 個の警告)

選択したボリュームのサイズ: 28.19 MB

(1)ボリューム D:はバックアップ先チェーンに存在するため、バックアップ ソースの選択から除外されます。

●システム ボリューム C: が バックアップ ソース ボリューム リストに存在しません。このバックアップは BMR に使用できません。

- 名前 ボリューム ドライブ文字、マウント ポイント、ボリューム GUID (Globally Unique Identifier)名
- レイアウト シンプル、スパン、ミラー、ストライプ、RAID5(RAID 5 ボ リュームのバックアップはサポートされていません)
- 種類 ベーシック、ダイナミック
- ファイル システム NTFS、FAT、FAT32(FAT と FAT32 のバックアッ プはサポートされていません)
- コンテンツ アプリケーション (SQL/Exchange)、システム、ブート、ページ ファイル、アクティブ、リムーバブル デバイス、VHD、2TB ディスク
- 合計サイズ ボリュームの容量
- 使用容量 使用したディスク容量

以下のいずれかの条件では、通知メッセージが表示されます。

- ローカル ボリューム関連

指定されたバックアップ先がローカル ボリュームにある場合、そのボリュー ムがバックアップされないことを通知する警告メッセージが表示されます。

- BMR 関連

システム/ブート ボリュームがバックアップ用に選択されない場合、バック アップが BMR に使用できないことを通知する警告メッセージが表示され ます。

- アプリケーション関連

バックアップ対象として選択されていないボリュームにアプリケーション データ ファイルが存在する場合、そのアプリケーション名とデータベース 名が参考用に表示されます。

#### 4. 復旧ポイントを指定します。

保存する復旧ポイント(バックアップ イメージ)の数を指定します。

指定した制限数を超えると、CA ARCserve D2D によって、最も早い(最も古い)増 分 - 子バックアップが親バックアップにマージされ、「親と最も古い子」のブロックで 構成される新しいベースライン イメージが作成されます。 最も古い子バックアップ を親バックアップにマージするサイクルは、これ以降のバックアップごとに繰り返され ます。これによって、同じ保存数を維持しながら、継続的に増分バックアップを実行 できます。

**注**: デスティネーションの空き容量が不足している場合、保存する復旧ポイントの 数を減らすことを検討してください。

デフォルトでは、復旧ポイント保存数は 31 個に設定されます。

注: 復旧ポイントの最大数は 1344 です。

5. 圧縮の種類を指定します。

バックアップに使用される圧縮の種類を指定します。

圧縮は、通常、ディスク容量の使用率を減らすために実行されますが、CPU 使用 率が増加するため、バックアップ速度が低下するという影響があります。 使用可能なオプションは、以下のとおりです。

■ 圧縮なし

圧縮は行われません。このオプションを使用すると、CPU 使用率は最も低くな ります(最も高速で動作します)。ただし、バックアップ イメージのディスク容量 の使用率は最大になります。

■ 標準圧縮

標準圧縮が行われます。このオプションを使用すると、CPU 使用率とディスク 容量使用率のバランスを適度に調節します。これはデフォルトの設定です。

■ 最大圧縮

最大圧縮が行われます。このオプションを使用すると、CPU 使用率が最も高く なります(最も低速で動作します)。ただし、ディスク容量の使用率は、最小にな ります。

注:

- バックアップ イメージに圧縮できないデータ(JPG イメージ、ZIP ファイルなど)が含まれている場合、それらのデータを処理するために、追加のストレージスペースを割り当てる必要が生じることがあります。そのため、圧縮オプションを選択していて、バックアップに圧縮可能でないデータがある場合、実際にはディスク容量の使用率が増大する場合があります。
- E縮レベルを[圧縮なし]から[標準圧縮]または「最大圧縮」のいずれかに変 更するか、[標準圧縮]または「最大圧縮」のいずれかから[圧縮なし]に変更し た場合、圧縮レベルの変更後に実行される最初のバックアップは自動的にフ ルバックアップになります。フルバックアップを実行した後、それ以降のす べてのバックアップ(フル、増分、検証)はスケジュールどおりに実行されます。
- デスティネーションの空き容量が足りない場合、バックアップの圧縮設定を高く することを検討してください。

6. 推定バックアップ サイズを計算します。

デスティネーション ボリュームの推定使用率を表示します。

推定バックアップ計算の使い方の詳細については、「将来のバックアップ スペース 要件の推定」を参照してください。

■ 推定値

推定値を使用すると、復旧ポイントの数に基づいて総バックアップ サイズの概 算値を計算できます。

- 圧縮後の削減容量

この値は、圧縮後に節約されたディスク容量を示します。

たとえば、ボリュームのデータ サイズが 1000 MB で、バックアップ後の圧 縮データ サイズが 800 MB である場合、圧縮後の削減容量の推定値は 200 MB (20%)です。

- 変更率

この値は、増分バックアップの一般的なデータ サイズを示します。

たとえば、増分バックアップのデータ サイズが 100 MB で、フル バック アップのデータ サイズが 1000 MB である場合、推定変更率は 10% で す。

■ 円グラフ

推定値が定義されている場合、CA ARCserve D2D はバックアップ先の設定と 復旧ポイントに基づいて必要な推定バックアップ サイズを計算して表示します。 また、円グラフには、使用スペースおよび空き容量のサイズも表示されます。

■ 推定バックアップ サイズ

ソース サイズの合計、圧縮したフル バックアップのサイズ、圧縮した増分バッ クアップのサイズ、および推定バックアップ サイズの合計の推定値が表示され ます。

7. [設定の保存]をクリックします。

保護設定が保存されます。

P

<u>バックアップ先の設定</u>

#### 将来のバックアップ スペース要件の推定

CA ARCserve D2D には、バックアップに必要な空き容量の推定値を計算するための 便利なツールが用意されています。このツールのコンセプトは、将来のデータ変更の 予測と過去のバックアップが占めているスペースに基づいています。

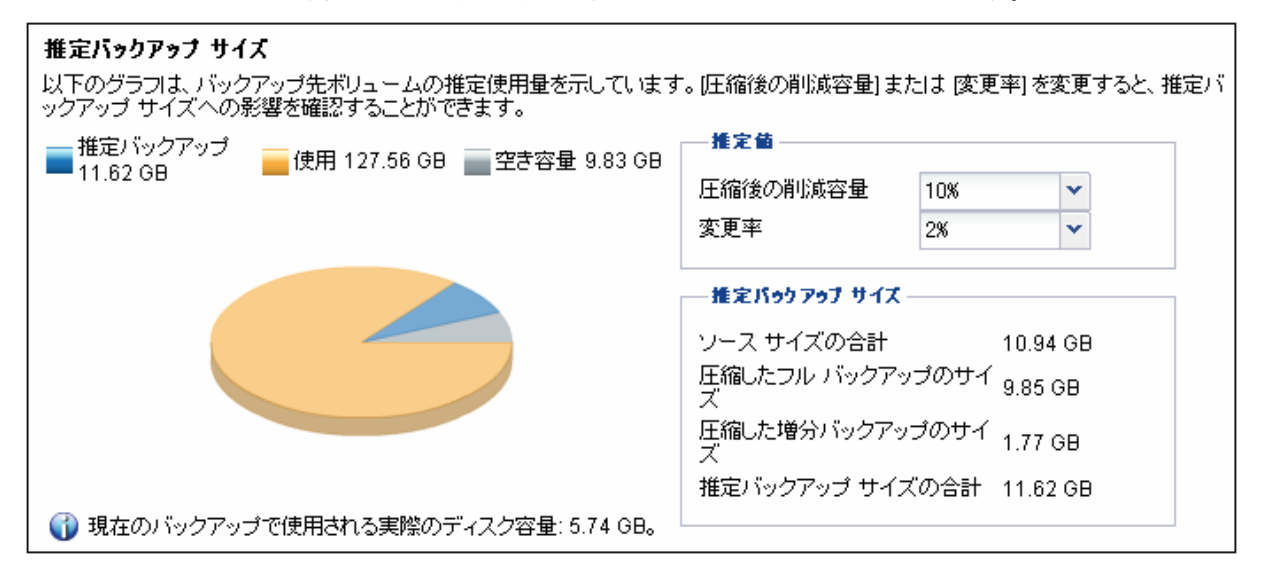

#### このツールの使用方法

1. バックアップ ソースを選択します。これは、マシン全体か、またはマシン内の選択 したボリュームのいずれかです。

選択されたバックアップ ソースの実サイズが[ソース サイズの合計]フィールドに表示されます。

2. 将来のバックアップの予想変更率を見積もります。

この推定は、合計バックアップ サイズが以後の各増分バックアップでどのくらい変 化したかに関する過去のパフォーマンスに基づいて行います。

3. 圧縮後の削減容量をパーセンテージで見積もります。

この推定は、異なる圧縮設定を適用した過去のバックアップのパフォーマンスに基づいて行います。

この値を変更すると、それに応じたバックアップ サイズへの影響を確認できます。

**注**: 必要な場合、異なる圧縮設定(圧縮なし、標準圧縮、および最大圧縮)でフル バックアップを何度か実行して過去のパフォーマンス値を定義しておくと、各設定 によって実現される容量削減率をより正確に計算できます。

- [圧縮したフル バックアップのサイズ]フィールドには、以下に基づく計算値が 表示されます。
  - バックアップ ソースのサイズ
  - 指定した圧縮率
- [圧縮した増分バックアップのサイズ]フィールドには、以下に基づく計算値が 表示されます。
  - 推定変更率
  - 保存される復旧ポイントの数
  - 指定した圧縮率
- [推定バックアップ サイズの合計]フィールドには、将来のバックアップで必要 な予想スペースが表示されます。この値は、以下に基づきます。
  - 1 回のフル バックアップに必要なスペースの量 および
  - 指定した数の復旧ポイントを保存するために必要な増分バックアップの容量
- 4. この[推定バックアップ サイズの合計]値に基づいて、バックアップ先にバックアッ プを保存するための十分なスペースがあるかどうかを調べることができます。

バックアップ先に十分な空き容量が存在しない場合は、以下の修正処置を検討してください。

- 保存される復旧ポイントの数を減らす
- バックアップ先の利用可能な空き容量を増やす
- より大容量のバックアップ先に変更する
- バックアップ ソースのサイズを減らす(バックアップから不要なボリュームを除 外する)
- バックアップの圧縮率を大きくする

# バックアップ スケジュールの指定

CA ARCserve D2D では、バックアップのスケジュールを指定できます。

#### バックアップ スケジュールの指定

1. CA ARCserve D2D ホーム ページ(またはシステム トレイ アイコン)から、[バック アップ設定]を選択し、[スケジュール]タブをクリックします。

スケジュール オプションを表示するダイアログ ボックスが表示されます。

| 開始日 10/03/23                                                                        |                                                 | 開始時刻 6 ▼ : 24 、                                | ✓ 午前 ✓                      |
|-------------------------------------------------------------------------------------|-------------------------------------------------|------------------------------------------------|-----------------------------|
| 増分バックアップ                                                                            |                                                 | ー本面されたご、 ちのひを描入いたい                             | 7711 + +                    |
| <ul> <li>○ 繰り返し実行する</li> </ul>                                                      | って光」したハックアック13<br>一定間隔                          | 1 日                                            | //ツノしま 9 。<br>▼             |
| ○ 実行しない                                                                             |                                                 |                                                |                             |
| ○ 繰り返し実行する<br>◎ 実行しない                                                               | 一定間隔                                            | 1                                              | ~                           |
| <b>検証バックアップ</b><br>CAARCserve D2Dは最後に正常<br>を増分バックアップ (雨同期)します。<br>較するため増分バックアップよりも8 | こ完了したバックアップ デ<br>, 最終的なバックアップ サ<br>1間がかかる場合がありま | ータとソース データを比較し、信頼性<br>イズは増分バックアップよりも小さいた<br>す。 | チェックを実行します。パ<br>い同程度ですが、すべて |
| ○ 繰り返し実行する                                                                          | 一定間隔                                            | 1                                              | ~                           |
| ◎ 実行しない                                                                             |                                                 |                                                |                             |

2. バックアップ スケジュール オプションを指定します。

#### 開始日時の設定

バックアップ スケジュールの開始日および開始時刻を指定します。

#### 増分バックアップ

増分バックアップのバックアップ スケジュールを指定します。

CA ARCserve D2D は、スケジュールされたとおりに、最後に正常に完了した バックアップ以降に変更されたブロックのみを、増分方式でバックアップします。 増分バックアップのメリットは、バックアップを高速で実行できること、また作成さ れるバックアップ イメージのサイズが小さいということです。これは、バックアッ プを実行する場合に最も適した方法です。そのため、デフォルトではこのバック アップを使用します。

利用可能なオプションは「繰り返し実行する」と「実行しない」です。 [繰り返し 実行する]オプションを選択した場合、バックアップの実行間隔(分単位、時間 単位、または日単位)を指定する必要があります。 増分バックアップの最小設 定は 15 分ごとです。

デフォルトでは、増分バックアップのスケジュールは 1 日ごとに繰り返すよう設定されています。

#### フル バックアップ

フル バックアップのバックアップ スケジュールを指定します。

CA ARCserve D2D は、スケジュールされたとおりに、ソース マシンから、使用 されているすべてのブロックのフル バックアップを実行します。利用可能なオ プションは「繰り返し実行する」と「実行しない」です。 [繰り返し実行する]オプ ションを選択した場合、バックアップの実行間隔(分単位、時間単位、または日 単位)を指定する必要があります。フル バックアップの最小設定は 15 分ご とです。

デフォルトでは、フル バックアップのスケジュールは[実行しない](スケジュー ルされている繰り返しはない)です。

#### 検証バックアップ

検証バックアップのバックアップ スケジュールを指定します。

CA ARCserve D2D は、スケジュールされたとおりに、保護されたデータが有 効で完全であることを検証します。保存されたバックアップ イメージの信頼性 チェックを元のバックアップ ソースに対して実行し、必要に応じてイメージを再 同期します。検証タイプのバックアップは、個別のブロックの最新バックアップ を参照し、そのコンテンツおよび情報をソースと比較します。この比較によって、 最も最近バックアップされたブロックが、ソースの対応する情報を表しているか どうかを検証します。ブロックのバックアップ イメージがソースと一致しない場 合(多くは、最後のバックアップ以降にシステムに変更が加えられていることが 原因)、CA ARCserve D2D によって、一致していないブロックのバックアップ が更新(再同期)されます。また、検証バックアップは、フル バックアップほど の容量を使用せずに、フル バックアップの信頼性を確認するためにも使用で きます。 検証バックアップのメリットは、変更されたブロック(前回のバックアップと一致し ないブロック)のみをバックアップするため、フル バックアップと比較するとバッ クアップ サイズが小さくなることです。 検証バックアップのデメリットは、CA ARCserve D2D がソース ディスク のすべてのブロックを前回バックアップした ブロックと比較する必要があるため、バックアップに時間がかかることです。

利用可能なオプションは「繰り返し実行する」と「実行しない」です。 [繰り返し 実行する]オプションを選択した場合、バックアップの実行間隔(分単位、時間 単位、または日単位)を指定する必要があります。 検証バックアップの最小設 定は 15 分ごとです。

デフォルトでは、検証バックアップのスケジュールは[実行しない](スケジュー ルされている繰り返しはない)です。

3. [設定の保存]をクリックします。

バックアップ スケジュール設定が保存されます。

**注**: ある時点に同時に実行するようスケジュールされたバックアップの種類が複数ある 場合、実行されるバックアップの種類は、以下の優先度に基づきます。

- 優先度 1- フル バックアップ
- 優先度 2- 検証バックアップ
- 優先度 3- 増分バックアップ

たとえば、3 種類のバックアップすべてを同時に実行するようスケジュールされている場 合、CA ARCserve D2D ではフル バックアップを実行します。 フル バックアップがス ケジュールされておらず、検証バックアップと増分バックアップが同時に実行するようス ケジュールされている場合、CA ARCserve D2D は検証バックアップを実行します。 他 の種類のバックアップとの競合がなければ、スケジュールされた増分バックアップのみが 実行されます。

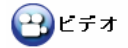

バックアップ スケジュールの設定\_

# バックアップ設定の指定

CA ARCserve D2D では、バックアップの設定を指定できます。

#### バックアップ設定の指定

1. CA ARCserve D2D ホーム ページ(またはシステム トレイ アイコン)から、[バック アップ設定]を選択し、[設定]タブをクリックします。

設定オプションを表示するダイアログ ボックスが表示されます。

| パックアップ設定 -         | <b>教</b> 定                                                                                                    | ×          |
|--------------------|----------------------------------------------------------------------------------------------------|------------|
| (保護設定<br>(保護設定)    | <ul> <li>設定</li> <li>ログの切り 終て</li> <li>パックアップ ジョブが正常に完了した場合、アプリケーション ログ ファイルを切り捨てます。</li> <li>ご SQL Server</li> <li>毎週</li> <li>Exchange</li> <li>毎週</li> </ul> |            |
| スケジュール<br>設定<br>拡張 | <ul> <li>管理者定力ウント</li> <li>Windows 管理者確認を持つユーザ アカウントを指定します。</li> <li>ユーザ名 Administrator</li> <li>パスワード ●●●</li> </ul>                                           |            |
|                    | 設定の保存 キャンセル                                                                                                    | <b>∧ル7</b> |

2. バックアップ設定オプションを指定します。

#### ログの切り捨て

選択したアプリケーションの蓄積されたトランザクション ログ ファイルを、次に 正常にバックアップが完了した後に切り捨てるよう指定します。

CA ARCserve D2D バックアップは、スナップショット イメージと、そのイメージ 用に作成されたトランザクション ログ ファイルで構成されます。 ある時点でこ れらの古い(コミット済み)トランザクション ログ ファイルは必要ではなくなるた め、新しいログ ファイルのスペースを作るためにパージする必要があります。 これらのログ ファイルをパージするプロセスを、ログの切り捨てと呼びます。 こ のオプションを選択すると、コミット済みのトランザクション ログ ファイルの切り 捨てが有効になり、ディスク容量を節約できます。

利用可能なオプションは、「SQL Server」および「Exchange Server」です。これ らのアプリケーションのどちらか、または両方を選択でき、どちらも選択しないこ とも可能です。これらのアプリケーションのいずれかを選択した場合、自動的 なログ切り捨てのスケジュール([毎日]、[毎週]、[毎月])を指定できます。

**注**: バックアップが正常に完了しないと、トランザクション ログ ファイルの切り 捨ては実行されません。

- [毎日] 毎日のバックアップが正常に完了した直後に、コミット済みのトランザクション ログがパージされます。
- [毎週] 7 日後のバックアップが正常に完了した直後に、コミット済みのトランザクション ログがパージされます。
- [毎月] 30 日後のバックアップが正常に完了した直後に、コミット済みの トランザクション ログがパージされます。

パージの実行がスケジュールされた時刻にバックアップ ジョブが実行中である 場合、パージ処理は次のスケジュール ジョブに移動します。

#### 例:

毎日午後 5 時に増分バックアップが自動的に実行されるようにスケ ジュールされていて、午後 4 時 55 分に手動でフル バックアップを開始 した場合を考えてみます。バックアップは午後 5 時 10 分に正常に完 了すると仮定します。

この場合、アドホックなフル バックアップが進行中なので、午後 5 時にス ケジュールされていた増分バックアップはスキップされます。コミット済み のトランザクション ログは、次回、バックアップ ジョブが正常に完了した後 でパージされます。この例では、翌日の午後 5 時にスケジュールされた 増分バックアップが正常に完了した後で実行されます。

#### 管理者アカウント

バックアップを実行するためのアクセス権がある[ユーザ名]および[パスワード]を指定します。 CA ARCserve D2D によって、名前とパスワードが有効で、 ユーザが管理者グループに属していることが確認されます。

注:

- ドメイン アカウントを指定する場合、ユーザ名の形式は、完全修飾ドメイン ユーザ名「<ドメイン名>¥<ユーザ名>」の形式で指定する必要があります。
- CA ARCserve D2D サーバの管理者アカウントの情報を変更する場合 (ユーザ名/パスワード)、このダイアログ ボックスでも管理者アカウント情報 を再設定する必要があります。
- 3. [設定の保存]をクリックします。

バックアップ設定が保存されます。

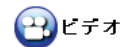

バックアップ設定の指定\_

# バックアップ拡張設定の指定

CA ARCserve D2D では、バックアップの拡張設定を指定できます。

#### バックアップ拡張設定の指定

1. CA ARCserve D2D ホーム ページ(または CA ARCserve D2D モニタ)から、 [バックアップ設定]を選択し、[拡張]タブをクリックします。

拡張設定オプションを表示するダイアログ ボックスが表示されます。

|                                                                                                    | パゥクアゥブ設定 -    | - <u>· · · · · · · · · · · · · · · · · · ·</u>                  |       |
|----------------------------------------------------------------------------------------------------|---------------|-----------------------------------------------------------------|-------|
| 保護設定       □ ジョブが失敗した場合         □ バッグアッス、リストア、エクスポート ジョブが失敗またはクラッシュした場合         □ ドッグアッス、リストア、エクスポート ジョブが成功した場合         □ デスティネーションの空き容量が次の値を下回った場合         ⑤ ※ ●         アグション         コマンドは、バックアップ前あよび、(またはお) バックアップ後に実行できます。         ユーザ名         パスワード         □ バックアップ間始ら前にコマンドを実行する         ●         ジョブを現行         □ ジョブを現行         □ ジョブを現行         □ ジョブを現行         □ ジョブを現行         □ ジョブを現行                                                                                                    |               | <b>拡張</b><br>通知<br>以下の場合にアラートの電子メール通知を送信します                     |       |
| <ul> <li>□ 「ぷゥワァゥス, リストア、エクスポート ジョブが失敗またはグラシュした場合         <ul> <li>□ 「ぷゥワァゥス, リストア、エクスポート ジョブが成功した場合</li> <li>□ 「ぷっワァゥス, リストア、エクスポート ジョブが成功した場合</li> <li>□ 「ぷって, ィーションの空を容量が次の値を下回った場合</li> <li>○ ※ ▲ ▲子メールの弦空</li> </ul> </li> <li>アグジョン         <ul> <li>コマンドは、バックアップ前および(または)バックアップ後に実行できます。</li> <li>コーザ名             <ul> <li>コマンドは、バックアップ前および(または)バックアップ後に実行できます。</li> <li>コーザ名             <ul> <li>ハ(スワード</li> <li>□ バックアップ間始前にコマンドを実行する</li> <li>○ ジョブを特止                 <ul> <li>□ パックアッシット取得後にコマンドを実行する</li> </ul> </li> </ul> </li> <li>フォッシャンドを実行する</li> </ul></li></ul></li></ul> | 保護設定          | □ ジョブが失敗した場合                                                    |       |
| <ul> <li>□ / /&gt;</li></ul>                                                                                                    |               | 🖂 バックアップ、リストア、エクスポート ジョブが失敗またはクラッシュした場合                         |       |
| □ デスティネーションの空き容量が次の値を下回った場合       5       ※       座子メールの弦定         アション       コマンドは、バックアップ前および、はたはカバックアップ後に実行できます。         コージ名       パスワード         レメワード       ・         ・ パックアップ開始前にコマンドを実行する         ・ ジョブを抗行         ・ ジョブを応行         ・ ジョブを中止         ・ スナッグショット取得後にコマンドを実行する                                                                                                    |               | □ バックアップ、リストア、エクスポート ジョブが成功した場合                                 |       |
| アクション         コマンドは、バックアップ前ちよび、はたは)、バックアップ街ご実行できます。         コーザ名         バスワード         パスワード         パスワード         ジョブな売行         ジョブを中止         スナップショット取得後にコマンドを実行する                                                                                                    | くしょう<br>ケジュール | 「デスティネーションの空き容量が次の値を下回った場合   5   5   8   4                      |       |
| 設定                                                                                                    |               | <b>アクション</b><br>コマンドは、バックアップ前および (または) バックアップ(後に実行できます。<br>ユーザ名 |       |
| ・終了コード         ・ジョブを読行         ・ジョブを中止         ・スナップショット取得後にコマンドを実行する         ・・・・・・・・・・・・・・・・・・・・・・・・・・・・・                                                                                                    | 設定            | □ バックアップ開始前にコマンドを実行する                                           |       |
| 旅了コード     0       拡張     ジョブを焼行       ・ ジョブを中止       ・ スナップショット取得後にコマンドを実行する                                                                                                    |               |                                                                 |       |
| 拡張                                                                                                    |               |                                                                 |       |
| <ul> <li>ジョブを中止</li> <li>スナップショット取得後にコマンドを実行する</li> <li>スナップショット取得後にコマンドを実行する</li> </ul>                                                                                                    | 拡張            | @ ジョブを続行                                                        |       |
|                                                                                                    |               | ◎ ジョブを中止                                                        |       |
|                                                                                                    |               | □ スナップショット取得後にコマンドを実行する                                         |       |
|                                                                                                    |               |                                                                 |       |
|                                                                                                    |               |                                                                 | A #17 |

2. バックアップ拡張設定オプションを指定します。

#### 通知

選択したイベントが完了したときに、自動的に電子メール アラート通知を送信 するよう指定します。以下のイベント通知を送信するオプションが利用可能で す。

- ジョブが失敗した場合

失敗したすべてのジョブに対して電子メール アラート通知を送信します。 失敗したジョブとは、スケジュールが設定されているが、スケジュール時刻 に実行されなかったジョブのことです。これは、他のジョブが実行中の場 合、または先に開始したジョブがまだ完了していない場合に発生します。 たとえば、バックアップ ジョブのスケジュール時刻にエクスポートまたは復 旧ジョブが実行中の場合、バックアップ ジョブは失敗します。

- バックアップ、リストア、エクスポート ジョブが失敗またはクラッシュした場合

バックアップ、リストア、エクスポートのいずれかのジョブ試行が失敗すると、 電子メール アラート通知を送信します。このカテゴリには、失敗、未完了、 キャンセル、スケジュール ジョブの未実行、およびクラッシュのすべてが含 まれます。

- バックアップ、リストア、エクスポート ジョブが成功した場合

バックアップ、リストア、エクスポートのいずれかのジョブ試行が成功すると、 電子メール アラート通知を送信します。

- デスティネーションの空き容量が次の値を下回った場合

バックアップ先の未使用容量が指定した値を下回った場合、電子メール アラート通知を送信します。このオプションでは、アラート通知を送信する しきい値として、全容量の割合または特定の値(単位 - MB)のどちらで指 定するかを選択することができます。

電子メール通知を送信するよう選択したら、[電子メールの設定]をクリックし、 関連するダイアログ ボックスを表示します。 詳細については、「電子メール設 定の指定」(62 ページ)を参照してください。

#### アクション

バックアップの開始前、スナップショット イメージのキャプチャ後、またはバック アップの完了時、あるいはそれらを組み合わせたタイミングで、アクション用の スクリプト コマンドを実行するよう指定します。また、特定の終了コードに基づ いてスクリプト コマンドをトリガしたり、その終了コードが返されたときに処理す るアクション(ジョブを続行またはジョブを中止)を選択できます。

- 「ジョブを続行」アクションでは、指定した終了コードが返された場合、CA ARCserve D2D がジョブを続行するように指定します。
- 「ジョブを中止」アクションでは、指定した終了コードが返された場合、CA ARCserve D2D がジョブをキャンセルするように指定します。
- 3. [設定の保存]をクリックします。

バックアップの拡張設定が保存されます。

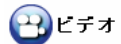

[拡張]バックアップ設定の指定\_

#### 電子メール設定の指定

[電子メールの設定]ダイアログ ボックスでは、メール サーバ、件名、電子メールの送 信者、電子メールの受信者、プロキシ設定の有効化と定義などの電子メール設定を指 定できます。これらの設定はすべての電子メール アラート通知に適用されます。また、 設定はいつでも変更できます。

| 電子メールの設定    |                      | × |
|-------------|----------------------|---|
| - 電子メールの設定  |                      | - |
| サービス        | その他                  |   |
| メール サーバ     | ポート 25               |   |
| ☑ 認証が必要     |                      |   |
| アカウント名      |                      |   |
| バスワード       |                      |   |
| 件名          | CA ARCserve D2D アラート |   |
| 送信者         |                      |   |
| 受信者         |                      |   |
| □ SSL を使用   | □ STARTTLS の送信       |   |
|             |                      |   |
|             |                      |   |
|             |                      |   |
| ──▼ プロキシ設定な | を有効にする               |   |
| プロキシ サーバ    | ポート 1080             | • |
|             | OK キャンセル ヘルプ         |   |

#### サービス

アラート通知の送信に使用する電子メール プロバイダ サービス。利用可能なオ プションは、Google メール、Yahoo メール、Live メールおよびその他です。

- [その他]を選択する場合、使用するメール サーバおよび対応するポート番号 を特定する必要があります。これはデフォルトの設定です。
- [Google メール]、[Yahoo メール]、[Live メール]を選択する場合、メール サーバとポート番号は自動的に入力されます。

#### メール サーバ

CA ARCserve D2D で電子メール アラートの送信に使用できる SMTP メール サーバのホスト名。

#### ポート

メール サーバの出力ポート番号。

#### 認証が必要

インターネット経由で電子メールを送信する際、このメール サーバが認証を必要と するかどうかを指定します。このオプションを選択する場合、対応するユーザ アカ ウント名とパスワードを指定する必要があります。

#### 件名

CA ARCserve D2D が送信する電子メール アラート通知の件名。デフォルトは、 CA ARCserve D2D アラートです。

#### 送信者

CA ARCserve D2D で電子メール アラート通知の送信に使用する電子メール アドレス。

#### 受信者

送信する電子メール アラート通知の受信者の電子メール アドレス。

**注**: 複数の電子メール アドレスを入力するには、各アドレスをセミコロンで区切る 必要があります。

#### SSL の使用

インターネット経由でデータを安全に転送するために、電子メール サーバが SSL (Secure Sockets Layer)接続を必要とすることを指定します。

#### STARTTLS の送信

サーバ間で安全な SMTP 接続を開始するために、発行された STARTTLS (Start TLS extension)コマンドを電子メール サーバで必要とすることを指定します。

#### HTML 形式を使用

電子メール アラート通知が HTML 形式で送信されます。このオプションを選択 しない場合、アラートはテキスト形式で送信されます。 デフォルトでは、この機能は オンになっています。

#### プロキシ設定を有効にする

電子メール アラート通知を送信する際に、プロキシ サーバに接続するかどうかを 指定します。このオプションを選択する場合、対応するプロキシ サーバ名とポート 番号を指定する必要があります。

# 第4章: CA ARCserve D2D の使用法

#### このセクションには、以下のトピックが含まれています。

<u>バックアップの考慮事項</u>(65 ページ) <u>今すぐバックアップを実行</u>(69 ページ) <u>Microsoft Hyper-V 環境での CA ARCserve D2D</u>(72 ページ) <u>リストアの考慮事項</u>(74 ページ) <u>リストア方式</u>(75 ページ) <u>アプリケーションのリストア</u>(89 ページ) <u>復旧ポイントのエクスポート</u>(100 ページ) <u>CA ARCserve D2D バックアップからの VHD ファイルの作成</u>(103 ページ) <u>ログの表示</u>(106 ページ) <u>CA ARCserve D2D のリモート展開</u>(107 ページ) <u>サーバ選択リストの管理(110 ページ)</u> <u>ブートキットの作成</u>(112 ページ) <u>ベア メタル復旧の実行</u>(115 ページ) <u>CA ARCserve D2D ライセンスの追加</u>(129 ページ) <u>サーバの通信プロトコルの変更(131 ページ)</u>

# バックアップの考慮事項

CA ARCserve D2D バックアップを実行する前に、以下を検討する必要があります。

■ バックアップ先の空きディスク容量

バックアップ先に十分な空き容量が存在しない場合は、以下の修正処置を検討し てください。

- 保存する復旧ポイントの数を減らす
- バックアップ先の利用可能な空き容量を増やす
- より大容量のバックアップ先に変更する
- バックアップ ソースのサイズを減らす(バックアップから不要なボリュームを除 外する)
- バックアップの圧縮率を大きくする

#### ■ 適切なライセンスの取得

バックアップ(特に SQL Server および Exchange Server)の実行に CA ARCserve D2D を使用する場合、適切なライセンスを取得していることを必ず確認してください。

#### バックアップ ディスク サイズ

ボリュームが 2TB 以上のディスクに存在し、圧縮しないバックアップ フォーマット を使用する場合、このボリュームはバックアップからスキップされます。

#### ■ バックアップ先の変更が保存済み復旧ポイントに与える影響

変更されたバックアップ先に対して増分バックアップを継続し、指定した保存済み 復旧ポイント数に達した場合、CA ARCserve D2D では、最も古いバックアップ セッションの最初のバックアップ先へのマージを開始します。これは、指定された復 旧ポイント数を保持するためです。このマージ処理が繰り返されると、最初のバッ クアップ先に保存された復旧ポイント数が減少し、同時に、変更されたバックアップ 先の復旧ポイント数が増加します。最終的には、最初のバックアップ先の復旧ポイ ントがなくなり、すべてのセッションは変更されたバックアップ先にマージされます。

#### ■ バックアップ先の変更が継続的なバックアップに及ぼす影響

あるバックアップ先へのフル バックアップ(および複数の増分バックアップ)を設定 および実行した後にバックアップ先を変更しても、バックアップの再設定を行って、 引き続き新しいバックアップ先への増分バックアップを問題なく実行できます。

後から再度バックアップ先を変更する場合も、バックアップ設定を再設定すると、新 しいバックアップ先への増分バックアップを引き続き問題なく実行できます。

例:

- ユーザが所有するマシンのバックアップ先がローカル/リモート ボリュームの フォルダ A に設定されています。フル バックアップ 1 回と増分バックアップ を何度か実行した後にバックアップ先がいっぱいになったため、別のバックアッ プ先(フォルダ B)に変更するとします。フォルダ B をバックアップ先にする ようにバックアップ設定を再設定できます。CA ARCserve D2D は引き続き、新 しいバックアップ先に増分バックアップを実行します。その結果、元のフォルダ A にはフル バックアップと複数の増分バックアップが格納されます。また、新 しいフォルダ B には複数の増分バックアップが格納されます。
- フォルダ B への複数の増分バックアップを実行した後、他の新しいバックアップ先(フォルダ C)を再設定する場合、元のフル バックアップの場所(フォルダ A)へのリンクが保持されているため、CA ARCserve D2D はバックアップ先フォルダ C への増分バックアップを引き続き実行します。

あるバックアップ先へのフル バックアップ(および複数の増分バックアップ)を設定 および実行した後、バックアップ先を別の場所に変更する場合、元のバックアップ 先から新しいバックアップ先にコンテンツをコピーまたは移動することができます。 次に、バックアップ設定を再設定すると、増分バックアップを新しいバックアップ先 に引き続き問題なく実行することができます。

ただし、最初の場所にフル バックアップ、2 番目の場所に増分バックアップがあり、 2 番目の場所から 3 番目の場所にコンテンツを移動した後に引き続き増分バック アップを実行しようとすると、最初の場所へのリンクが失われるためバックアップは失 敗します。

例:

- ユーザが所有するマシンのバックアップ先がローカル/リモート ボリュームの フォルダ A に設定されています。フル バックアップ 1 回と増分バックアップ を何度か実行した後にバックアップ先がいっぱいになったため、別のバックアッ プ先(フォルダ B)に変更するとします。フォルダ A のコンテンツをフォルダ B に<u>移動</u>し、新しいフォルダ B をバックアップ先とするようにバックアップ設定 を再設定することができます。CA ARCserve D2D は引き続き、増分バック アップを新しいバックアップ先である フォルダ B に対して実行します。その 結果、フル バックアップおよびすべての増分バックアップは、新しいバックアッ プ先であるフォルダ B に存在します。
- ただし、最初のバックアップ先がフォルダ A (1 つのフル バックアップと複数の増分バックアップを含む)であり、CA ARCserve D2D バックアップ設定を使用してバックアップ先をフォルダ B に変更した後に増分バックアップを引き続き実行すると、フォルダ B には増分バックアップのみが含まれます。次に、フォルダ B からフォルダ C の中の他の新しいバックアップ先にコンテンツを移動する場合(フォルダ B から増分バックアップのみを移動し、フル バックアップは含まない)、フォルダ C に増分バックアップを実行すると増分バックアップは失敗します。これは、元のフル バックアップ(フォルダ A)へのリンクが失われたためです。

■ Microsoft SQL Server のバックアップの制限

Microsoft SQL Server VSS Writer の制限のため、特定のステータスを持つ Microsoft SQL Server データベースの中には、自動的にスキップされて CA ARCserve D2D によってバックアップされないものがあります。このようなデータ ベースには以下が含まれます。

- ステータスが「リストア中」のデータベース このステータスは、データベースがロ グ配布のセカンダリ データベース、ミラー データベース、または追加的にリス トアされるバックアップ済みデータを待機中のデータベースであることを示しま す。
- ステータスが「オフライン」のデータベース このステータスは、このデータベー スの通常使用が不可であることを示します。
- データベースはあるボリューム内に設定され、ログは別のボリュームに設定されている場合、バックアップ用として1つのボリュームしか選択しないと、 Microsoft SQL アプリケーションのバックアップは、そのデータベースについてはスキップされます。
- Microsoft Exchange Server のバックアップの制限
  - データベースはあるボリューム内に設定され、ログは別のボリュームに設定されている場合、バックアップ用として1つのボリュームしか選択しないと、 Microsoft Exchange アプリケーションのバックアップは、そのデータベースについてはスキップされます。

# 今すぐバックアップを実行

通常、バックアップは自動的に実行され、スケジュール設定によって制御されます。ただし、スケジュールされていない時間にバックアップ(フル、増分、検証)をただちに実行する必要が生じる場合があります。

アドホック バックアップとは、事前に準備したり計画に組み込んだりするものではなく、 必要となった場合に作成するバックアップです。たとえば、フル、増分、検証バックアッ プを繰り返し実行するスケジュールが設定されている状況でマシンに大幅な変更を加え る場合、次にスケジュールされたバックアップを待つかわりに、すぐにバックアップを実 行する必要があります。

また、アドホック バックアップでは、カスタマイズされた(スケジュールされていない)復 旧ポイントを追加できるため、必要な場合にはその時点までロール バックすることがで きます。たとえば、パッチまたはサービス パックをインストールした後、マシンのパ フォーマンスに悪影響を及ぼすことが判明した場合、そのパッチやサービス パックが含 まれていないアドホックのバックアップ セッションまでロールバックすることができます。

#### 今すぐバックアップを実行

1. CA ARCserve D2D ホーム ページ(またはシステム トレイ モニタ)から、[今すぐ バックアップ]をクリックします。

| 今すぐバゥクアゥブを実行               | ×         |  |  |  |  |  |
|----------------------------|-----------|--|--|--|--|--|
| ● 19分1、ックアップ               |           |  |  |  |  |  |
| ○ 検証バックアップ                 |           |  |  |  |  |  |
| O フル バックアップ                |           |  |  |  |  |  |
| バックアップ名: カスタマイズされた増分バックアップ |           |  |  |  |  |  |
| OK                         | キャンセル ヘルフ |  |  |  |  |  |

[今すぐバックアップを実行]ダイアログ ボックスが表示されます。

2. 実行するバックアップの方式を選択します。

利用可能なオプションは「フル」、「増分」、および「検証」です。

#### フル バックアップ

マシン全体または選択したボリュームのフル バックアップをただちに開始します。

#### 増分バックアップ

マシンの増分バックアップをただちに開始します。増分バックアップは、前回のバックアップ以降に変更されたブロックのみをバックアップします。

増分バックアップのメリットは、バックアップを高速で実行できること、また作成されるバックアップ イメージのサイズが小さいということです。これは、バックアップを実行する場合に最も適した方法です。

#### 検証バックアップ

マシンの検証バックアップをただちに開始します。検証バックアップは、個別 のブロックの最新バックアップを参照し、そのコンテンツおよび情報をソースと 比較します。この比較によって、最も最近バックアップされたブロックが、ソー スの対応する情報を表しているかどうかを検証します。ブロックのバックアップ イメージがソースと一致しない場合、CA ARCserve D2D によって、一致してい ないブロックのバックアップが更新(再同期)されます。

検証バックアップのメリットは、変更されたブロック(前回のバックアップと一致し ないブロック)のみをバックアップするため、フル バックアップと比較するとバッ クアップ サイズが小さくなることです。 検証バックアップのデメリットは、CA ARCserve D2D がソース ディスク のすべてのブロックを前回バックアップした ブロックと比較する必要があるので、バックアップに時間がかかることです。

**注**: バックアップ ソースに新しいボリュームを追加する場合、どのバックアップ方式 を選択した場合でも、新しく追加されたボリュームにはフル バックアップが実行され ます。

3. 必要に応じて、バックアップ名を指定し、[OK]をクリックします。

**注**: バックアップ名を指定しない場合、デフォルトでは、「カスタマイズされたフル/ 増分/検証バックアップ」という名前が設定されます。

確認用ポップアップ画面が表示され、選択した種類のバックアップがただちに開始 されます。

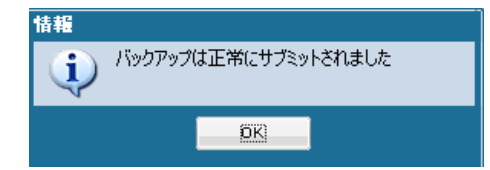

注: CA ARCserve D2D では、一度に 1 つのジョブのみを実行できます。 手動で 今すぐバックアップ ジョブを開始する際、すでに別のジョブが実行されている場合 は、別のジョブが実行されているため、後でもう一度実行するよう求めるアラート メッセージが表示されます。

**注**: カスタム(アドホック)バックアップ ジョブが失敗してもメークアップ ジョブは作成されません。メークアップ ジョブが作成されるのは、スケジュールされたジョブが失敗したときのみです。

## **円**ビデオ

今すぐバックアップを実行する\_

# Microsoft Hyper-V 環境での CA ARCserve D2D

Microsoft Hyper-V 環境では、CA ARCserve D2D はホスト レベルの保護および仮想 マシン(VM)レベルの保護の両方を提供します。以下のシナリオでは、CA ARCserve D2D を使用して発生する可能性のある状況、および保護ソリューションにつ いて説明します。

注: 各シナリオに適切なライセンスを適用していることを確認してください。

- シナリオ 1 Hyper-V ホスト サーバを保護する
- 1. Hyper-V ホスト サーバに CA ARCserve D2D をインストールします。
- 2. システムおよびブート ボリュームをバックアップすることを確認します(ボリューム フィルタを選択している場合)。
- 3. Hyper-V ホスト サーバに障害が発生した場合、Hyper-V ホスト サーバを復旧す るには CA ARCserve D2D の通常のベア メタル復旧手順に従います。
- 4. 選択したファイルをリストアする場合、CA ARCserve D2D の通常のリストア手順を 使用します。
- シナリオ 2 Hyper-V ホスト サーバおよびそのサーバ上にホストされている仮想 マシンを保護する
- 1. Hyper-V ホスト サーバに CA ARCserve D2D をインストールします。
- 2. ホスト サーバと VM の両方を完全に保護するためにマシン全体をバックアップす ることを確認します。
- 3. バックアップ ジョブをサブミットします。
- 4. CA ARCserve D2D バックアップから VM をリストアする場合、2 つの可能なソ リューションがあります。
  - a. VM を元の場所にリストアする
    - CA ARCserve D2D のリストア ウィンドウから、VM ファイル (「.vhd」、「.avhd」、環境設定ファイルなど)を選択します。
    - デスティネーションとして「元の場所にリストアする」を選択し、競合を解決 するために「既存ファイルを上書きする」オプションを選択します。
    - リストア ジョブをサブミットします。

注: リストア ジョブをサブミットする前に VM の電源をオフにすることをお勧めします。古いファイルがアクティブになっていると、リストア プロセスを完了するために Hyper-V ホスト サーバを再起動するまで CA ARCserve D2D によるファイルの上書きが実行されないためです。

- リストア ジョブが完了したら、Hyper-V マネージャを開いて VM を起動し ます。
- Hyper-V マネージャに VM がまだ登録されていない場合、新しい VM を作成し、それをリストアを実行したデスティネーションと同じパスに設定す る必要があります。
- b. VM を同じ Hyper-V ホスト サーバ上の別の場所にリストアする
  - CA ARCserve D2D のリストア ウィンドウから、VM ファイル (「.vhd」、「.avhd」、環境設定ファイルなど)を選択します。
  - デスティネーションとして「別の場所にリストアする」を選択し、デスティネーションパスを指定します。
  - リストア ジョブをサブミットします。
  - リストア ジョブが完了したら、Hyper-V マネージャを開いて新しい VM を 作成します。 VM 作成中に、リストアを実行したデスティネーションと同じ パスに VM の環境設定および VHD ファイルのパスを設定します。
  - VM が作成されたら、VM を起動します。

**注**: Hyper-V 仮想マシンのリストアに関する詳細については、Microsoft の Hyper-V のドキュメントを参照してください。

■ シナリオ 3 - Hyper-V 仮想マシンを保護する

CA ARCserve D2D を使用して Hyper-V 仮想マシン(VM)を保護する場合、2 つの可能なソリューションがあります。

- a. Hyper-V ホスト サーバに CA ARCserve D2D をインストールする
  - CA ARCserve D2D のバックアップ設定を使用し、VM ファイル (「.vhd」、「.avhd」、環境設定ファイルなど)があるボリュームを選択します。
  - バックアップ ジョブをサブミットします。
  - CA ARCserve D2D のバックアップから Hyper-V 仮想マシンをリストアするには、シナリオ 2 で提供されるリストア ソリューションのいずれかに従います。
- b. Windows 仮想マシン内に CA ARCserve D2D をインストールする

物理マシンの場合と同様に、通常のバックアップおよびリストア手順に従って VM を保護します。

注: シナリオ 2 および 3a では、VM 内で iSCSI LUN を直接接続/マウントしていた 場合、CA ARCserve D2D Hyper-V ホスト レベル バックアップを使用した LUN 内部 のデータのバックアップは行われません。この制限を回避するには、シナリオ 3b のソ リューション「Windows 仮想マシン内に CA ARCserve D2D をインストールする」と同じ 方法を使用してください。

# リストアの考慮事項

CA ARCserve D2D リストアを実行する前に、以下を考慮してください。

#### ■ リモート デスティネーションヘリストアする場合の考慮事項

ドライブ文字 (A-Z)がすべて使用済みである場合、リモート パスへのリストアは 成功しません。これは、CA ARCserve D2D ではリモート デスティネーション パス をマウントするドライブ文字を 1 つ使用する必要があるためです。

#### ■ Hyper-V サーバでのリストアの考慮事項

Hyper-V サーバ上では(適切な VM ライセンスを取得済みの場合でも)、VM の VHD ファイルを手動でリストアし、Hyper-V マネージャにそれらを再登録する必要 があります。

**注**: VHD が登録された後、それらは Hyper-V マネージャに直接登録されません。 既存の VM にそれらを接続するか、新しい VM を作成して、それらを接続しま す。

## FILESTREAM データを持つ Microsoft SQL Server 2008 データベースのリ ストアの考慮事項

データベースおよび関連する FILESTREAM BLOB データは、いずれも自動的 に CA ARCserve D2D によってバックアップされます。しかし、FILESTREAM BLOB データは、データベースと共に自動的にリストアされません。これは、 FILESTREAM 機能が最新の SQL Server Writer によってまだサポートされてい ないからです。FILESTREAM BLOB データを持つ 1 つのデータベースがリスト アされる場合、データベースをリストアするだけでは不十分であり、FILESTREAM BLOB データのフォルダもリストアすることが必要になっています。

注: FILESTREAM は Microsoft SQL Server 2008 で導入された機能で、これに より Binary Large Object (BLOB)データ(MP3、Word、Excel、PDF など)をデー タベース ファイルではなく NTFS ファイル システムに格納することができます。

# リストア方式

リストア ジョブを正しく実行するには、必要なデータを迅速に識別し、適切なバックアッ プメディアからそのデータを取り出すことが重要なポイントとなります。 CA ARCserve D2D では、バックアップしたデータを識別して特定し、リストアする 2 つの方法を用意 しています。

## データのリストア

1. CA ARCserve D2D ホーム ページ(またはシステム トレイ モニタ)から、[リストア] を選択します。

リストア方式を選択するダイアログ ボックスが表示されます。

| אלא אלא איז איז איז איז איז איז איז איז איז אי                                             |          | ×           |
|--------------------------------------------------------------------------------------------|----------|-------------|
| リストア方式を選択してください。                                                                           |          |             |
| 復旧ポイントの参照<br>復日ポイントを参照して選択します。ン刈に、リストアするデータを選択します。ファイン<br>たはアプリケーションを回復するには、このオプションを使用します。 | し、 フォルダま |             |
| 図<br>リストアするファイル/フォルダの検索<br>リストアするファイル/フォルダを検索します。                                          |          |             |
|                                                                                            |          |             |
|                                                                                            |          |             |
|                                                                                            |          |             |
|                                                                                            | キャンセル    | <b>∧</b> ₩7 |

2. 実行するリストア方式を選択します。

使用可能なオプションは「復旧ポイントの参照」および「リストアするファイル/フォル ダの検索」です。

**注**: アプリケーションをリストアする場合は、[復旧ポイントの参照]を使用する必要 があります。

#### 復旧ポイントの参照

カレンダ表示から、利用可能な復旧ポイント(正常に完了したバックアップ)を 参照できます。 有効な復旧ポイントが含まれているカレンダの日付は、緑色で 強調表示されます。 復旧する日付を選択すると、その日付に関連付けられた 復旧ポイントがすべて表示されます。 それから、リストアするバックアップ コン テンツ(アプリケーションを含む)を参照して選択できます。 詳細については、「 復日ポイントによるリストア(78 ページ)」を参照してください。

### リストアするファイル/フォルダの検索

リストア対象として特定の場所にあるファイル名のパターンやファイル バージョンを検索できます。詳細については、「ファイル/フォルダの検索によるリストア (83 ページ)」を参照してください。

## リストア ボックス

どのリストア方式を選択した場合でも、リストアする特定のボリューム、フォルダ、または ファイルに移動すると、リストア ウィンドウに表示される各オブジェクトの左側に、ボックス と呼ばれる緑色または灰色のボックスが表示されます。 これらのボックスは、オブジェク トがリストア対象として選択されているかどうかを視覚的に示しています。

#### 緑色のボックス

オブジェクトのリストア範囲を直接コントロールできます。ボックスをクリックすると、リ ストア対象からオブジェクトを除外したり、リストア対象をオブジェクトの全体または一 部にするかを指定できます。ボックスをクリックし、ボックス内の色を付けたり消した りすることで、リストアの範囲を指定します。

# 灰色のボックス

このボックスは、実在しないオブジェクトまたはリストアできないオブジェクトに関連 付けられています。通常、このような項目はプレースホルダとして存在し、この下に 他のオブジェクトがグループ化されて表示されます。灰色のボックスの下にある緑 色のボックスをクリックすると、リストアの対象として選択したファイルの割合に応じて、 自動的に灰色のボックスが部分的にまたは全体的に塗りつぶされます。 ボックスの設定とそれに対応するリストア レベルを、以下の表に示します。

| ボックス | 環境設定          | 説明       |
|------|---------------|----------|
|      | 全体が塗りつぶされている  | フル リストア  |
|      | 部分的に塗りつぶされている | 部分的にリストア |
|      | 塗りつぶされていない    | リストアしない  |

**注**: 灰色のボックスの設定は、緑色のボックスの設定と同じパターンに従っており、リスト ア対象として選択したファイルの割合が反映されます。

ディレクトリ ツリーで上位階層にあるボックスの塗りつぶしの割合は、下位階層にあるオブジェクトのボックスの塗りつぶしの割合によって決まります。

- 下位階層のボックスが完全に塗りつぶされた場合、上位階層のボックスも完全に塗りつぶされた状態になります。
- 下位階層のボックスに完全に塗りつぶされたものと部分的に塗りつぶされたものが 混じっている場合、上位階層のボックスは部分的に塗りつぶされた状態になります。

上位階層のボックスをクリックして完全に塗りつぶすと、すべての下位階層のボックスも 自動的に完全に塗りつぶされます。

# 復旧ポイントによるリストア

CA ARCserve D2D によってバックアップが正常に実行されるたびに、バックアップの Point-in-Time スナップショット イメージも作成されます。この復旧ポイントの集合体に よって、リストアする必要があるバックアップ イメージを正確に特定して、指定できます。

### 復旧ポイントからのリストア

1. CA ARCserve D2D ホーム ページ(またはシステム トレイ モニタ)から、[リストア] を選択します。

リストア方式を選択するダイアログ ボックスが表示されます。

2. [復旧ポイントの参照]オプションをクリックします。

[復旧ポイントの参照]ダイアログ ボックスが表示されます。

| ベーク<br>② 復旧ボイントの参照<br>バックアッナ場所                      | 1            |                    |                   |       |            |   |
|-----------------------------------------------------|--------------|--------------------|-------------------|-------|------------|---|
| バックアップ場所の選択 くバ                                      | ックアップ場所のパス > |                    |                   | >     | 参照         |   |
| 復旧ポイントの日付                                           |              |                    |                   |       |            |   |
| 🔳 3月2010 ┯ 下                                        | 時刻           | 種類                 | 名前                |       |            |   |
| 日月火水木金土                                             | 午後 2:44:00   | 増分パックアップ           |                   |       |            |   |
| 28 1 2 3 4 5 6                                      | 午後 2:28:29   | 検証パックアップ           | カスタマイズされた検証パック    | アップ   |            |   |
| 7 8 9 10 11 12 13                                   | 午後 2:14:00   | 増分パックアップ           |                   |       |            |   |
| 21 22 23 <b>24 25</b> 26 27                         | 午後1:59:00    | 増分パックアップ           |                   |       |            | • |
| 28 29 30 31 1 2 3                                   | 名前           |                    | 更新日時              | サイズ   |            |   |
| 4 5 6 7 8 9 10                                      | 🔺 🗖 🚍 C:     |                    |                   |       | 10.96 GB   | - |
| 今日                                                  | 🕨 🗖 🧰 ADFS   |                    | 2009/12/4 午後 4:08 |       |            |   |
| 指定期間                                                | 🕨 🗖 🧰 Config | g.Msi              | 2010/3/24 午前 3:05 |       |            |   |
| 午前 12:00:00 - 午前 2:59:59                            | 🕨 🗖 🧰 Docur  | ments and Settings | 2008/7/24 午後 7:20 |       |            |   |
| 午前 3:00:00 - 午前 5:59:59                             | 🕨 🗖 🧰 Inetpu | dı                 | 2009/12/4 午後 4:09 |       |            |   |
| 午前 6:00:00 - 午前 8:59:59<br>午前 9:00:00 - 午前 11:59:59 | ▶ 🗖 🗀 Progr  | am Files           | 2010/3/21 午後 9:32 |       |            |   |
| 午後12:00:00 - 午後2:59:59 (11)                         | Program      | am Files (x86)     | 2010/3/21 午後 9:32 |       |            |   |
| 午後 3:00:00 - 午後 5:59:59                             |              | 0.4/2              | 2010/3/24 午前 10:3 |       |            |   |
| 午後 6:00:00 - 午後 8:59:59                             |              | .000               |                   |       |            | - |
| 午後 9:00:00 - 午後 11:59:59                            | 🕨 🗖 🧰 wmpu   | ıb                 | 2008/7/24 牛後 7:15 |       |            |   |
|                                                     | 🗖 📄 AUTO     | EXEC.BAT           | 2008/7/24 午後 7:14 |       | 0 /የተኮ     |   |
|                                                     | 🗖 📄 boot.ii  | ni                 | 2008/7/24 午後 7:08 |       | 221 /S-T-F | • |
|                                                     |              |                    |                   |       |            |   |
|                                                     |              |                    | 戻る 次へ し           | キャンセル | ΛJ         | 7 |

 バックアップ ソースを指定します。バックアップ イメージが保存されている場所を 指定するか、参照して指定します。必要に応じて、その場所にアクセスするための [ユーザ名]および[パスワード]認証情報を入力します。緑色の矢印で表示される 検証アイコンをクリックすると、ソースの場所に正常にアクセスできるかどうかを検証 します。

カレンダ表示では、表示期間にバックアップ ソースの復旧ポイントを含むすべての 日付が(緑色で)強調表示されます。

- 4. リストアする情報を指定します。
  - a. カレンダで、リストアするバックアップ イメージの日付を選択します。
     その日付に対応する復旧ポイントが、バックアップの時刻、実行されたバック アップの種類、およびバックアップの名前と共に表示されます。
  - b. リストアする復旧ポイントを選択します。

その復旧ポイントに対応するバックアップ コンテンツ(すべてのアプリケーショ ンを含む)が表示されます。

- c. リストアするコンテンツを選択します。
  - ボリュームレベルのリストアの場合、ボリューム全体をリストアするか、ボリューム内のファイル/フォルダを選択してリストアするかを指定できます。
  - アプリケーション レベルのリストアの場合、アプリケーション全体をリストア するか、アプリケーション内のコンポーネント、データベース、インスタンス などを選択してリストアするかを指定できます。
- 5. リストアするバックアップ情報を指定したら、[次へ]をクリックします。

[リストア オプション]ダイアログ ボックスが表示されます。

| <u>ሀストア</u>                       |      |    |       | ×   |
|-----------------------------------|------|----|-------|-----|
| 圓 リストア オブション                      |      |    |       |     |
| ー<br>デスティネーション                    |      |    |       |     |
| リストア先を選択します。                      |      |    |       |     |
| ○ 元の場所にリストアする                     |      |    |       |     |
| 〇 別の場所にリストアする                     |      | >  | 参照    |     |
|                                   |      |    |       | -   |
| ○ 既存ファイルを上書きする                    |      |    |       |     |
| 🥅 アクティブ ファイルを置換する                 |      |    |       |     |
| ○ ファイル名を変更する                      |      |    |       |     |
| <ul> <li>既存ファイルをスキップする</li> </ul> |      |    |       |     |
| ディレクトリ構造                          |      |    |       | -   |
| リストア中にルート ディレクトリを作成するかどうかを指定します。  |      |    |       |     |
| 🥅 ルート ディレクトリを作成する                 |      |    |       |     |
|                                   |      |    |       |     |
|                                   |      |    |       |     |
|                                   |      |    |       |     |
|                                   | 前に戻る | 次へ | キャンセル | ヘルブ |

6. リストア先を選択します。

使用可能なオプションは、「元の場所にリストアする」または「別の場所にリストアする」です。

#### 元の場所にリストアする

バックアップ イメージがキャプチャされた元の場所にリストアします。

**注**: CA ARCserve D2D のログ フォルダを元の場所にリストアする場合、ログ フォルダにあるファイルはスキップされます。

#### 別の場所にリストアする

場所を指定するか、バックアップ イメージをリストアする場所を参照します。緑 色の矢印アイコン ボタンをクリックすると、指定した場所への接続を検証できます。

必要に応じて、その場所にアクセスするための[ユーザ名]および[パスワード] 認証情報を入力します。

7. リストア プロセス中に発生した競合を解決する際に CA ARCserve D2D によって 実行する処理を選択します。

使用可能なオプションは、「既存ファイルを上書き」または「アクティブ ファイルを置換」です。

### 既存ファイルを上書きする

リストア先で検出された既存ファイルを上書き(置き換え)します。 すべてのオ ブジェクトが、マシン上に現在存在しているかどうかにかかわらず、バックアップ ファイルからリストアされます。

#### アクティブ ファイルを置換する

再起動の際にアクティブ ファイルを置換します。リストア試行時に、既存 ファイルが使用中またはアクセス中であることが CA ARCserve D2D に よって検出された場合、ファイルはすぐには置換されません。問題の発生 を避けるために、次回マシンが再起動されるまで、アクティブ ファイルの 置換は延期されます(リストアはすぐに実行されますが、アクティブ ファイ ルの置換は次の再起動中に完了します)。

**注**: このオプションが選択されていない場合、アクティブ ファイルはリスト アからスキップされます。

#### ファイル名を変更する

ファイル名がすでに存在する場合、新規ファイルを作成します。このオプションを選択すると、ファイル名は変えず、拡張子を変更してソース ファイルをデスティネーションにコピーします。その後、データは新規ファイルにリストアされます。

### 既存ファイルをスキップする

リストア先で検出された既存ファイルを上書き(置き換え)せず、スキップします。 現在マシン上に存在しないオブジェクトのみがバックアップ ファイルからリスト アされます。

デフォルトでは、この機能はオンになっています。

8. リストア プロセス中に CA ARCserve D2D によってディレクトリ構造に実行する処 理や実行しない処理を選択します。

#### ルート ディレクトリを作成する

これを選択すると、キャプチャされたバックアップ イメージ内にルート ディレクトリ構造が存在する場合、CA ARCserve D2D によって、リストア先のパス上に同じルート ディレクトリ構造が再作成されます。

[ルート ディレクトリを作成する]オプションが選択されない場合(チェック ボッ クスをオフにした場合)、リストアされるファイル/フォルダはリストア先のフォルダ に直接リストアされます。

たとえば、バックアップ中にファイル「C:¥Folder1¥SubFolder2¥A.txt」および 「C:¥Folder1¥SubFolder2¥B.txt」がキャプチャされ、リストア時にリストア先を 「D:¥Restore」として指定したとします。

- ファイル「A.txt」および「B.txt」を個々にリストアするよう選択した場合、リスト アされるファイルのリストア先は「D:¥Restore¥A.txt」および 「D:¥Restore¥B.txt」になります(指定されたファイル レベルより上のルート ディレクトリは再作成されません)。
- 「SubFolder2」レベルからリストアするよう選択した場合、リストアされるファイルのリストア先は「D:¥Restore¥SubFolder2¥A.txt」および
   「D:¥Restore¥SubFolder2¥B.txt」になります(指定されたファイルレベルより上のルートディレクトリは再作成されません)。

[ルート ディレクトリを作成する]オプションが選択された場合(チェック ボック スをオンにした場合)、ファイル/フォルダのルート ディレクトリ パス全体(ボ リューム名を含む)が、リストア先のフォルダに再作成されます。リストア対象の ファイル/フォルダが、同一ボリューム名からリストアされる場合は、リストア先の ルート ディレクトリ パスにそのボリューム名は含まれません。ただし、リストア 対象のファイル/フォルダが、異なるボリューム名からリストアされる場合は、リス トア先のルート ディレクトリ パスにボリューム名が含まれます。

たとえば、バックアップ中にファイル「C:¥Folder1¥SubFolder2¥A.txt」、 「C:¥Folder1¥SubFolder2¥B.txt」、および「E:¥Folder3¥SubFolder4¥C.txt」が キャプチャされ、リストア時にリストア先を「D:¥Restore」として指定したとします。

- 「A.txt」ファイルのみをリストアするよう選択した場合、リストアされるファイルのリストア先は「D:¥Restore¥ Folder1¥SubFolder2¥A.txt」になります(ルートディレクトリ構造が、ボリューム名なしで再作成されます)。
- 「A.txt」と「C.txt」の両方のファイルをリストアするよう選択した場合、リストア されるファイルのリストア先は「D:¥Restore¥C¥Folder1¥SubFolder2¥A.txt」 および「D:¥Restore¥E¥Folder3¥SubFolder4¥C.txt」になります(ルート ディ レクトリ構造が、ボリューム名付きで再作成されます)。
- 9. リストア オプションを選択したら、[次へ]ボタンをクリックします。

[リストア サマリ]ダイアログ ボックスが表示されます。

| 渡走が止しいことを確認した後、「元子」をクリッ: | クしてリストア ブロセスを開始します。 |     |
|--------------------------|---------------------|-----|
| リストアするファイル               |                     |     |
| 名前                       | パス                  | サイズ |
| Documents and Settings   | C:                  |     |
| デスティネーション                |                     |     |
| 元の場所にリストアする              |                     |     |
| 歳合の解決                    |                     |     |
| 既存ファイルを上書きする: はい         |                     |     |
| アクティブ ファイルを置換する:しいれえ     |                     |     |
| ディレクトリ構造                 |                     |     |
| ルート ディレクトリを作成する:いいえ      |                     |     |
|                          |                     |     |
|                          |                     |     |
|                          |                     |     |

- 10. 表示された情報に目を通し、リストア オプションおよび設定がすべて正しいことを 確認します。
  - サマリ情報が正しくない場合は、[前に戻る]をクリックし、該当するダイアログボックスに戻って、正しくない設定を変更します。
  - サマリ情報が正しい場合は、[完了]ボタンをクリックし、リストア プロセスを開始 します。

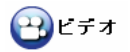

復旧ポイントからのリストア\_

# ファイル/フォルダの検索によるリストア

CA ARCserve D2D によってバックアップが正常に実行されるたびに、バックアップされ たすべてのファイル/フォルダがバックアップのスナップショット イメージに含められます。 このリストア方式によって、リストアするファイル/フォルダを正確に指定できます。

## ファイル/フォルダの検索によるリストア

1. CA ARCserve D2D ホーム ページ(またはシステム トレイ モニタ)から、[リストア] を選択します。

リストア方式を選択するダイアログ ボックスが表示されます。

2. [リストアするファイル/フォルダの検索]オプションをクリックします。

[リストアするファイル/フォルダの検索]ダイアログボックスが表示されます。

| <b>トア</b>               |      |        |       |     |
|-------------------------|------|--------|-------|-----|
| 🔍 リストアするファイルクォルダの検索     |      |        |       |     |
| シクアップ場所                 |      |        |       |     |
| バックアップ場所の選択             |      |        |       |     |
| < バックアップ場所のパス >         |      |        | → 参照  |     |
| ストアするファイル名および検索パスを指定します |      |        |       |     |
| ファイル名                   |      |        | 検索    |     |
| <u> </u>                |      |        |       |     |
| 東条バス                    |      |        |       |     |
| ▶ リフリイレクドウを含める          |      |        |       |     |
|                         | #47  | 重新日    |       |     |
|                         | 710  | 201/10 |       |     |
|                         |      |        |       |     |
|                         |      |        |       |     |
|                         |      |        |       |     |
|                         |      |        |       |     |
|                         |      |        |       |     |
|                         |      |        |       |     |
|                         |      |        |       |     |
|                         |      |        |       |     |
|                         |      |        |       | _   |
|                         | 前に戻る | 次へ     | キャンセル | ヘルブ |

- バックアップ ソースを指定します。バックアップ イメージが保存されている場所を 指定するか、参照して指定します。必要に応じて、その場所にアクセスするための [ユーザ名]および[パスワード]認証情報を入力します。緑色の矢印で表示される 検証アイコンをクリックすると、ソースの場所に正常にアクセスできるかどうかを検証 します。
- 4. リストアするファイル名またはフォルダ名を指定します。

**注**: [ファイル名]フィールドは、完全一致検索およびワイルドカード検索をサポート しています。完全なファイル名がわからない場合、ワイルドカード文字「\*」や「?」を [ファイル名]フィールドに入力して、検索結果を簡単にすることができます。

ファイル名やフォルダ名向けにサポートされているワイルドカード文字は以下のとおりです。

- 「\*」 -- アスタリスクは、ファイル名またはフォルダ名の 0 個以上の文字を表します。
- 「?」-- 疑問符は、ファイル名またはディレクトリ名の 1 個の文字を表します。

たとえば、「\*.txt」と入力すると、.txt ファイル拡張子が付いたすべてのファイルが検索結果に表示されます。

- 5. 必要に応じて、パスを入力し、検索にさらにフィルタをかけたり、サブディレクトリを 含めるかどうかを選択したりできます。
- 6. [検索]ボタンをクリックして、検索を開始します。

検索結果が表示されます。検索によって、同一ファイルが複数存在する(復旧ポイントが複数ある)ことが検出された場合は、すべての存在が日付順に並べ替えられて(最も最近のものがリストの最初に)表示されます。

7. リストアするバックアップ情報を指定したら、[次へ]をクリックします。

[リストア オプション]ダイアログ ボックスが表示されます。

| 🗊 リストア オブション                     |      |    |   |
|----------------------------------|------|----|---|
|                                  |      |    |   |
| テスティネーション                        |      |    |   |
| ○ 元の場所にリストアする                    |      |    |   |
| ○ 別の場所にリストアする                    | >    | 参照 |   |
|                                  |      |    | - |
| ○ 既存ファイルを上書きする                   |      |    |   |
| 🔲 アクティブ ファイルを置換する                |      |    |   |
| ○ ファイル名を変更する                     |      |    |   |
| 図 既存ファイルをスキップする                  |      |    |   |
|                                  |      |    | - |
| リストア中にルート ディレクトリを作成するかどうかを指定します。 |      |    |   |
| 🥅 ルート ディレクトリを作成する                |      |    |   |
|                                  |      |    |   |
|                                  |      |    |   |
|                                  | <br> |    |   |
|                                  | <br> |    | - |

8. リストア先を選択します。

使用可能なオプションは、「元の場所にリストアする」または「別の場所にリストアする」です。

#### 元の場所にリストアする

バックアップ イメージがキャプチャされた元の場所にリストアします。

**注**: CA ARCserve D2D のログ フォルダを元の場所にリストアする場合、ログ フォルダにあるファイルはスキップされます。

#### 別の場所にリストアする

場所を指定するか、バックアップ イメージをリストアする場所を参照します。緑 色の矢印アイコン ボタンをクリックすると、指定した場所への接続を検証できま す。

必要に応じて、その場所にアクセスするための[ユーザ名]および[パスワード] 認証情報を入力します。

9. リストア プロセス中に発生した競合を解決する際に CA ARCserve D2D によって 実行する処理を選択します。

使用可能なオプションは、「既存ファイルを上書き」または「アクティブ ファイルを置換」です。

### 既存ファイルを上書きする

リストア先で検出された既存ファイルを上書き(置き換え)します。 すべてのオ ブジェクトが、マシン上に現在存在しているかどうかにかかわらず、バックアップ ファイルからリストアされます。

#### アクティブ ファイルを置換する

再起動の際にアクティブ ファイルを置換します。リストア試行時に、既存 ファイルが使用中またはアクセス中であることが CA ARCserve D2D に よって検出された場合、ファイルはすぐには置換されません。問題の発生 を避けるために、次回マシンが再起動されるまで、アクティブ ファイルの 置換は延期されます(リストアはすぐに実行されますが、アクティブ ファイ ルの置換は次の再起動中に完了します)。

**注**: このオプションが選択されていない場合、アクティブ ファイルはリスト アからスキップされます。

#### ファイル名を変更する

ファイル名がすでに存在する場合、新規ファイルを作成します。このオプションを選択すると、ファイル名は変えず、拡張子を変更してソース ファイルをデスティネーションにコピーします。その後、データは新規ファイルにリストアされます。

### 既存ファイルをスキップする

リストア先で検出された既存ファイルを上書き(置き換え)せず、スキップします。 現在マシン上に存在しないオブジェクトのみがバックアップ ファイルからリスト アされます。

デフォルトでは、この機能はオンになっています。

10. リストア プロセス中に CA ARCserve D2D によってディレクトリ構造に実行する処 理や実行しない処理を選択します。

#### ルート ディレクトリを作成する

これを選択すると、キャプチャされたバックアップ イメージ内にルート ディレクトリ構造が存在する場合、CA ARCserve D2D によって、リストア先のパス上に同じルート ディレクトリ構造が再作成されます。

[ルート ディレクトリを作成する]オプションが選択されない場合(チェック ボッ クスをオフにした場合)、リストアされるファイル/フォルダはリストア先のフォルダ に直接リストアされます。

たとえば、バックアップ中にファイル「C:¥Folder1¥SubFolder2¥A.txt」および 「C:¥Folder1¥SubFolder2¥B.txt」がキャプチャされ、リストア時にリストア先を 「D:¥Restore」として指定したとします。

- ファイル「A.txt」および「B.txt」を個々にリストアするよう選択した場合、リスト アされるファイルのリストア先は「D:¥Restore¥A.txt」および 「D:¥Restore¥B.txt」になります(指定されたファイル レベルより上のルート ディレクトリは再作成されません)。
- 「SubFolder2」レベルからリストアするよう選択した場合、リストアされるファイルのリストア先は「D:¥Restore¥SubFolder2¥A.txt」および
   「D:¥Restore¥SubFolder2¥B.txt」になります(指定されたファイルレベルより上のルートディレクトリは再作成されません)。

[ルート ディレクトリを作成する]オプションが選択された場合(チェック ボック スをオンにした場合)、ファイル/フォルダのルート ディレクトリ パス全体(ボ リューム名を含む)が、リストア先のフォルダに再作成されます。 リストア対象の ファイル/フォルダが、同一ボリューム名からリストアされる場合は、リストア先の ルート ディレクトリ パスにそのボリューム名は含まれません。 ただし、リストア 対象のファイル/フォルダが、異なるボリューム名からリストアされる場合は、リス トア先のルート ディレクトリ パスにボリューム名が含まれます。

たとえば、バックアップ中にファイル「C:¥Folder1¥SubFolder2¥A.txt」、 「C:¥Folder1¥SubFolder2¥B.txt」、および「E:¥Folder3¥SubFolder4¥C.txt」が キャプチャされ、リストア時にリストア先を「D:¥Restore」として指定したとします。

- 「A.txt」ファイルのみをリストアするよう選択した場合、リストアされるファイルのリストア先は「D:¥Restore¥ Folder1¥SubFolder2¥A.txt」になります(ルートディレクトリ構造が、ボリューム名なしで再作成されます)。
- 「A.txt」と「C.txt」の両方のファイルをリストアするよう選択した場合、リストア されるファイルのリストア先は「D:¥Restore¥C¥Folder1¥SubFolder2¥A.txt」 および「D:¥Restore¥E¥Folder3¥SubFolder4¥C.txt」になります(ルート ディ レクトリ構造が、ボリューム名付きで再作成されます)。
- 11. リストア オプションを選択したら、[次へ]ボタンをクリックします。

[リストア サマリ]ダイアログ ボックスが表示されます。

| リストアするファイル             |    |     |  |
|------------------------|----|-----|--|
| 名前                     | パス | サイズ |  |
| Documents and Settings | C: |     |  |
|                        |    |     |  |
| デスティネーション              |    |     |  |
| 元の場所にリストアする            |    |     |  |
| 競合の解決                  |    |     |  |
| 既存ファイルを上書きする: よい       |    |     |  |
| アクティブ ファイルを置換する:いいえ    |    |     |  |
| ディレクトリ構造               |    |     |  |
| ルート ディレクトリを作成する: いいえ   |    |     |  |
|                        |    |     |  |
|                        |    |     |  |
|                        |    |     |  |

- 12. 表示された情報に目を通し、リストア オプションおよび設定がすべて正しいことを 確認します。
  - サマリ情報が正しくない場合は、[前に戻る]をクリックし、該当するダイアログボックスに戻って、正しくない設定を変更します。
  - サマリ情報が正しい場合は、[完了]ボタンをクリックし、リストア プロセスを開始 します。

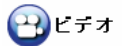

ファイル/フォルダの検索によるリストア\_

# アプリケーションのリストア

CA ARCserve D2D では、データの保護や回復を行うだけでなく、そのデータを使用するアプリケーションのバックアップや実行をサポートします。 すべてのアプリケーションの回復は、復旧ポイントによるリストア方式を使用して実行されます。 アプリケーションの回復の実行中、CA ARCserve D2D は Windows ボリューム シャドウ コピー サービス (VSS)を利用して、VSS に対応したアプリケーションのデータ整合性を保ちます。 CA ARCserve D2D を使用すると、完全な惨事復旧を実行せずに、以下のアプリケーションションを回復できます。

- <u>Microsoft Exchange Server</u> (90  $\sim \vec{\vee}$ )
- <u>Microsoft SQL Server</u> (96  $\sim i$ )

# アプリケーションのリストア - MS Exchange Server

CA ARCserve D2D では、データの保護や回復を行うだけでなく、そのデータを使用する Microsoft Exchange Server アプリケーションのバックアップや実行をサポートします。 Microsoft Exchange Server を復旧するには、「復旧ポイントによるリストア」方式を使用 する必要があります。

CA ARCserve D2D では、Microsoft Exchange Server の以下のバージョンがサポートされています。

- Exchange 2003 シングル サーバ環境。
- Exchange 2007 シングル サーバ環境、ローカル連続レプリケーション(LCR)、 クラスタ連続レプリケーション(CCR)環境。

Exchange 2007 CCR 環境の場合、CA ARCserve D2D は、Microsoft クラスタのア クティブ ノードおよびパッシブ ノードの両方にインストールされる必要があります。 バックアップはアクティブ ノードおよびパッシブ ノードから実行できますが、リストア はアクティブ ノードに対してのみ実行できます。

 Exchange 2010 - シングル サーバ環境およびデータベース可用性グループ (DAG)環境。

Exchange 2010 DAG 環境の場合、CA ARCserve D2D は DAG グループ内のす べてのメンバ サーバにインストールされる必要があります。バックアップは、アク ティブおよびパッシブの両方のデータベース コピーに対して、すべてのメンバ サーバから実行できます。しかし、リストアはアクティブなデータベース コピーに対 してのみ実行できます。

**注**: Microsoft Exchange Server 2003 クラスタ環境および Microsoft Exchange Server 2007 シングル コピー クラスタ(SCC)環境は、CA ARCserve D2D ではサポートされていません。

Microsoft Exchange Server は以下のレベルでリストアできます。

Microsoft Exchange ライタ レベル

すべての Microsoft Exchange Server データをリストアする場合は、Microsoft Exchange Writer レベルでリストアを実行できます。

## ストレージ グループ レベル

特定のストレージ グループをリストアする場合は、Microsoft Exchange ストレージ グループ レベルでリストアを実行できます

(Microsoft Exchange Server 2010 には適用されません。)

メールボックス ストア レベル (Exchange 2003)

特定のメールボックス ストアをリストアする場合、メールボックス ストア レベルでリ ストアを実行できます。

## メールボックス データベース レベル(Exchange 2007/2010)

特定のメールボックス データベースをリストアする場合、メールボックス データベース レベルでリストアを実行できます。

#### Microsoft Exchange Server アプリケーションのリストア

注: Microsoft Exchange Server データベース リストアを実行する場合(元の場所また は回復用ストレージ グループ/回復用データベースのいずれかに対して)、アカウントが 以下の管理者権限を持っていることも確認する必要があります。

- Exchange 2003 Exchange 管理者(完全)の役割
- Exchange 2007/2010 Exchange 組織管理者、または Exchange Server 管理者の 役割
- 1. CA ARCserve D2D ホーム ページ(またはシステム トレイ モニタ)から、[リストア] を選択します。

リストア方式を選択するダイアログ ボックスが表示されます。

2. [復旧ポイントの参照]オプションをクリックします。

[復旧ポイントの参照]ダイアログ ボックスが表示されます。

3. 復旧ポイント(日付と時間)を選択した後、リストアする Microsoft Exchange データ ベースを選択します。

対応するボックスが緑色に塗りつぶされます。これは、データベースがリストア対象 として選択されたことを示しています。

注: リストア後にトランザクション ログ ファイルが適用されないようにする場合は、リ ストアが実行される前に手動で削除する必要があります。トランザクション ログ ファイルの手動での削除の詳細については、Microsoft Exchange Server のドキュメ ントを参照してください。

| リストア                                                                                                    |                              |         | ×         |
|----------------------------------------------------------------------------------------------------|------------------------------|---------|-----------|
| <ul> <li>              後旧ポイントの参照                   パックアップ ソース                   バックアップ場所の選択</li></ul>                                                                                                    | ł                            |         | → 参照      |
| ▼ 1月2010 ▼ 下                                                                                                    | 時刻種類                         | 名前      |           |
| 日月次     水末     本金     土       27     28     29     30     31     1     2       3     4     5     6     7     8     9       10     11     12     13     14     15     16       17     18     19     20     21     22     23       24     25     26     27     28     29     30       31     1     2     3     4     5     5       (************************************ |                              |         |           |
| 午前12:00:00 - 午前2:59:59                                                                                                    | 名前                           | 変更日     | サイズ       |
| 午前 3:00:00 - 午前 5:59:59                                                                                                    | ▷ 🖬 🖃 C:                     |         |           |
| 午前 6:00:00 - 午前 8:59:59                                                                                                    | ▶ <b>□</b>                   |         |           |
| 午前 9:00:00 - 午前 11:59:59                                                                                                    | A A Microsoft Exchange Write | er 2007 |           |
| 午後12:00:00 - 午後2:59:59                                                                                                    | A Microsoft Exchange S       | erver   |           |
| 午後 3:00:00 - 午後 5:59:59                                                                                                    |                              |         |           |
| 牛後 6:00:00 - 牛後 8:59:59<br>午後 0:00:00 - 午後 11:50:50                                                                                                    | ▶ ■ 🕹 D2DSG1                 |         |           |
| F1g 5.00.00 F1g 11.03.03                                                                                                    | 🕨 🗖 🙏 D2DSG2                 |         |           |
|                                                                                                    |                              |         |           |
|                                                                                                    | ii (                         | 戻る次へ    | キャンセル ヘルブ |

4. [次へ]をクリックします。

[リストア オプション]ダイアログ ボックスが表示されます。

| リストア                                                                                          |                  |      |   |       | ×  |
|-----------------------------------------------------------------------------------------------|------------------|------|---|-------|----|
| <ul> <li>リストアオブション</li> <li>デスティネーション</li> <li>リストア先を選択します。</li> <li>○ 元の場所にリストアする</li> </ul> |                  |      |   |       |    |
| ○ ダンプ ファイルのみ                                                                                  |                  |      |   |       | 参照 |
| 🖂 データベース上のログを再生                                                                               |                  |      |   |       |    |
| ◎ 回復用ストレージ グループにリストアする                                                                        |                  |      |   |       |    |
| ☑ リストア前にデータベースのマウントを解除し、                                                                      | リストア後にデータベースをマウン | トする  |   |       |    |
|                                                                                               |                  |      |   |       |    |
|                                                                                               |                  |      |   |       |    |
|                                                                                               |                  |      |   |       |    |
|                                                                                               |                  |      |   |       |    |
|                                                                                               |                  |      |   |       |    |
|                                                                                               |                  |      |   |       |    |
|                                                                                               |                  |      |   |       |    |
|                                                                                               |                  |      |   |       |    |
|                                                                                               |                  |      |   |       |    |
|                                                                                               | i                | 前に戻る | 数 | キャンセル | Ţ  |

5. リストア先を選択します。

利用可能なオプションは、[元の場所にリストアする]、[ダンプ ファイルのみ]、[回 復用ストレージ グループにリストアする]、[回復用メールボックス データベースに リストアする]です。

## 元の場所にリストアする

バックアップ イメージがキャプチャされた元の場所にリストアします。

**注**: CA ARCserve D2D のログ フォルダを元の場所にリストアする場合、ログ フォルダにあるファイルはスキップされます。

## ダンプ ファイルのみ

ダンプ ファイルのみをリストアします。

ダンプ ファイルは、アプリケーションがクラッシュした場合に作成されます。この ファイルには、問題の原因をトラブルシュートするために使用できる追加情報 (タイム スタンプ付き)が含まれます。

**注**:回復用メールボックス データベースが存在する場合、「ダンプ ファイル のみ」オプションを使用したリストアは失敗します。

#### データベース上のログを再生

データベース ファイルをデスティネーション フォルダにダンプする際に、 すべての Exchange トランザクション ログ ファイルの再生および適用を 行い、それらをデータベースにコミットするように指定できます。 次回デー タベースを起動すると、データベースが利用可能になる前に、データベー スにまだ書き込まれていないログ ファイルが適用されます。

**注**: このオプションは Microsoft Exchange Server 2003 では適用されません。

#### 回復用ストレージ グループにリストアする(Exchange 2007)

## 回復用ストレージ データベースにリストアする(Exchange 2010)

回復用ストレージ グループ(RSG)または回復用データベースにデータベース をリストアします。

RSG は、回復用に使用できるストレージ グループです。回復用ストレージ グループでは、バックアップから Exchange メールボックス データベースをリス トアし、そこからデータを抽出して回復することができます。その際、エンド ユーザがアクセスしている実稼働データベースに影響を及ぼすことはありませ ん。

- 1 つのストレージ グループ、または同じストレージ グループのデータ ベース(パブリック フォルダ データベース以外)がリストアに選択された場 合、デフォルトのリストア デスティネーションは、[回復用ストレージ グルー プにリストアする](または[回復用データベースにリストアする])です。
- 複数のストレージ グループ、または複数のストレージ グループのデータ ベースがリストアに選択された場合、Exchange は元の場所にリストアする か、または[ダンプ ファイルのみ]オプションでリストアする必要があります。 デフォルトのリストア デスティネーションは[元の場所にリストアする]です。

Exchange 2007 データベースを回復用ストレージ グループにリストアするには、 回復用ストレージ グループ、および同じ名前のメールボックス データベース を作成しておく必要があります。

たとえば、第1ストレージ グループから MailboxDatabase1 を回復用スト レージ グループにリストアする場合、回復用ストレージ グループを作成し、 データベース「MailboxDatabase1」をその回復用ストレージ グループに追加す る必要があります。

注: このオプションは Microsoft Exchange Server 2003 では適用されません。

リストア前にデータベースのマウントを解除し、リストア後にデータベースをマウント する

オンに設定した場合、回復処理によってリストアの実行前に自動的に Exchange データベースがマウント解除され、リストアが完了した後マウントされ ます。

オフに設定した場合、回復処理で回復前に自動的にデータベースをマウント 解除し、回復後にデータベースをマウントすることはしません。 必要な場合に は、これらのタスクを手動で実行できます。

6. [次へ]をクリックします。

[リストア サマリ]ダイアログ ボックスが表示されます。

| ሀ <b>ストア</b>                                 |                                  | ×    |
|----------------------------------------------|----------------------------------|------|
|                                              |                                  |      |
| 2212 232                                     |                                  |      |
| 設定が正しいことを確認した後、「完了」をクリックしてリストア ブロセスを開始します。   |                                  |      |
| リストアするコンポーネント                                |                                  |      |
| 名前                                           | パス                               |      |
| D2DSG1                                       | Microsoft Exchange Writer¥Micros | of   |
|                                              |                                  |      |
|                                              |                                  |      |
| デスティネーション                                    |                                  |      |
| 回復用ストレージ グループにリストアする                         |                                  |      |
| リストア オプション                                   |                                  |      |
| リストア前にデータベースのマウントを解除し、リストア後にデータベースをマウントする。はい |                                  |      |
|                                              |                                  |      |
|                                              |                                  |      |
|                                              |                                  |      |
|                                              |                                  |      |
|                                              |                                  |      |
|                                              |                                  |      |
|                                              |                                  |      |
|                                              |                                  |      |
|                                              |                                  |      |
|                                              |                                  |      |
|                                              |                                  |      |
| · · · · · · · · · · · · · · · · · · ·        | 第了 キャンセル ^                       | 1117 |
|                                              |                                  |      |

- 7. 表示された情報に目を通し、リストア オプションおよび設定がすべて正しいことを 確認します。
  - サマリ情報が正しくない場合は、[前に戻る]をクリックし、該当するダイアログボックスに戻って、正しくない設定を変更します。
  - サマリ情報が正しい場合は、[完了]ボタンをクリックし、リストア プロセスを開始 します。

# アプリケーションのリストア - MS SQL Server

CA ARCserve D2D では、データの保護や回復を行うだけでなく、そのデータを使用する Microsoft SQL Server アプリケーションのバックアップや実行をサポートします。 Microsoft SQL Server を回復するには、「復旧ポイントによるリストア」方式を使用する必要があります。

## Microsoft SQL Server アプリケーションのリストア

1. CA ARCserve D2D ホーム ページ(またはシステム トレイ モニタ)から、[リストア] を選択します。

リストア方式を選択するダイアログ ボックスが表示されます。

2. [復旧ポイントの参照]オプションをクリックします。

[復旧ポイントの参照]ダイアログ ボックスが表示されます。

3. 復旧ポイント(日付と時間)を選択した後、リストアする Microsoft SQL Server デー タベースを選択します。

対応するボックスが緑色に塗りつぶされます。これは、データベースがリストア対象 として選択されたことを示しています。リストア対象として、1 つまたは複数のデー タベースを選択できます。

| Jストア                        |               |            |      |           |       | ×            |
|-----------------------------|---------------|------------|------|-----------|-------|--------------|
|                             | l             |            |      |           |       |              |
| D:¥Backup-DD2¥g11n833-32    |               |            |      |           | →     | 多昭           |
| 復旧ポイントの日付                   |               |            |      |           |       |              |
| - 2月2010 - 下                | 時刻            | 種類         | 名前   |           |       |              |
| 日月火水木金土                     | 午後 3:21:38    | フル         | カスタマ | イズされたフル パ | ックアップ |              |
| 31 1 2 3 4 5 6              |               |            |      |           |       |              |
| 7 8 9 10 11 12 13           |               |            |      |           |       |              |
| 14 15 16 17 18 19 20        |               |            |      |           |       |              |
| 21 22 23 24 25 26 27        |               |            |      |           |       |              |
| 7 8 9 10 11 12 13           |               |            |      |           |       |              |
| 今日                          |               |            |      |           |       |              |
| 指定期間                        |               |            |      |           |       |              |
| 午前12:00:00 - 午前2:59:59      | 名前            |            | 変更   | 18        | サイズ   |              |
| 午前 3:00:00 - 午前 5:59:59     | 🔺 🖬 🛛 SalServ | /er/Writer |      |           |       | 15.88 MB 📥   |
| 午前 6:00:00 - 午前 8:59:59     |               | N000.00    |      |           |       |              |
| 午前 9:00:00 - 午前 11:59:59    | a 🖬 - G11     | N833-32    |      |           |       |              |
| 午後12:00:00 - 午後2:59:59      | 🔺 🖬 🖌         | RCSERVE_[  | 08   |           |       |              |
| 午後 3:00:00 - 午後 5:59:59 (1) | ▶ 🗖           | master     |      |           |       |              |
| 午後 6:00:00 - 午後 8:59:59     |               | model      |      |           |       |              |
| 午後 9:00:00 - 午後 11:59:59    | v 🗖           | mouer      |      |           |       |              |
|                             | ⊳ ■           | msdb       |      |           |       | •            |
|                             |               |            |      |           |       |              |
|                             |               |            | 前に戻る | 次へ        | キャンセル | <b>∧,⊎,7</b> |
|                             |               |            |      |           |       |              |

4. [次へ]をクリックします。

[リストア オプション]ダイアログ ボックスが表示されます。

| $\sim$                      |           |                 |           |    |
|-----------------------------|-----------|-----------------|-----------|----|
| (面) リストア オブショ               | a`/       |                 |           |    |
|                             |           |                 |           |    |
| ナスティチョンヨン<br>リストア先を選択してください |           |                 |           |    |
| ○ 元の場所にリストアする               |           |                 |           |    |
|                             |           |                 |           |    |
| ○ ファイルのみダンプ                 | D:¥Backup | -DD2¥g11n833-32 |           | 参照 |
| ⊙ 別の場所にリストアする               |           |                 |           |    |
| インスタンス名                     | データペース名   | 新しいデータペース名      | 代替ファイルの場所 |    |
| ARCSERVE_DB                 | msdb      | hsdb            |           | 参照 |
|                             |           |                 |           |    |
|                             |           |                 |           |    |

5. リストア先を選択します。

利用可能なオプションは、[元の場所にリストアする]、[ダンプ ファイルのみ]、[別の場所にリストアする]です。

## 元の場所にリストアする

バックアップ イメージがキャプチャされた元の場所にリストアします。

**注**: CA ARCserve D2D のログ フォルダを元の場所にリストアする場合、ログ フォルダにあるファイルはスキップされます。

# ダンプ ファイルのみ

ダンプ ファイルのみをリストアします。

ダンプ ファイルは、アプリケーションがクラッシュした場合に作成されます。この ファイルには、問題の原因をトラブルシュートするために使用できる追加情報 (タイム スタンプ付き)が含まれます。

このオプションを選択すると、ダンプ ファイルのリストア先となるフォルダを指定するか、参照して選択できます。

| リストア先の設定                  | ×        |
|---------------------------|----------|
| フォルダの選択                   | <b>↑</b> |
| ▶ 📁 C.1                   |          |
| 4 🧭 F:V                   |          |
| SRECYCLE.BIN              |          |
| Þ 💋 123                   |          |
| System Volume Information |          |
| 4 🥵 G:1                   |          |
| 🖻 📁 \$RECYCLE.BIN         |          |
| Þ 💋 backup                |          |
| System Volume Information |          |
| フォルダ名:                    |          |
|                           |          |
| <u> </u>                  |          |

別の場所にリストアする

元の場所以外の別の場所にリストアします。

| インスタンス名     | データペース名             | 新しいデータペース名          | 代替ファイルの場所       |    |
|-------------|---------------------|---------------------|-----------------|----|
| MSSQLSERVER | LogShippingDatabase | LogShippingDatabase | C:WewDBLocation | 参照 |
| MSSQLSERVER | MirrorDatabase001   | NewDatabaseName     |                 |    |
|             |                     |                     |                 |    |
|             |                     |                     |                 |    |

バックアップはネットワーク上の場所にコピーできるので、複数の SQL サーバ インスタンスでバックアップを使用できます。 複数のデータベースのリストアは、 インスタンス レベルで(同時に)実行できます。このリストからデータベース イ ンスタンスを選択し、新しいデータベース名およびデータベースのリストア先と なる別の場所を指定できます。また、データベースのリストア先となる別の場 所を参照することもできます。

| 1のリストア場所の選択<br>        |            |
|------------------------|------------|
| フォルダの選択                | <b>+</b> ( |
| ⊳ 🣁 Boot               | <b>_</b>   |
| 🖻 💋 CCR2K8A            |            |
| Documents and Settings |            |
| 🖻 📁 driver             |            |
| 🖻 📁 Exchange           |            |
| ▷ 📁 ExchangeSetupLogs  |            |
| 🖻 📁 inetpub            |            |
| 🖻 📁 NewLocation        |            |
| 🖻 📁 PerfLogs           | -          |
| フォルダ名:                 |            |
| C#Newl ocation         |            |

6. [次へ]をクリックします。

[リストア サマリ]ダイアログ ボックスが表示されます。

- 7. 表示された情報に目を通し、リストア オプションおよび設定がすべて正しいことを 確認します。
  - サマリ情報が正しくない場合は、[前に戻る]をクリックし、該当するダイアログボックスに戻って、正しくない設定を変更します。
  - サマリ情報が正しい場合は、[完了]ボタンをクリックし、リストア プロセスを開始 します。

# 復旧ポイントのエクスポート

CA ARCserve D2D によってバックアップが正常に実行されるたびに、バックアップの Point-in-Time スナップショット イメージも作成されます。この復旧ポイントの集合体に よって、コピーする必要があるバックアップ イメージを正確に特定して、指定できます。 致命的な惨事に備えて復旧ポイント情報をコピー/エクスポートしてオフサイトに安全に 格納したり、複数の場所に復旧ポイントを保存する必要が生じることがあります。あるい は、バックアップ先がいっぱいになったが、すべての復旧ポイントを残しておきたいため に、バックアップを統合する必要が生じることもあります。コピー/エクスポートする復旧 ポイントを選択すると、指定した時点に作成されたバックアップ ブロックだけでなく、最 新のフル バックアップ イメージを再作成するのに必要な以前のバックアップ ブロック すべてがキャプチャされます。

注: このタスクは、CA ARCserve D2D UI からのみ利用できます。 システム トレイ モニ タからは利用できません。

### 復旧ポイントのエクスポート

1. CA ARCserve D2D ホーム ページから、[復旧ポイントのエクスポート]を選択しま す。

[復旧ポイントのエクスポート]ダイアログ ボックスが表示されます。

| 復旧ポイントのエクスポート                                      |                       |                  |           |                    | 8                |  |
|----------------------------------------------------|-----------------------|------------------|-----------|--------------------|------------------|--|
| () 復旧ポイントのエクス<br>パックアップ場所                          | スポート                  |                  |           |                    |                  |  |
| バックアップ場所の選択 くバッ                                    | ックアップ場所のパス >          |                  |           |                    | → ※              |  |
| 復旧ポイントの日付                                          |                       |                  |           |                    |                  |  |
| 382010 -                                           | 時刻                    | 種類               | 名前        |                    |                  |  |
|                                                    | 午後 2:44:00            | 増分パックアップ         |           |                    |                  |  |
| 28 1 2 3 4 5 6                                     | 午後 2:28:29            | 検証パックアップ         | カスタマイズを   | れた検証パックアッフ         | ,                |  |
| 7 8 9 10 11 12 13                                  | 午後 2:14:00            | 増分パックアップ         |           |                    |                  |  |
| 14 15 16 17 18 19 20                               | 午後1:59:00             | 増分パックアップ         |           |                    | <b>•</b>         |  |
| 28 29 30 31 1 2 3                                  | 名前                    |                  | 更新日時      | t                  | 117              |  |
| 4 5 6 7 8 9 10                                     | 4 💼 C:                |                  |           |                    | 10.96 GB 🔺       |  |
| 今日                                                 | ADFS                  |                  | 2009/12/  | /4 午後 4:08:        |                  |  |
| 指定期間                                               | 👂 🗀 Config.M          | si               | 2010/3/2  | 24 午前 3:05:        |                  |  |
| 午前12:00:00 - 午前2:59:59                             | a 🚞 Documer           | nts and Settings | 2008/7/2  | 24 午後 7:20:        |                  |  |
| 午前 3:00:00 - 午前 5:59:59<br>午前 6:00:00 - 午前 8:59:59 | Administrator         |                  | 2010/3/1  | 2010/3/18 午後 10:2  |                  |  |
| 午前 9:00:00 - 午前 11:59:59                           | a 🚞 All Users         |                  | 2008/7/2  | 2008/7/24 午後 7:13: |                  |  |
| 午後12:00:00 - 午後2:59:59 (10)                        | Application Data      |                  | 2008/7/2  | 24 午後 6:58:        |                  |  |
| 午後 3:00:00 - 午後 5:59:59                            | Documents             |                  | 2008/7/2  | 24 午後 7:12:        |                  |  |
| 午後 6:00:00 - 午後 8:59:59                            |                       | ъм               | 2008/7/2  | 24 午後 7:14:        |                  |  |
| 午後 9:00:00 - 午後 11:59:59                           |                       | vorites          | 2008/7/2  | 24 午後 6:58:        |                  |  |
|                                                    |                       | vonico           | 2002/7/2  | A 42 (\$ 6.60)     |                  |  |
|                                                    | D 🛄 16                | mplates          | 2008/7/2  | 14 T 1g 0.00       | •                |  |
| エクスポート オブション                                       |                       |                  |           |                    |                  |  |
| デスティネーション                                          |                       |                  |           | <b>→</b>           | 参照               |  |
| 圧縮 標準圧縮                                            |                       | ~                |           |                    |                  |  |
| けっての時代方は、またてのわっついた                                 | · F7928401 +상황(미-# 스. | Lt 1 noteven of  |           | (- スかま)設+ロ         | ちぶつニック ニットン パーラパ |  |
| - 13: この##TECは、すべてのゼッジョンお<br>します。                  | よい超れいに見日本イン           | トを 1 ついだめつヨンに    | .マーンします。バ | ここ、七41を増払し         | にナスティネージョンにコピ    |  |
|                                                    |                       |                  |           |                    |                  |  |
|                                                    |                       |                  |           |                    |                  |  |
|                                                    |                       |                  | 1157471   | コピーの作成             | ヘルプ              |  |
|                                                    |                       |                  |           |                    |                  |  |

 バックアップ ソースを指定します。バックアップ イメージが保存されている場所を 指定するか、参照して指定します。緑色の矢印アイコン ボタンをクリックすると、指 定した場所への接続を検証できます。必要に応じて、その場所にアクセスするた めの[ユーザ名]および[パスワード]認証情報を入力します。

カレンダ表示では、表示期間にバックアップソースの復旧ポイントを含むすべての 日付が(緑色で)強調表示されます。

- 3. エクスポートする復旧ポイントを指定します。
  - a. カレンダで、エクスポートするバックアップ イメージの日付を選択します。

その日付に対応する復旧ポイントが、バックアップの時刻、実行されたバックアップの種類、およびバックアップの名前と共に表示されます。

b. エクスポートする復旧ポイントを選択します。

その復旧ポイントに対応するバックアップ コンテンツ(すべてのアプリケーショ ンを含む)が表示されます。

- 4. エクスポート オプションを指定します。
  - a. デスティネーションを選択します。

選択した復旧ポイントのコピーを保存する場所を指定するか、参照して指定し ます。緑色の矢印アイコンボタンをクリックすると、指定した場所への接続を 検証できます。必要に応じて、[ユーザ名]および[パスワード]を入力します。

b. 仮想ハードディスク(VHD)ファイル用に実行する圧縮のレベルを選択します。

**注**:指定されたバックアップ圧縮レベルとコピー圧縮レベルに関係はありません。たとえば、バックアップ先で圧縮レベルが[標準]に設定されている場合でも、コピージョブのサブミット時に、圧縮を[なし]または[最大]に変更することができます。

圧縮は、通常、ディスク容量の使用率を減らすために実行されますが、CPU 使用率が増加するため、バックアップ速度が低下するという影響があります。

使用可能なオプションは、以下のとおりです。

- 圧縮なし 圧縮は行われません。このオプションを使用すると、CPU 使用率は最も低くなります(最も高速で動作します)。ただし、バックアップイメージのディスク容量の使用率は最大になります。
- 標準圧縮 標準圧縮が行われます。このオプションを使用すると、CPU 使用率とディスク容量使用率のバランスを適度に調節します。これはデ フォルトの設定です。
- 最大圧縮 最大圧縮が行われます。このオプションを使用すると、CPU 使用率が最も高くなります(最も低速で動作します)。ただし、ディスク容量 の使用率は、最小になります。

**注**: バックアップ イメージに圧縮可能でないデータ(JPG イメージ、ZIP ファ イルなど)が含まれている場合、それらのデータを処理するために、追加のスト レージ スペースを割り当てる必要が生じることがあります。そのため、圧縮オ プションを選択していて、バックアップに圧縮可能でないデータがある場合、実 際にはディスク容量の使用率が増大する場合があります。

注: 圧縮レベルを「圧縮なし」から「標準圧縮」または「最大圧縮」にした場合、 あるいは、「標準圧縮」または「最大圧縮」から「圧縮なし」に変更した場合、圧 縮レベルの変更後に実行される最初のバックアップは自動的に「フル バック アップ」となります。 フル バックアップを実行した後、それ以降のすべてのバッ クアップ(フル、増分、検証)はスケジュールどおりに実行されます。

5. [コピーの作成]をクリックします。

確認のポップアップ画面が表示され、選択した種類の復旧ポイントのコピー処理が がすぐに開始されます。

復旧ポイント イメージが、バックアップ ソースからエクスポート先にコピーされま す。

情報

コピーが正常にサブミットされました

**円**ビデオ

復旧ポイントのエクスポート\_

# CA ARCserve D2D バックアップからの VHD ファイルの作成

CA ARCserve D2D によってバックアップが正常に実行されるたびに、バックアップの Point-in-Time スナップショット イメージも作成されます。 CA ARCserve D2D バック アップから仮想ハード ディスク(VHD)ファイルを作成するには、少なくとも 1 つの CA ARCserve D2D 復旧ポイントが使用可能な状態である必要があります。

注: このタスクは、CA ARCserve D2D UI からのみ利用できます。システムトレイ モニ タからは利用できません。

## VHD ファイルの作成

1. CA ARCserve D2D ホーム ページから、[復旧ポイントのエクスポート]を選択します。

復旧ポイントのエクスポート 🏳 復旧ボイントのエクスボート バックアップ場所 バックアップ場所の選択 < バックアップ場所のパス > → 参照 復旧ポイントの日付 種類 時刻 名前 3月 2010 🔻 午後 2:44:00 増分パックアップ 火水木 ± 28 2 4 5 6 午後 2:28:29 検証パックアップ カスタマイズされた検証パックアップ 1 3 9 10 11 12 13 8 7 午後 2:14:00 増分パックアップ 14 15 16 17 18 19 20 午後1:59:00 増分パックアップ • 21 22 23 **24 25** 26 27 名前 更新日時 サイズ 28 29 30 31 1 2 3 4 5 6 7 8 9 10 10.96 GB 🔺 🧉 🧰 C: 今日 2009/12/4 午後 4:08:... 🕨 🚞 ADFS 2010/3/24 午前 3:05:... 指定期間 🕨 📋 Config.Msi 午前12:00:00 - 午前2:59:59 2008/7/24 午後 7:20:... Documents and Settings 午前 3:00:00 - 午前 5:59:59 2010/3/18 午後 10:2... 🕨 🚞 Administrator 午前 6:00:00 - 午前 8:59:59 2008/7/24 午後 7:13:... 🔺 🚞 All Users 午前 9:00:00 - 午前 11:59:59 午後12:00:00 - 午後2:59:59 (10) 2008/7/24 午後 6:58:.... Application Data 午後 3:00:00 - 午後 5:59:59 2008/7/24 午後 7:12:... Documents 午後 6:00:00 - 午後 8:59:59 2008/7/24 午後 7:14:... 🕨 🚞 DRM 午後 9:00:00 - 午後 11:59:59 2008/7/24 午後 6:58:... 🕨 🚞 Favorites 2008/7/24 午後 6:58:.... 👂 🗀 Templates -エクスポート オブション デスティネーション → 参照 圧縮 標準圧縮 注: この操作では、すべてのセッションおよび選択した復日ポイントを 1 つのセッションにマージします。次に、それを選択したデスティネーションにコピーします。 コピーの作成 キャンセル ヘルプ

[復旧ポイントのエクスポート]ダイアログ ボックスが表示されます。

 バックアップ ソースを指定します。バックアップ イメージが保存されている場所を 指定するか、参照して指定します。必要に応じて、その場所にアクセスするための [ユーザ名]および[パスワード]認証情報を入力します。

カレンダ表示では、表示期間にバックアップソースの復旧ポイントを含むすべての 日付が(緑色で)強調表示されます。

- 3. エクスポートする復旧ポイントを指定します。
  - a. カレンダで、エクスポートするバックアップ イメージの日付を選択します。

その日付に対応する復旧ポイントが、バックアップの時刻、実行されたバックアップの種類、およびバックアップの名前と共に表示されます。

b. エクスポートする復旧ポイントを選択します。

その復旧ポイントに対応するバックアップ コンテンツ(すべてのアプリケーショ ンを含む)が表示されます。

- 4. エクスポート オプションを指定します。
  - a. デスティネーションを選択します。選択した復旧ポイントのコピーを保存する場所を指定するか、参照して指定します。必要に応じて、[ユーザ名]および[パ スワード]を入力します。

**注**: VHD 全体を保持するのに十分な空き領域がある場所が選択されていることを確認してください。

b. 圧縮レベルを[圧縮なし]に設定します。

検証は行われません。ファイルは純粋な VHD 形式です。このオプションを 使用すると、CPU 使用率は最も低くなります(最も高速)。ただし、VHD ファ イルに対するバックアップ イメージのディスク容量使用率は最大になります。

5. [コピーの作成]をクリックします。

確認のダイアログ ボックスが表示されます。

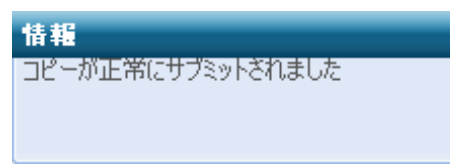

6. [OK]をクリックします。

選択した復旧ポイント タイプのコピー プロセスがすぐに開始されます。 復旧ポイント イメージが、バックアップ ソースからエクスポート先にコピーされます。

- 7. コピーとエクスポートの処理が完了したら、エクスポート先に移動し、その中で、CA ARCserve D2D マシンのホスト名に対応するフォルダにアクセスします。
- 8. ホスト名のフォルダを開き、以下の下位フォルダに移動します。

#### VStore¥S000000001

たとえば、ユーザのマシン名が「Department\_A」で、復旧ポイント(バックアップ)を 「E:¥export vhd¥」にエクスポートした場合、次の場所に移動します。

E:\export\_vhd\Department\_A\VStore\S000000001

- 9. 「S000000001」フォルダを開き、.D2D 拡張子を持つすべてのファイルを確認しま す。
- 10. 各ファイルの拡張子を D2D から VHD に変更します。

これらのファイルは、それぞれソース マシン上の実際の物理ディスクに対応してい ます。ファイルの名前を変更したら、それらのファイルを標準 VHD ファイルとして 使用できます。

# ログの表示

アクティビティ ログには、CA ARCserve D2D によって実行されたすべての処理の包括 的な情報が記録されます。このログは、実行されたすべてのジョブの監査記録になりま す(最も最近のアクティビティがリストの最初に表示されます)。発生した問題をトラブル シューティングする際に役立ちます。

注: このタスクは、CA ARCserve D2D UI からのみ利用できます。 システム トレイ モニ タからは利用できません。

### ログの表示

1. CA ARCserve D2D ホーム ページから、[ログの表示]を選択します。

CA ARCserve D2D アクティビティ ログが開いて、以下の情報が表示されます。

- メッセージの種類(エラー、警告、情報)
- ジョブ ID
- メッセージが記録された時刻
- 実行されたアクティビティまたは発生した問題を示すメッセージ

| ,10,1      | - 19      |                       |                                                                                  |
|------------|-----------|-----------------------|----------------------------------------------------------------------------------|
| <b>№</b> • | ページ1 / 11 | ▶ ▶   &               | 257 件中 1 - 25 件を表示 🛛 💢 削                                                         |
| 種類         | ジョブ ID    | 時刻                    | メッセージ                                                                            |
| 1          | 11        | 2010/2/7/ 午後 12:43:34 | D.¥D2D_Backup¥g11n833-cq¥から D.¥Work¥g11n833-cq¥ に復旧ポイントをエクスポート<br>します。           |
| <b>(</b> ) | 11        | 2010/2/7/ 午後 12:43:34 | 2010/02/07 2:16:00 に作成された復旧ポイントのエクスポートを開始しています。                                  |
| 1          | 10        | 2010/2/7/ 午後 12:31:23 | バックアップ ジョブが正常に完了しました。                                                            |
| 1          | 10        | 2010/2/7/ 午後 12:31:23 | ペアメタル復旧情報の収集が終了しました                                                              |
| 1          | 10        | 2010/2/7/ 午後 12:31:19 | スナップショットを削除しています                                                                 |
| 1          | 10        | 2010/2/7/ 午後 12:31:19 | 処理したテータ サイズの合計: 81.89 MB、パッケアップ先への書き込みテータ サイズの合計:<br>41.73 MB、圧縮による容量削減率: 49.05% |
| 1          | 10        | 2010/2/7/ 午後 12:31:14 | ポリューム C: のメタデータをダンプします                                                           |
| 1          | 10        | 2010/2/7/ 午後 12:31:14 | 処理したデータ サイズの合計 81.83 MB、経過時間 9 秒、スループット 518.50 MB/分                              |
| 1          | 10        | 2010/2/7/ 午後 12:31:14 | ポリューム C: のパックアップが正常に完了しました                                                       |
| 1          | 10        | 2010/2/7/ 午後 12:31:14 | 経過時間 - ポリューム=0:、時間=9 秒                                                           |
| 1          | 10        | 2010/2/7/ 午後 12:31:04 | 推定パックアップ データ サイズ - ポリューム=C、サイズ=81.83 MB                                          |
| 1          | 10        | 2010/2/7/ 午後 12:31:04 | ポリューム C: のパックアップを開始しています                                                         |
| 1          | 10        | 2010/2/7/ 午後 12:31:04 | ポリュームをパックアップしています                                                                |
| 1          | 10        | 2010/2/7/ 午後 12:31:04 | 仮想ディスクを作成しています…                                                                  |
| A          | 10        | 0010/0/7/在後 10-01-00  | 海辺したポリュートのフナルブショットたんがしキナ                                                         |

 必要に応じて、[削除]ボタンをクリックし、ログ エントリの一部または全部をパージ できます。

[アクティビティ ログの削除]ダイアログ ボックスが表示されます。

[ログ レコードをすべて削除]または[次の日付より前のログ レコードをすべて削除]を指定します。[次の日付より前のログ レコードをすべて削除]オプションを選択する場合は、カレンダから、基準日として使用する日付を指定できます。

| ○ 次の日付より前のログ レコードをすべて削 | ◄   |    | 2 J | ] 201 | 0 🗸 |      | F   |
|------------------------|-----|----|-----|-------|-----|------|-----|
| 除:                     | Β   | 月  | 火   | 水     | 木   | 金    | ±   |
|                        | 31  | 1  | 2   | 3     | 4   | 5    | 6   |
|                        | - 7 | 8  | 9   | 10    | 11  | 12   | 13  |
|                        | 14  | 15 | 16  | 17    | 18  | 19   | 20  |
|                        | 21  | 22 | 23  | 24    | 25  | 26   | 27  |
|                        | 28  | 1  | 2   | 3     | 4   | 5    | б   |
|                        | 7   | 8  | 9   | 10    | 11  | 12   | 13  |
|                        |     |    | (   | 今日    |     |      |     |
|                        |     |    |     |       |     |      |     |
|                        |     |    | ок  |       |     | キャンも | 216 |

# CA ARCserve D2D のリモート展開

CA ARCserve D2D をサーバにインストールした後、CA ARCserve D2DUI を使用して、 CA ARCserve D2D を選択した他のサーバにリモートで展開できます。 CA ARCserve D2D をリモートで展開すると、ローカルに展開した場合に取得できるすべてのファイル とフォルダを、リモート システムを参照せずに取得できます。

**注**: このタスクは、CA ARCserve D2D モニタからではなく、CA ARCserve D2D UI からのみ実行できます。

## CA ARCserve D2D のリモート展開

1. CA ARCserve D2D ホーム ページから、[展開]を選択します。

[展開]ダイアログ ボックスが表示されます。

| <b></b>      |  |      | ×            |
|--------------|--|------|--------------|
| <b>追加</b> 削除 |  |      |              |
| サーバ名 ユーザ名    |  |      | メッセージ        |
|              |  |      |              |
|              |  |      |              |
|              |  |      |              |
|              |  |      |              |
|              |  |      |              |
|              |  |      |              |
|              |  |      |              |
|              |  |      |              |
|              |  |      |              |
|              |  |      |              |
|              |  |      |              |
|              |  |      |              |
|              |  |      |              |
|              |  |      |              |
|              |  |      |              |
|              |  | 今すぐ月 | 【開 キャンセル ヘルプ |
|              |  |      |              |

2. [追加]をクリックします。

[追加]ダイアログ ボックスが表示されます。

| 追加                                       |                                |  |  |
|------------------------------------------|--------------------------------|--|--|
| サーバ名:                                    |                                |  |  |
| ユーザ名:                                    |                                |  |  |
| パスワード:                                   |                                |  |  |
| ポート:                                     | 8014                           |  |  |
| インストール パス:                               | %ProgramFiles%¥CA¥ARCserve D2D |  |  |
| 再起動:                                     | ⊙はい ○いいえ                       |  |  |
| ▼ セットアップから Remote Registry サービスを自動的に開始する |                                |  |  |
|                                          | OK キャンセル                       |  |  |
- 3. 以下の情報を入力します。
  - a. CA ARCserve D2D を展開するサーバ名。
  - b. 選択したサーバにアクセスするための有効なユーザ名およびパスワード。
     ユーザ名は、<マシン名>/<ユーザ名>の形式で指定する必要があります。
  - c. ポート番号。このポート番号は、Web ベースの UI に接続する際に使用され ます。

デフォルトでは、ポート番号は 8014 です。

d. リモート サーバ上の CA ARCserve D2D のインストール パス。

デフォルトでは、この場所は %Program Files%¥CA¥ARCserve D2D です。

e. 必要な再起動を、展開プロセスが完了したときに自動的に実行するか、後で手動で再起動するかを指定します。

CA ARCserve D2D のリモート展開を有効にするには、システムの再起動(今 すぐまたは後で)が必要になります。

- f. セットアップによってリモート レジストリ サービスを自動的に開始するかどうか を指定します。
- 4. [OK] クリックして、 [追加] ダイアログ ボックスを閉じます。

[OK]をクリックすると、展開ツールはリモート マシンに問題なくアクセスできるかどうかを確認します。エラーが報告されなければ、そのサーバはリモート展開リストに自動的に追加されます。エラーが報告された場合、該当するエラーが通知されます。そのサーバはリモート展開リストに追加されません。

[展開]ダイアログ ボックスに、追加されたサーバの関連情報がすべてリスト表示されます。

| R. | I |            |               |      |                                |     |       |          |               | × |
|----|---|------------|---------------|------|--------------------------------|-----|-------|----------|---------------|---|
| ſ  |   | iê ho Milê | 涂             |      |                                |     |       |          |               |   |
|    | 1 | サーパ名       | ユーザ名          | ボート  | インストール パス                      | 再起動 | パーセント | ステータス    | メッセージ         |   |
|    | 1 | サーバ 1      | administrator | 8014 | %ProgramFiles%¥CA¥AROserve D2D | ៨ព  | 100%  | インストールは正 | 展開が正常に終了しました。 |   |
|    |   | サーバ 2      | administrator | 8014 | %ProgramFiles%¥CA¥AROserve D2D | ដេ  | 0%    | N/A      | N/A           |   |
|    |   | サーバ 3      | administrator | 8014 | %ProgramFiles%¥CA¥AROserve D2D | いいえ | 0%    | N/A      | N/A           |   |
|    |   |            |               |      |                                |     |       |          |               |   |
|    |   |            |               |      |                                |     |       |          |               |   |
|    |   |            |               |      |                                |     |       |          |               |   |
|    |   |            |               |      |                                |     |       |          |               |   |
|    |   |            |               |      |                                |     |       |          |               |   |
|    |   |            |               |      |                                |     |       |          |               |   |
|    |   |            |               |      |                                |     |       |          |               |   |
|    |   |            |               |      |                                |     |       |          |               |   |
|    |   |            |               |      |                                |     |       |          |               |   |
|    |   |            |               |      |                                |     |       |          |               |   |
|    |   |            |               |      |                                |     |       |          |               |   |
|    |   |            |               |      |                                |     |       | 今すぐ      | 4年レンセル ヘルプ    |   |
|    |   |            |               |      |                                |     |       |          |               |   |

5. リモート展開用のサーバを選択し、[今すぐ展開]をクリックして、リモート展開プロセスを開始します。

リモート展開が成功したかどうかを示すステータス メッセージが表示されます。リ モート展開が成功したら、そのリモート サーバから CA ARCserve D2D にアクセス できます。ただし、正しくライセンスされたサーバ上でしかバックアップを実行できま せん。

また、リモートで展開したサーバの名前が、CA ARCserve D2D ホーム ページの [サーバ]ドロップダウン リストに追加されます。このドロップダウン リストを使用して、 これらのサーバのステータスをすばやく簡単に管理および表示できます。

P

CA ARCserve D2D のリモート展開

# サーバ選択リストの管理

CA ARCserve D2D ホーム ページでは、サーバ選択リストから管理するサーバを選択 できます。 [サーバ]ドロップダウン リストを使用して、これらのサーバのステータスをす ばやく簡単に管理および表示できます。 CA ARCserve D2D が正常にリモート サー バに展開されると、そのサーバは[サーバ選択リスト]に自動的に追加されます。 サー バ選択リストに対してサーバを手動で追加または削除することもできます。

#### サーバ選択リストの管理

1. CA ARCserve D2D ホーム ページから、[管理]リンクをクリックします。

[サーバ リストの管理]ダイアログ ボックスが開きます。

| サーバ リストの管理 |           |
|------------|-----------|
|            | <u>追加</u> |
| サーバ名 🔻     | アクション     |
| <サーバ 2>    | 削除        |
| <サーバ1>     |           |
|            |           |
|            |           |
|            |           |
|            |           |
|            |           |
|            |           |
|            |           |
|            | ок        |
|            |           |

 このリストからサーバを削除するには、サーバを選択して[削除]をクリックします。
 確認の警告メッセージが表示され、このサーバをリストから削除して良いかどうかが 確認されます。

[はい]をクリックして続行すると、サーバがリストから削除されます。

3. このリストにサーバを追加するには、[追加]をクリックします。

[サーバ リストにホストを追加]ダイアログ ボックスが開きます。

サーバ名、ユーザ名、パスワード、ポートの情報を入力します。新規サーバの通信 プロトコルとして HTTPS を使用する場合は、チェックボックスをオンにします。 デ フォルトでは、このプロトコルは HTTP に設定されます。

[OK]をクリックして続行すると、新しいサーバがリストに追加されます。

| サーバ リストにホストを追加 |      |    |       |
|----------------|------|----|-------|
| サーバ名:          |      |    |       |
| ユーザ名:          |      |    |       |
| パスワード          |      |    |       |
| ポート:           | 8014 |    |       |
| https:         |      |    |       |
|                |      |    |       |
|                |      | ок | キャンセル |

# ブートキットの作成

Windows 7 または Windows 2008/2008 R2 の場合、ベア メタル復旧(BMR)の実行 にはブートキットを使用する必要があります。このブートキットは、USB メモリと、 Windows 7 または Windows 2008/2008 R2 のインストール メディアから構成されます。 (USB メモリは、インストール メディアの代わりに Windows PE イメージと共に使用す ることもできます。)

注:作成された USB メモリを使用してマシンを起動することはできません。実際の BMR を実行するには、Windows 7 または Windows Server 2008/2008 R2 のインス トール メディア(CD/DVD)と併せて使用する必要があります。

#### ブート キットを作成する方法

1. CA ARCserve D2D モニタから、[拡張]オプションをクリックし、[ブート キット ウィ ザード]を選択します。

CA ARCserve D2D ブート キット ウィザードが起動し、[ようこそ] 画面が表示されます。

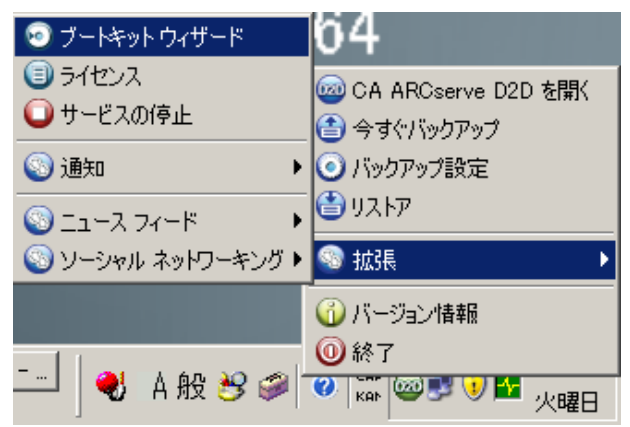

2. [OK]をクリックして、[ようこそ]メッセージを閉じます。

[CA ARCserve D2D ブートキット]ダイアログ ボックスが表示されます。

| ホスト マシン:                                                                                       | <マシン名>                                                                                            |   |
|------------------------------------------------------------------------------------------------|---------------------------------------------------------------------------------------------------|---|
| OS:                                                                                            | Windows Server 2003                                                                               |   |
| プラットフォーム:                                                                                      | ×86                                                                                               |   |
| -ペアメタル復旧 (BMR)                                                                                 | アプリケーション USB メモリの作成                                                                               |   |
| 💮 作成した USB X3<br>Vista / 2008 / 7                                                              | モリのみを BMR に使用することはできません。USB メモリ は、Window<br>・/ 2008 R2 のインストール DVD と共に使用する必要があります。                | 5 |
| USBメモリの指定:                                                                                     |                                                                                                   |   |
|                                                                                                | 参照                                                                                                |   |
| ■ このマシンで使用                                                                                     | しているけードパーティ NIC/SCSL/EC ドライパを追加する                                                                 |   |
| □ このマシンで使用<br>□ 指定した場所が<br>ドライバが統合されます                                                         | しているサードパーティ NIC/SOSI/FC ドライバを追加する<br>5 <b>サードパーティ NIC/SOSI/FC ドライバを追加する</b><br>ドライバの追加<br>ドライバの削除 |   |
| □ このマシンで使用 □ 指定した場所が ドライバが統合されます □説明                                                           | しているサードパーティ NIG/SOSI/FC ドライバを追加する<br>5サードパーティ NIC/SOSI/FC ドライバを追加する<br>ドライバの追加 ドライバの削除<br>ドライバ パス |   |
| このマシンで使用     指定した場所が     ドライバが統合されます     説明                                                    | しているサードパーティ NIC/SOSI/FC ドライバを追加する<br>5サードパーティ NIC/SOSI/FC ドライバを追加する<br>ドライバの追加 ドライバの削除<br>ドライバ パス |   |
| <ul> <li>□ このマシンで使用</li> <li>□ 指定した場所が</li> <li>ドライバが統合されます</li> <li>○説明</li> </ul>            | しているサードパーティ NIG/SOSI/FC ドライバを追加する<br>5サードパーティ NIC/SOSI/FC ドライバを追加する<br>ドライバの追加 ドライバの削除<br>ドライバ パス |   |
| <ul> <li>□ このマシンで使用</li> <li>□ 指定した場所が</li> <li>ドライバが統合されます</li> <li>□説明</li> </ul>            | しているサードパーティ NIG/SOSI/FG ドライバを追加する<br>5サードパーティ NIG/SOSI/FC ドライバを追加する<br>ドライバの追加 ドライバの削除<br>ドライバ パス |   |
| <ul> <li>□ このマシンで使用</li> <li>□ 指定した場所が</li> <li>ドライバが統合されます</li> <li>説明</li> <li>▲</li> </ul>  | しているサードパーティ NIG/SOSI/FC ドライバを追加する<br>5サードパーティ NIG/SOSI/FC ドライバを追加する<br>ドライバの道加 ドライバの削除<br>ドライバ パス |   |
| <ul> <li>□ このマシンで使用</li> <li>□ 指定した場所が</li> <li>ドライバが統合されます</li> <li>□説明</li> <li>▲</li> </ul> | しているサードパーティ NIG/SOSI/FG ドライバを追加する<br>5サードパーティ NIC/SOSI/FC ドライバを追加する<br>ドライバの追加 ドライバの削除<br>ドライバ パス | • |

3. 接続された USB メモリを指定するか、その場所を参照します。

利用可能な USB メモリがない場合、または USB メモリにブート イメージを作成 しない場合は、ブートキットのデータを一時的に他の場所に保存し、後で USB メ モリにコピーすることができます。

- 4. 必要に応じて、ドライバを統合するオプションを選択します。
  - 指定した場所からサードパーティ NIC/SCSI/FC ドライバを追加する

必要な NIC (ネットワーク)、SCSI (Small Computer System Interface)、FC (ファイバ チャネル)の各ドライバがブートキット作成プロセスに含まれます。 また、表示されたリストからドライバの追加または削除を実行できます。

**注**: [指定した場所からサードパーティ NIC/SCSI/FC ドライバを追加する]オ プションを選択しない場合、USB メモリには特定のマシンのデータは含まれま せん。  このマシンで使用しているサードパーティ NIC/SCSI/FC ドライバを追加する サーバにサードパーティ ドライバがインストールされている場合、このドライバ のコピーがバックアップ中に作成されます。サードパーティ ドライバがインス トールされていない場合、このチェック ボックスは選択可能ではありません。

選択されたドライバは、回復処理中にロードされます。

5. [開始]をクリックします。

ブートキットを作成する進捗状況が表示されます。また、USBメモリが正常に作成された場合、確認メッセージが表示されます。

6. ブートキットの作成が正常に完了した後、CA ARCserve D2D ブートキット ファイル は USB メモリにあります。

注: 作成された USB メモリは、その他の同種のマシンに使用できます。(32 ビットプラット フォームから作成された USB メモリは、32 ビット サーバをリストアする 場合のみ使用できます。また、64 ビットプラット フォームから作成された USB メ モリは、64 ビット サーバをリストアする場合のみ使用できます)。

| 🚞 E:¥D2D Boot kit                 |                                      | 😂 E:¥D2D Boot kit¥DRProgra    | m                               |
|-----------------------------------|--------------------------------------|-------------------------------|---------------------------------|
| ] ファイル( <u>F</u> ) 編集( <u>E</u> ) | 表示( <u>M</u> ) お気に入り( <u>A</u> ) ツール | ファイル(E) 編集(E) 表示(⊻)           | お気に入り( <u>A</u> ) ツール(T) ヘルプ(H) |
| ] アドレス(D) 🛅 E¥D2D F               | Boot kit                             | ]アドレス(D) 🛅 E:¥D2D Boot kit¥E  | )RProgram                       |
| 名前 🔺                              | サイズ 種類                               | 名前 - (                        | サイズ 種類                          |
| 🛅 DriverPool                      | ファイル フォルダ                            | Safcorefunction.dll           | 362 KB アプリケーション拡張               |
| 🛅 DRProgram                       | ファイル フォルダ                            | Safstor.dll                   | 238 KB アプリケーション拡張               |
| 🔮 Autounattend.xml                | 1 KB XML ドキュメント                      | 🔊 arcflashlicense.dll         | 45 KB アプリケーション拡張                |
| drstart.exe                       | 170 KB アプリケーション                      | S drcore.dll                  | 958 KB アプリケーション拡張               |
|                                   |                                      | 🛅 drmain.exe                  | 1,346 KB アプリケーション               |
|                                   |                                      | 🔊 drres.enu.dll               | 1,698 KB アプリケーション拡張             |
|                                   |                                      | 🛐 drres.frn.dll               | 1,710 KB アプリケーション拡張             |
|                                   |                                      | 🔊 drres.grm.dll               | 1,710 KB アプリケーション拡張             |
|                                   |                                      | 🛐 drres.jpn.dll               | 1,682 KB アプリケーション拡張             |
|                                   |                                      | 🖬 Language.BMR                | 2 KB BMR ファイル                   |
|                                   |                                      | 🛐 mfc80.dll                   | 1,076 KB アプリケーション拡張             |
|                                   |                                      | 🔊 mfc80u.dll                  | 1,068 KB アプリケーション拡張             |
|                                   |                                      | 🔊 mfcm80.dll                  | 68 KB アプリケーション拡張                |
|                                   |                                      | 🔊 mfcm80u.dll                 | 57 KB アプリケーション拡張                |
|                                   |                                      | S Microsoft.VC80.CRT.manifest | 2 KB MANIFEST ファイル              |
|                                   |                                      | Sincrosoft.VC80.MFC.manifest  | 3 KB MANIFEST ファイル              |
|                                   |                                      | 🔊 msvom 80.dll                | 468 KB アプリケーション拡張               |
|                                   |                                      | 🔊 msvcp80.dll                 | 536 KB アプリケーション拡張               |
|                                   |                                      | 🔊 msvcr80.dll                 | 612 KB アプリケーション拡張               |
|                                   |                                      | 🔊 zlib1.dll                   | 70 KB アプリケーション拡張                |
|                                   |                                      |                               |                                 |
|                                   |                                      |                               |                                 |
|                                   |                                      |                               |                                 |
|                                   |                                      |                               |                                 |
|                                   |                                      |                               |                                 |

# ベア メタル復旧の実行

ベア メタル復旧(BMR)とは、オペレーティング システムとソフトウェア アプリケーショ ンの再インストール、およびその後のデータや設定のリストアといった、「ベア メタル」か らコンピュータ システムをリストアするプロセスです。 BMR プロセスでは、ハードウェア が異なる場合でも、わずかな作業でフル マシンをリストアすることができます。 BMR を実行できるのは、ブロック レベル のバックアップ プロセス中に、CA ARCserve D2D がデータだけではなく、オペレーティング システム、インストールされたアプリケーション、 環境設定、必要なドライバなどの情報も取得しているためです。 ベア メタルからコン ピュータ システムを再構築するのに必要なすべての関連情報は、連続するブロックに バックアップされ、バックアップ場所に格納されます。

BMR を実行する前に、以下を準備する必要があります。

- 以下のいずれか1つ。
  - CA ARCserve D2D 製品と共にリリースされたカスタマイズ済み Windows PE イメージ。
  - ブートキット ウィザードから作成された BMR USB メモリと、Windows 7 または Windows 2008/2008 R2 のインストール メディア。(USB メモリは、インストール メディアの代わりに Windows PE イメージと共に使用することもできます。)

**注**: USB メモリを使用する場合、Windows PE イメージで使用できないドライ バを追加できます。

■ 利用可能なフル バックアップが少なくとも 1 つ。

ダイナミック ディスクのリストアは、ディスク レベルでのみ実行できます。ダイナミック ディスク上のローカル ボリュームにデータがバックアップされた場合、このダイナミック ディスクを BMR 実行中にリストアすることはできません。このシナリオで、BMR 実行 中にリストアするには、別のドライブ上のボリュームまたはリモート共有にバックアップす るか、または別の場所に復旧ポイントをエクスポートし、エクスポートされた復旧ポイント から BMR を実行する必要があります。

**注**: ダイナミック ディスクへ BMR を実行する場合、BMR 前のディスク操作(ボリュームの削除、クリーニングなど)を実行することはできません。実行した場合、ディスクの存在が認識されない可能性があります。

ブートキット イメージを作成する際にどの方法を選択しても、BMR プロセスは基本的 に同じです。

ベア メタル復旧を実行する方法

- 1. 保存したブートキット イメージ メディアを挿入し、コンピュータを起動します。
  - 保存した Windows PE イメージを使用している場合は、ブートキット イメージ CD/DVD を挿入します。
  - USB メモリを使用している場合は、Windows Server インストール CD/DVD を挿入し、保存したブートキット イメージが含まれる USB メモリを接続しま す。

BIOS セットアップ ユーティリティ画面が表示されます。

2. BIOS セットアップ ユーティリティ画面から、ブート プロセスを起動する CD-ROM ドライブのオプションを選択します。

**注**: BMR の実行に Windows PE イメージを使用している場合は、アーキテクチャ (x86/x64)を選択し、Enter キーを押して続行する必要があります。

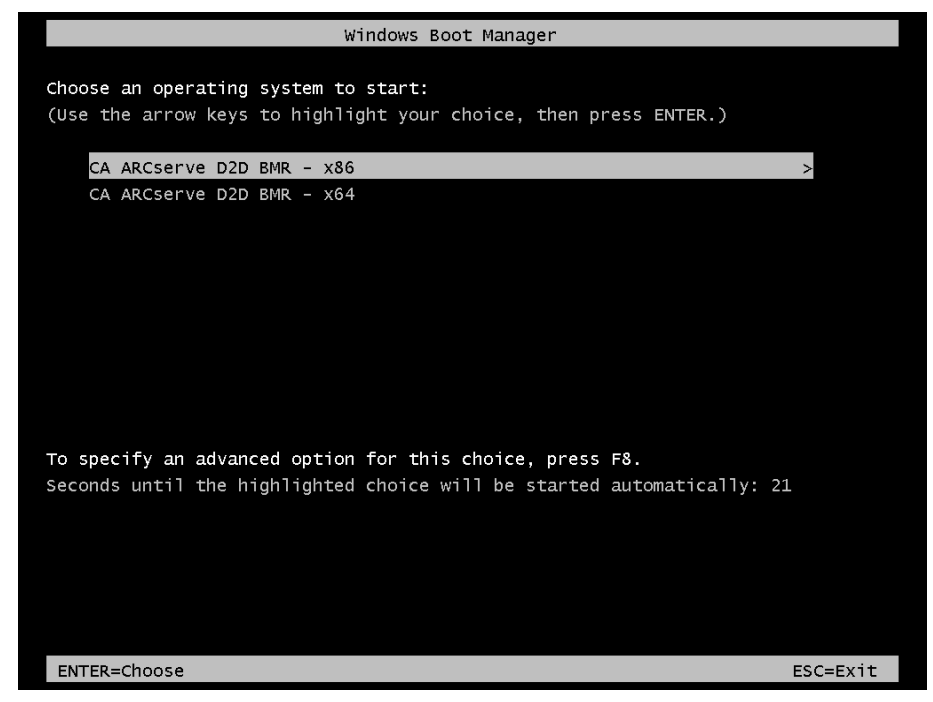

3. CA ARCserve D2D の言語選択画面が表示されます。言語を選択し、[次へ]をク リックして続行します。

**注**: BMR USB メモリ、および Windows 7 または Windows Server 2008/2008 R2 インストール メディア(CD/DVD)を使用して BMR を実行する場合、Multilingual User Interface (MUI)がサポートされていなければ、この言語選択画面は表示され ません。

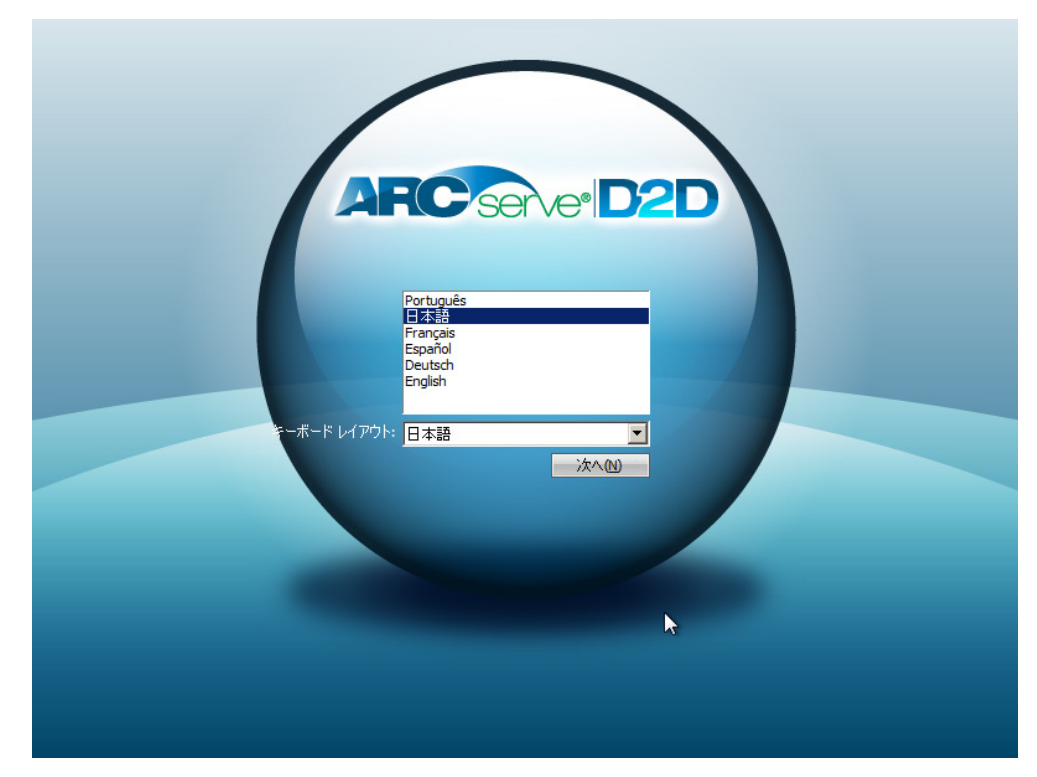

| ARC Server D2D                                                                                                    | Bare Metal Recovery     |                                                               |                                                                                                 |
|----------------------------------------------------------------------------------------------------|-------------------------|---------------------------------------------------------------|-------------------------------------------------------------------------------------------------|
| CA AROserve D2D ペア メタル復旧(BMR)<br>- 夜田ポイントの選択<br>上部ペインには、すべてのバックフッブ済みマシンとバッ<br>クアップ先が表示されます。マシンをクリックすると、下<br>部ペインに関連する復旧ポイントが表示されます。統<br>行するには、復旧ポイントを選択してください。<br>注:デフォルトでは、ローカル ボリュームから検出された<br>パックアップ済みマシンのみがここにリストされます。新し<br>いリムーバブル ディスクを接続または接続解除した<br>後、[更新]をクリックすると、マシン リストを更新すること<br>ができます。<br>また、「参照]をクリックすると、リモート共有フォルダから<br>バックアップ済みマシンを追加することもできます。<br>リモート共有フォルダを参照できない場合、NIC ドライ<br>パがインストールされていないか、IP アドレスが間違っ<br>ている可能性があります。必要な場合には、以下を実<br>行できます:<br>ここをクリックすると、ドライバのロードューティリティを超<br>●11.4+1<br>1 個のネットワーク アダフタが快出されました<br>- IP アドレス:1921681.4<br>- ステータス:接続済み | 以下のパッウアッブ済みマシンが検出されました: | - パックアップ情報<br>ホスト名:<br>OS:<br>ブラットフォーム:<br>更<br>ました。復旧ポイントを1つ | 〈ホスト名〉         Windows Server 2003         X64         新区         夢照(W)         選択した後、統行してください: |
| ▲ ユーディリティ(山)                                                                                                    |                         | 戻る(B)                                                         | 次へ10 <b>中止(A)</b>                                                                               |

4. ベア メタル復旧プロセスが開始され、BMR ウィザード画面が開きます。

5. BMR ウィザード画面から、バックアップ イメージの復旧ポイントが含まれるマシン (またはボリューム)を選択します。

CA ARCserve D2D を使用すると、任意のローカル ドライブまたはネットワーク共 有から復旧を実行できます。

- ローカル バックアップから復旧を実行している場合、BMR ウィザードは、復旧 ポイントが含まれるすべてのボリュームを自動的に検出して表示します。
- リモート共有から復旧を実行している場合、復旧ポイントが格納されているリ モートロケーションを参照する必要があります。復旧ポイント含むマシンが複 数ある場合、すべてのマシンが表示されます。

また、リモート マシンのアクセス情報(ユーザ名およびパスワード)が必要な場合があります。

**注**: リモートの復旧ポイント参照する場合、ネットワークが稼働中ある必要があ ります。 必要な場合には、ネットワーク設定情報の確認/更新を実行したり、存 在しないドライバを[ユーティリティ]メニューからロードすることができます。 6. BMR モジュールがローカル デスティネーション ボリュームを検出できない場合、 [フォルダの選択]ダイアログ ボックスが自動的に表示され、バックアップが存在す るリモート共有を指定する必要があります。

| フォルダの選択            |                              |                         |   | ×     |
|--------------------|------------------------------|-------------------------|---|-------|
| 探す場所: <フォ<br>(ローカル | ルダのパス><br>ドライブを選択するか、リモート共有) | ▼ [<br>『スをここに入力してください。) | 0 |       |
| 名前                 | サイズ                          | 更新日時                    |   |       |
|                    |                              |                         |   |       |
|                    |                              |                         |   |       |
|                    |                              |                         |   |       |
|                    |                              |                         |   |       |
|                    |                              |                         |   |       |
|                    |                              |                         |   |       |
|                    |                              |                         |   |       |
|                    |                              |                         |   |       |
|                    |                              |                         |   |       |
| 1                  |                              |                         |   |       |
| フォルダ パス:           | <フォルダのパス>                    |                         |   | OK    |
|                    |                              |                         |   | キャンセル |
|                    |                              |                         |   |       |

バックアップの復旧ポイントが保存されているフォルダを選択し、[OK]をクリックします。(緑色の矢印アイコンをクリックすると、選択した場所への接続を検証できます)。

BMR ウィザード画面には、マシン名(左上のペイン)と共に、関連するバックアップ 情報(右上のペイン)、およびすべての対応する復旧ポイント(左下のペイン)が表 示されます。

| ARC server D2D                                                                                                    | Bare Metal Reco                                             | very               |                                                                                                    |                                                                  |         |
|----------------------------------------------------------------------------------------------------|-------------------------------------------------------------|--------------------|----------------------------------------------------------------------------------------------------|------------------------------------------------------------------|---------|
| CA AROserve D2D ペア メタル復旧(BMR)<br>- 彼田希イントの選択<br>上部ペインには、すべてのパックアップ済み マシンとパッ<br>クアップ先が表示されます。マシンをクリックすると、下<br>部ペインに関連する復旧ポイントが表示されます。統<br>行するには、復旧ポイントを選択してください。<br>注:デフォルトでは、ローカル ポリュームから検出された<br>パックアップ済みマシンのみがここにリストされます。新し<br>いリムーパブル ディスクを接続または接続解除した<br>後、[更新]をクリックすると、ワモート共有フォルダから<br>パックアップ済みマシンのみがこことり、たまず、新し<br>いリムーパブル ディスクを接続または接続解除した<br>後、[更新]をクリックすると、リモート共有フォルダから<br>パックアップ済みマシンを追加することもできます。<br>リモート共有フォルダを参照できない場合、NIC ドライ<br>パがインストールされていないか、IP アドレスが間違っ<br>ている可能性があります。必要な場合には、以下を実<br>行できます:<br>ここをクリックすると、ドライパのロードューティリティを起<br>本1.4本目<br>1 個のネットワーク アダフタが検出されました<br>Atheros AR8121/AR8113/AR8114 PCI-E Etherne<br>-IP アドレス:1921631.4<br>- ステータス:接続済み | 以下のパックアップ済みマシンが検出さ<br>「 、 、 、 、 、 、 、 、 、 、 、 、 、 、 、 、 、 、 | n ≢L&:<br>płę⊞čn # | バックアップ情報<br>ホスト名:<br>OS:<br>フラットフォーム:<br>更新<br>した。復旧ポイントを1 つ通<br>パックアップの登録:<br>- フル<br>パックアップ先(現在の<br>- D:¥D2D_Backup¥g11<br>Backup Description<br>- カスタマイズをれたフル<br>BMR ライセンス<br>- 有効な FMR ライセン2 | 〈ホスト名〉<br>Windows Serv<br>X64 訳の目的では、「「「「」」」 ※ステムから使出): パックアップ ス | er 2003 |
| ▲ ユーディリティ(山)                                                                                                    |                                                             |                    | 戻る(B)                                                                                                    | <u> </u>                                                         | 中止(A)   |

8. リストアする復旧ポイントを選択します。

選択した復旧ポイントの関連情報が表示されます(右下のペイン)。表示される情報には、実行した(保存した)バックアップの種類、バックアップ先、バックアップされたボリュームなどが含まれます。

**注**: ご使用のマシンがドメイン コントローラの場合、CA ARCserve D2D は BMR 実行中に Active Directory (AD) データベース ファイルの Authoritative Restore 以外のリストアをサポートします。(MSCS クラスタのリストアはサポートされていま せん)。 9. リストア対象の復旧ポイントであることを確認した後、[次へ] をクリックします。 BMR ウィザード画面には、利用可能な復旧モードのオプションが表示されます。

| ARCS                            | erve D2D Bare Metal Recovery                                                                                                    | R       |
|---------------------------------|----------------------------------------------------------------------------------------------------|---------|
| CA ARCserve D2D /<br>- 復旧モードの選択 | <アメタル復旧 (BMR)<br>′                                                                                                    |         |
|                                 | どちらの復旧モードを使用しますか?                                                                                                    |         |
|                                 | 拡張モード(A)<br>拡張モードではリストア処理をわスタマイズできます。このモードを使用すると、以下を実行できます:<br>ペーシック ポリュームまたはダイチミック ディスク 上のデータ リストア先を選択する。<br>再起動する前に、デバイス ドライバをインストールする。 |         |
|                                 | ○ 高速モード(E)<br>高速モードでは、マシンのデフォルト設定を使用し、ユーザの操作を最小限に抑えてシステムを自動的に復旧できま<br>す。                                                                  |         |
|                                 | 注:[次へ]をクリックすると、BMR ウィザードは、ソース マシン上に存在するパーティションと一致する、新しいパーティションをデスティネーション マシン上の既存のパーティションが破棄され、新しいパーティションが作成される場合があります。                    |         |
| ▲ ユーディリティ(U)                    | 戻る(四) 次へ(11)                                                                                                    | 中止(A)   |
| 10.                             | 復旧モードを選択します。                                                                                                    |         |
|                                 | 利用可能なオプションは、[拡張モード]と[高速モード]です。                                                                                                    |         |
|                                 | ■ 復旧処理中にユーザの介入を最小限に抑えるには、[高速モー<br>す。                                                                                                    | ド]を選択しま |
|                                 | ■ 復旧処理をカスタマイズする場合は、[拡張モード]を選択します                                                                                                    | -<br>0  |
|                                 | (これはデフォルトのバックアップ モードです。)                                                                                                    |         |

**注**:残りの手順は、[拡張モード]を選択した場合のみ適用されます。BMR 処理 における手順が順に示されます。

11. [次へ]をクリックします。

BMR ユーティリティによって復旧するマシンの検索が開始され、対応するディスクパーティション情報が表示されます。

上部ペインには、現在のマシン(ターゲット マシン)上のディスク設定が表示されま す。下部ペインには、元のマシン(ソース マシン)上のディスク パーティション情報 が表示されます。

**重要**: 下部ペインで、ソース ボリュームに赤い X アイコンが表示されている場合、このボリュームにはシステム情報が含まれており、ターゲット ボリュームに割り 当てられていない(マップされていない)ことを示しています。 ソース ディスクにあ るこのシステム情報ボリュームは、BMR 実行中にターゲット ディスクに割り当て、リ ストアする必要があります。これらを実行しない場合、リブートできません。

注:別のディスク/ボリュームにリストアする場合、新しいディスク/ボリュームの容量 は同じサイズか、元のディスク/ボリュームより大きいサイズにする必要があります。 また、ディスク サイズの変更はベーシック ディスクのみに対応しています。ダイナ ミック ディスクには対応していません。

| ARC server D2D                                                                                                    | Bare Metal Re        | covery        |            |
|----------------------------------------------------------------------------------------------------|----------------------|---------------|------------|
| CA ARCserve D2D ペア メタル復旧 (BMR)<br><i>ー ディスク バーティションの調整</i>                                                                                                 |                      |               |            |
| この画面では、ディスケノポリュームの設定を調整できます。<br>また、テのソース ディスケノポリュームが設定を調整できます。                                                                                             | 現在のデスティネーションディスケノン   | ポリューム のレイアウト  | 操作() 🔻     |
| また、2009 スクイスタンボウェームにリストアするデータを選択で<br>キーション ディスタノボリュームにリストアするデータを選択で<br>きます。                                                                                | 80.00 GB             | (80.00 GB)    |            |
| ディスタノポリュームを選択してマウス ポタンを右タリックする<br>と、対応する操作オプションが表示されます。                                                                                                    |                      | (40.00 GB)    |            |
| 注:現在の環境にマウスが接続されていない場合、TAB<br>キーまたは矢印キーを使用してディスク/ポリュームを選択<br>し、次にメニューキーを押すとメニューが表示されます。<br>ディスク/ポリュームに加えた変更は、[オペローション]メ<br>ニュー(T+A 「コミルトを選択する体」「から」また)-かけの |                      |               |            |
| ニューにのないコミットするほどすながくれたい、オルメラクシック<br>してすべての変更をコミットするまで有効になりません。                                                                                              | 元のソース ディスケ/ポリュームのレー  | (ፖウト          |            |
|                                                                                                    | 👝 ディスク 0<br>80.00 GB | C:\(32.00 GB) | (48.00 GB) |
|                                                                                                    | □ ディスク 1<br>40.00 GB | E:\(40.00 GB) |            |
|                                                                                                    |                      |               | Ŭ          |
|                                                                                                    | ■ 未割り当て ■ プライマリ      | 論理            |            |
|                                                                                                    |                      |               |            |
| <ul> <li>ユーティリティ(山)</li> </ul>                                                                                                    |                      | 戻る(B) 次へ(     | N 中止(A)    |
|                                                                                                    |                      |               |            |

12. 表示されている現在のディスク情報が正しくない場合、[ユーティリティ]メニューに アクセスし、必要なドライバを確認することができます。

13. 必要な場合には、ターゲット ボリューム ペインで[操作]ドロップダウン メニューを クリックすると、利用可能なオプションを表示できます。

このメニューから、既存のパーティションをリセットしたり、ソース ボリューム上のディ スク パーティションに対応する新しいパーティションを作成することができます。 (「リセット」とは、環境設定ファイルおよび現在の OS からソースとターゲットのディ スク レイアウト情報を再ロードし、ユーザによって変更されたすべてのディスク レイ アウト情報を破棄することを意味します。)

**注**:別のディスクにマップする場合、マップされた各ターゲットボリュームの容量は 同じサイズか、対応するソースボリュームより大きくする必要があります。

| 操作( <u>O</u> ) 🗸                                        |
|---------------------------------------------------------|
| リセット<br>コミット                                            |
| ボリュームのマップ元                                              |
| <b>プライマリ パーティションの作成</b><br>論理パーティションの作成<br>拡張パーティションの作成 |
| ボリューム サイズの変更<br>ボリュームの削除<br>拡張パーティションの削除                |
| ボリューム プロパティ                                             |

14. それぞれのターゲット ボリュームをクリックし、コンテキスト メニューから[ボリューム のマップ元]オプションを選択すると、このターゲット ボリュームにソース ボリューム を割り当てることができます。

| 現在のデスティネーション ポリューム C:¥ にマップするソース ペーシック ポ<br>リュームを選択してください |  |
|-----------------------------------------------------------|--|
| C:¥、51936 MB、 ቻ ተ ኢሳ 0 📃 🚽                                |  |
| OK(0) キャンセル(0)                                            |  |

- 15. [ソース ベーシック ボリュームの選択]ダイアログ ボックスから、ドロップダウン メ ニューをクリックして利用可能なソース ボリュームを選択し、選択したターゲット ボ リュームに割り当てます。 [OK]をクリックします。
  - ターゲットボリューム上に表示されるチェックマークアイコンは、このターゲットボリュームがマップされたことを示しています。
  - ソース ボリューム上の赤い X アイコンが緑色のアイコンに変化すると、この ソース ボリュームがターゲット ボリュームに割り当てられたことを示します。

16. リストアするすべてのボリューム、およびシステム情報を含むすべてのボリュームが ターゲット ボリュームに割り当てられていることを確認した後、「次へ」 をクリックしま す。

[ディスク変更のサブミット]画面が開き、選択した操作のサマリが表示されます。 作成中の個々の新しいボリュームについては、対応する情報が表示されます。

| ディスク変更のサブミット |                |                   | ×             |
|--------------|----------------|-------------------|---------------|
| 操作のサマリ:      |                |                   |               |
| 操作           | Ĩ¥ŝ⊞           |                   |               |
| 💮 ポリュームの削除   | ポリューム パス [C:¥] |                   |               |
|              |                |                   |               |
|              |                |                   |               |
|              |                |                   |               |
|              |                |                   |               |
|              |                |                   |               |
|              |                |                   |               |
|              |                |                   |               |
|              |                |                   |               |
|              |                |                   |               |
|              |                |                   | January Jacob |
|              |                | <u>. 7780P(S)</u> | 4PJ210(C)     |

- 17. サマリ情報が正しいことを確認した後、[サブミット]をクリックします。(情報が正しくない場合は、[キャンセル]をクリックします)。
  - 注: ハード ドライブへのすべての操作は、サブミットするまで適用されません。

ターゲット マシン上に新しいボリュームが作成され、対応するソース マシンにマッ プされます。 18. 変更が完了した後、[OK]をクリックします。

[リストア設定のサマリ]画面が開き、リストアするボリュームのサマリが表示されます。

注: リストア サマリ ウィンドウの下部にある「デスティネーション ボリューム」列に表示されるドライブ文字は、Windows プレインストール環境(WinPE)から自動的に生成されます。これらのドライブ文字は、「ソース ボリューム」列に表示されるドライブ文字とは異なる場合があります。ただし、ドライブ文字が異なっている場合でも、データは適切なボリュームにリストアされます。

| リストア設定のサマリ             |                 | ×        |
|------------------------|-----------------|----------|
| ディスケリストア設定のサマリ:        |                 |          |
| ソース ディスク               | デスティネーション ディスク  |          |
|                        |                 |          |
|                        |                 |          |
|                        |                 |          |
|                        |                 |          |
|                        |                 |          |
| ディスク/ボリューム リストア設定のサマリ: |                 | 1        |
| <u> ソース ポリューム</u>      | デスティネーション ポリューム | 7129     |
| ())C:¥ (50.72 GB)      | C:¥ (50.72 GB)  | ቻィスク 0   |
|                        |                 |          |
|                        |                 |          |
| リストア設定を確認し、[OK]をクリックして | 統行してください。       |          |
|                        |                 | <u> </u> |
|                        |                 |          |

19. サマリ情報が正しいことを確認した後、[OK]をクリックします。

リストア処理が開始されます。 BMR ウィザード画面には、各ボリュームのリストア ステータスが表示されます。

- リストア中のボリューム サイズによっては、この操作に時間かかる場合があります。
- このプロセスを実行中、復旧ポイント用にバックアップしたすべてのものをブロッ ク単位でリストアし、ターゲットマシン上にソースマシンのレプリカを作成します。
- デフォルトでは、[復旧後にシステムを自動的に再起動する]オプションが選択 されています。必要に応じて、このオプションの選択を解除し、後から手動で 再起動することができます。
- 必要な場合には、いつでも操作のキャンセルまたは中止を実行できます。

| A ARCserve D2D ペアメタル復旧 (BMR)<br>- リストア プロセスの開始 | ) Bare Metal                                                      | Recovery                                                     |                           |              |                 |
|------------------------------------------------|-------------------------------------------------------------------|--------------------------------------------------------------|---------------------------|--------------|-----------------|
| のページには、ディスケ/ポリュームのリストア設定のサマリ                   | リストア項目                                                            |                                                              | ステータス                     | 進捗状況         | スループット          |
| 表示します。                                         |                                                                   | を現在のデスティネーシ                                                  | ሀストア中                     | 2.1 %        | 1371 MB/分       |
|                                                | 道田後、システムを自言     经週時間:     推定残り時間:     [2.1 %] [128MB/6118MB     ] | 助的に再起動する( <u>1)</u><br>00:00:00<br>00:05:11<br>] ソースペーシックポリ: | 8<br>4<br>1 - ム C:¥ を現在のデ | スティネーション ディス | くう O にリストアしています |
| ▲ ユーティリティ(U)                                   |                                                                   |                                                              | 戻る(B)                     | 次へ(N)        | 中止(A)           |

20. [ユーティリティ]メニューから、BMR アクティビティ ログにアクセスすることができま す。また、保存オプションを使用して、アクティビティ ログを保存することができま す。

デフォルトでは、アクティビティログは以下の場所に保存されます。

#### C:\u00e4windows\u00e4system32\u00e4dr\u00e4log

注: Windows で生成されるエラーを回避するため、BMR アクティビティ ログ ウィンドウで[名前をつけて保存]オプションを使用して、アクティビティ ログをデスクトップ上に保存したり、デスクトップ上に新しいフォルダを作成することはしないでください。

21. 異なる種類のハードウェアにリストアする場合(以前、ハード ドライブを接続していた SCSI/FC アダプタが変更されている場合など)、元のシステムで互換性のあるドライバが検出されなければ、ドライバの挿入ページが表示され、これらのデバイス用のドライバを指定できます。

復旧されたシステムに挿入するドライバを参照して選択できます。そのため、異なる ハードウェアのマシンを復旧する場合でも、BMR 実行後にマシンを元の状態に戻 すことができます。

22. BMR プロセスが完了すると、確認の通知が表示されます。

注:

- BMR が完了したら、ブート ボリュームのリストア先のディスクから起動するように BIOS が設定されていることを確認してください。
- 異なる種類のハードウェアにリストアした場合は、BMR が完了し、マシンが再起動した後で、ネットワークアダプタを手動で設定する必要がある場合があります。
- BMR の完了後、実行される最初のバックアップは検証バックアップになります。

# CA ARCserve D2D ライセンスの追加

CA ARCserve D2D の関連コンポーネントに対して認証された継続的なアクセスを行う には、製品のライセンスを登録する必要があります。また、リモート ロケーションに CA ARCserve D2D を展開する場合、CA ARCserve D2D によって提供される利点を利 用するには、リモート サイトにもライセンスを登録する必要があります。ライセンスを登 録しない場合、CA ARCserve D2D は使用開始から 31 日後に動作しなくなります。

CA ARCserve D2D のライセンスを追加するには、システムトレイ モニタの[拡張]オ プションにアクセスする必要があります。

| 🕑 ブートキット ウィザード   | 04                                                                   |
|------------------|----------------------------------------------------------------------|
| ライセンス            | 应 CA ABCserve D2D を聞く                                                |
| 问 サービスの停止        | 合すぐバックアップ                                                            |
| 🕥 通知 🕨 🕨         | ◎ バックアップ設定                                                           |
| 🕥 בב-ג דר-ד 🕨 🕨  | 🔮 ሀストア                                                               |
| 💿 ソーシャル ネットワーキング | 🌚 拡張 🔹 🕨                                                             |
|                  | -<br>                                                                |
| A 54 60 20 - 20  | 🔘 終了                                                                 |
| 🛛 A 版 😂 🌌 [*     | ✓ KAN  ✓ KAN  ✓ KAN  ✓ KAN  ✓ KAN  ✓ KAN  ✓ KAN  ✓ KAN  ✓ KAN  ✓ KAN |

注: Windows コア オペレーティング システム(Windows Server 2008/R2 Core エディ ション)では、CALicense.exe ファイルを実行し、適切なライセンス キー情報を入力する 必要があります。 CALicense.exe ファイルは、次のディレクトリにあります: C:¥Program Files¥CA¥SharedComponents¥CA\_LIC

#### CA ARCserve D2D のライセンスを追加する方法

**注**: この操作は、CA ARCserve D2D ソフトウェアが実行されているマシン上でローカルに実行する必要があります。

1. システム トレイ モニタにアクセスし、[拡張]オプションをクリックした後、[ライセン ス]を選択します。

[ライセンス確認エントリ]ダイアログ ボックスが開き、有効な CA ライセンス製品が すべて表示されます。

**注**: 以前ライセンスを取得した CA 製品がない場合、このダイアログ ボックスの フィールドは空です。

| イセンス確認エントリ<br>- コンポーネント |                                                                           |                     |
|-------------------------|---------------------------------------------------------------------------|---------------------|
| ca.                     | 以下は、ライセンス取得済みのコンポーネントです。<br>す、または新規コンポーネントのライセンスを取得す<br>イヤンス キーを入力してください。 | ユーザ数を増や<br>るには、新しいラ |
| コンポーネント名                |                                                                           | ライセンス数              |
| CA ARCserve D2D         | r15.0 for Windows Block Level Incremental                                 | 3                   |
| CA ARCserve D2D         | r15.0 for Windows Bare Metal Recovery to Original                         | 3                   |
| CA ARUServe DZL         | rib.U for Windows Server                                                  | 3                   |
| CA ARCserve D20         | r15.0 for Windows Base Metal Recovery to Alter                            | 3                   |
|                         |                                                                           |                     |
| ライセンス キー(止)             |                                                                           |                     |
|                         | 追加( <u>A</u> ) OK( <u>O</u> ) キャンセル( <u>C</u> ) ヘルブ                       | 2                   |

2. 25 桁のライセンス キーを入力した後、[追加]をクリックします。次に、[OK]をクリッ クすると、キーが承認されます。

このライセンス キー情報は、CA ソフトウェアを実行している各マシンの ca.olf ファイルに保存されます。

# サーバの通信プロトコルの変更

デフォルトでは、CA ARCserve D2D は、すべてのコンポーネント間の通信に Hypertext Transfer Protocol (HTTP)を使用します。コンポーネント間でやり取りされる パスワードのセキュリティが心配な場合は、使用するプロトコルを Hypertext Transfer Protocol Secure (HTTPS)に変更することもできます。また、それほどのレベルのセ キュリティが必要でない場合は、使用するプロトコルを簡単に HTTP に戻すことができ ます。

注: HTTP から HTTPS、または HTTPS から HTTP にプロトコルを変更した場合は、 ブラウザを再起動して CA ARCserve D2D アプリケーションに接続し直す必要がありま す。

#### プロトコルの変更

1. HTTP から HTTPS にプロトコルを変更するには、以下の場所から changeToHttps.bat ユーティリティ ツールを起動します。

#### C:\Program Files\CA\ARCserve D2D\BIN

プロトコルが正常に変更されると、以下の内容のメッセージが表示されます。

「プロトコルは HTTPS に変更されました。 https://localhost:8014 を使用して CA ARCserve D2D システムにアクセスしてください。」

**注**: プロトコルが HTTPS に変更された場合、自己署名のセキュリティ証明書が原因の警告が Web ブラウザに表示されます。その場合、警告を無視して続行するか、または今後警告が表示されるのを回避するためにその証明書をブラウザに追加するかを選択します。

2. HTTPS から HTTP にプロトコルを変更するには、以下の場所から changeToHttp.bat ユーティリティ ツールを起動します。

C:\Program Files\CA\ARCserve D2D\BIN

プロトコルが正常に変更されると、以下の内容のメッセージが表示されます。

「プロトコルは HTTP に変更されました。http://localhost:8014 を使用して CA ARCserve D2D システムにアクセスしてください。」

|   | 名前 🔺                  |  | サイズ      | 種類              | 更新日時            | 属性 |
|---|-----------------------|--|----------|-----------------|-----------------|----|
|   | 🔊 Catalog.dll         |  | 45 KB    | アプリケーション拡張      | 2010/03/22 9:59 | A  |
| I | 🐻 change To Http.bat  |  | 1 KB     | Windows バッチ ファイ | 2010/03/22 9:02 | A  |
| I | 🐻 change To Https.bat |  | 1 KB     | Windows バッチ ファイ | 2010/03/22 9:02 | A  |
| Ì | drcore.dll            |  | 1,384 KB | アプリケーション拡張      | 2010/03/22 9:59 | A  |

アドレス(D) 🛅 C¥Program Files¥CA¥ARCserve D2D¥BIN

# 第 5 章: CA ARCserve D2D のトラブル シューティング

このセクションには、以下のトピックが含まれています。

<u>トラブルシューティングの概要(133</u>ページ) CA ARCserve D2D に関する問題(133ページ)

# トラブルシューティングの概要

問題が検出されると、CA ARCserve D2D によって、その問題を特定したり解決するために役立つメッセージが生成されます。これらのメッセージは、CA ARCserve D2D アクティビティ ログに含まれています。アクティビティ ログにアクセスするには、ホームページ上で[ログの表示]オプションを選択します。また、間違ったアクションが試行された場合、CA ARCserve D2D は通常、問題の特定や迅速な解決に役立つポップアップメッセージを表示します。

# CA ARCserve D2D に関する問題

このセクションでは、CA ARCserve D2D の一般的な問題、その原因および解決策について説明します。

#### 再起動後、CA ARCserve D2D にアクセスできない

CA ARCserve D2D UI にアクセスできない場合は、以下のトラブルシューティング手順 を実行してください。

- [プログラムの追加と削除]ダイアログ ボックスから、[Windows コンポーネントの追加と削除]をクリックして[Windows コンポーネント ウィザード]にアクセスします。次に、[Internet Explorer セキュリティ強化の構成]コンポーネントを削除します。
- 2. ホストの URL を Internet Explorer の「信頼済みサイト」に追加します。
- 3. Internet Explorer のセキュリティレベルを調節します。

#### BMR を実行した後、Hyper-V VM を再起動できない

IDE (Integrated Drive Electronics)コントローラに接続された複数のディスクで構成される Hyper-V マシンに対して BMR を実行した後、サーバが再起動しない場合、以下 のトラブルシューティング手順を実行してください。

1. システム ボリュームが含まれるディスクがマスタ ディスクであることを確認します。

Hyper-V BIOS は、マスタ チャネルに接続されているマスタ ディスク(ディスク 1) 上でシステム ボリュームを探します。 マスタ ディスク上にシステム ボリュームがな い場合、VM は再起動しません。

注: システム ボリュームが含まれるディスクが IDE コントローラに接続されている ことを確認してください。 Hyper-V は SCSI ディスクから起動できません。

2. 必要に応じて、Hyper-V の設定をシステム ボリュームが含まれるディスクを IDE マスタ チャネルに接続するように変更した後、もう一度 VM を再起動します。

#### BMR を実行した後、VMware VM を再起動できない

BMR を Integrated Drive Electronics (IDE)コントローラまたは SCSI アダプタに接続 された複数のディスクで構成される VMware マシンに対して実行した後にサーバが再 起動しない場合、以下のトラブルシューティング手順を実行してください。

1. システム ボリュームが含まれるディスクがマスタ ディスクであることを確認します。

VMware BIOS は、マスタ チャネルに接続されているマスタ ディスク(ディスク 0) 上でシステム ボリュームを探します。 マスタ ディスク上にシステム ボリュームがな い場合、VM は再起動しません。

- 2. 必要に応じて、VMware の設定をシステム ボリュームが含まれるディスクを IDE マスタ チャネルに接続するように変更した後、もう一度 VM を再起動します。
- 3. ディスクが SCSI ディスクの場合は、ブート ボリュームが含まれるディスクが SCSI アダプタに接続されている最初のディスクであることを確認します。 最初のディスク ではない場合、VMware BIOS からブート ディスクに割り当てます。
- VMware BIOS によって起動中に検出されるのは 8 個のディスクのみであるため、 ブート ボリュームが含まれるディスクが最初のディスクから 8 個目までのディスク に存在することを確認します。 SCSI アダプタに接続したシステム ボリュームが含 まれるディスクの前に 8 個以上のディスクが存在する場合、VM を再起動すること はできません。

#### ポートの競合のため CA ARCserve D2D サービスを開始できない

CA ARCserve D2D によって使用されているポートが、Tomcat で使用されているデフォルトのポートと競合する場合があります。この競合により、Tomcat の前に CA ARCserve D2D が開始された場合に、Tomcat が失敗します。この問題を解決するため、以下のように Tomcat のデフォルト ポートを変更することができます。

1. システム トレイ モニタにアクセスし、[拡張]オプションをクリックして[サービスの停止]を選択します。

64 💿 ブートキット ウィザード 3 ライセンス 应 CA ARCserve D2D を開く 🔘 サービスの停止 音 今すぐバックアップ 💿 通知 ۲ ◎ バックアップ設定 🕨 🕒 אַלגע 🕥 ニュース フィード 💿 ソーシャル ネットワーキング 🕨 💿 拡張 🝈 バージョン情報 ● 終了 D... 🜒 🗛 般 🤔 🥔 ♥ 🖉 🖤 🏴 火曜日

CA ARCserve D2D Web サービスが停止されます。

2. Tomcat の server.xml ファイルを開いて、Tomcat の動作を変更/設定します。

Tomcat の server.xml ファイルは、以下のフォルダ内にあります。

#### C:\Program Files\CA\ARCserve D2D\TOMCAT\Conf

3. server.xml ファイル内で <Server> タグを見つけます。

| ▶ server.xml - 大長                                                                                                    |  |  |  |  |  |  |
|----------------------------------------------------------------------------------------------------|--|--|--|--|--|--|
| _ ファイル(E) 編集(E) 書式(Q) 表示(V) ヘルプ(H)                                                                                                    |  |  |  |  |  |  |
| http://www.apache.org/licenses/LICENSE-2.0                                                                                                    |  |  |  |  |  |  |
| Unless required by applicable law or agreed to in writing, software<br>distributed under the License is distributed on an "AS IS" BASIS,<br>WITHOUT WARRANTIES OR CONDITIONS OF ANY KIND, either express or impli-<br>See the License for the specific language governing permissions and<br>limitations under the License. |  |  |  |  |  |  |
| ><br>Note: A "Server" is not itself a "Container", so you may not<br define subcomponents such as "Valves" at this level.<br>Documentation at /docs/config/server.html                                                                                                    |  |  |  |  |  |  |
| <pre></pre>                                                                                                    |  |  |  |  |  |  |
| <pre></pre>                                                                                                    |  |  |  |  |  |  |
|                                                                                                    |  |  |  |  |  |  |

4. <Server> タグを以下のように編集します。

変更前:

<Server>

変更後:

<Server port="8015" shutdown="SHUTDOWN">

| 📙 server.xml - 大王帳                                                                                                    | コン     |  |  |  |  |  |
|----------------------------------------------------------------------------------------------------|--------|--|--|--|--|--|
| ファイル(E) 編集(E) 書式(Q) 表示(V) ヘルプ(H)                                                                                                    |        |  |  |  |  |  |
| http://www.apache.org/licenses/LICENSE-2.0                                                                                                    | -      |  |  |  |  |  |
| Unless required by applicable law or agreed to in writing, software<br>distributed under the License is distributed on an "AS IS" BASIS,<br>WITHOUT WARRANTIES OR CONDITIONS OF ANY KIND, either express or impli-<br>See the License for the specific language governing permissions and<br>limitations under the License. |        |  |  |  |  |  |
| ><br>Note: A "Server" is not itself a "Container", so you may not<br define subcomponents such as "Valves" at this level.<br>Documentation at /docs/config/server.html                                                                                                    |        |  |  |  |  |  |
| <pre></pre>                                                                                                    |        |  |  |  |  |  |
| <pre><globalnamingresources></globalnamingresources></pre>                                                                                                    | -<br>- |  |  |  |  |  |

5. server.xml ファイルを保存して閉じます。

Tomcat をシャットダウンするコマンドが設定され、指定されたポート(8015)でサーバによって受信されるようになりました。

6. システム トレイ モニタにアクセスし、[拡張]オプションをクリックして[サービスの開始]を選択します。

CA ARCserve D2D Web サービスが開始されます。

#### Firefox で CA ARCserve D2D の UI を表示できない

Firefox を使用してローカルの CA ARCserve D2D サーバに接続(ブラウザと CA ARCserve D2D が同じマシン上に存在)する場合、プロキシの設定によっては CA ARCserve D2D の UI が表示されない場合があります。

このような状態が発生した場合には、ループバック アドレス 127.0.0.1 に接続するか、 または localhost の代わりにホスト名を使用してください。

# 索引

### В

BMR - 115

### Н

HTTP から HTTPS 〜 - 131 Hyper-V - 72

### Μ

MS Exchange のリストア - 90 MS SQL Server のリストア - 96

### R

RSS フィード - 42

# V

VHD ファイル - 103 VHD ファイルの作成 - 103 VM - 72

# あ

インストール 考慮事項 - 19 サイレント - 29 実行 - 27 オペレーティング システムへの影響 - 20

# か

拡張設定 - 59 MS Exchange - 90 MS SQL Server - 96 機能 - 8 検証バックアップ - 15 ご使用になる前に - 31 コミュニティへのアクセス - 39

# さ

サーバ選択リスト - 110 サイレント インストールのレスポンス ファイル - 29 サポートへのアクセス - 39 スケジュール - 53 すべてのフィード - 42

# た

デスティネーションの設定 - 44 電子メールの設定 - 62 動作 継続的な増分バックアップ - 14 検証バックアップ - 15 ファイル レベル リストア - 16 ブロック レベル バックアップ - 13 ベア メタル復旧 - 17 トラブルシューティング - 133, 134

### は

バックアップ 今すぐ実行 - 69 検証 - 15 ブロック レベル - 増分 - 13 バックアップ設定 拡張 - 59 スケジュール - 53 設定 - 56 デスティネーション - 44 バックアップの考慮事項 - 65 ファイル レベルのリストア -16 ブートキット 作成 - 112 復旧ポイントのエクスポート - 100 復旧ポイントのリストア - 78 ブロック レベルの増分バックアップ -13 プロトコル - 131 ベア メタル復旧 実行 - 115 動作 - 17 ブートキット - 112

# や

```
ユーザ インターフェース(UI)
概要 - 32
サーバ選択リスト - 34
システム トレイ モニタ - 41
ジョブ モニタ パネル - 34
データ保護のサマリ - 36
```

バックアップ ステータス - 35 バックアップ履歴 - 37

### 6

リストア 考慮事項 - 74 ファイル/フォルダの検索 - 83 復旧ポイント - 78 方式 - 75, 78, 83 リストアするファイル/フォルダの検索 - 83 リモート展開 - 107 レスポンス ファイル - 29 ログ - 106 ログの表示 - 106